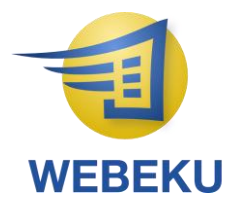

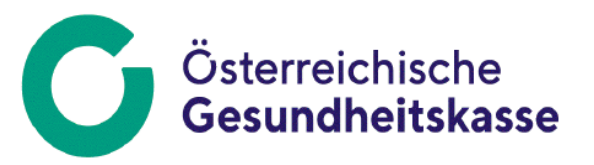

### Anleitung WEB-BE-Kunden-Portal (WEBEKU)

## Inhaltsverzeichnis

| 1 | EINL                                                  | _EITUNG                                                                                                    | 3                                    |
|---|-------------------------------------------------------|----------------------------------------------------------------------------------------------------|--------------------------------------|
|   | 1.1<br>1.2                                            | Vorteile<br>Voraussetzungen                                                                                                    |                                      |
| 2 | SUP                                                   | PORT                                                                                                    | 4                                    |
|   | 2.1<br>2.2<br>IM UNTE<br>2.3<br>2.3.1<br>2.3.2<br>2.4 | ALLGEMEINE AUSKÜNFTE<br>REGISTRIERUNG FÜR DIENSTGEBER/INNEN UND BEVOLLMÄCHTIGTE<br>ERNEHMENSSERVICEPORTAL<br>VERFAHRENSABLAUF ANMELDUNG<br>Anmeldung für Dienstgeber/innen und Bevollmächtigte<br>Anmeldung für Versicherte<br>Administration im USP | 4<br>4<br>4<br>4<br>4<br>4<br>4<br>5 |
| 3 | ALL                                                   | GEMEIN                                                                                                    | 6                                    |
|   | 3.1<br>3.2<br>3.3<br>3.4<br>3.5                       | LOGIN VIA UNTERNEHMENSSERVICEPORTAL<br>LOGIN VIA PORTAL DER SOZIALVERSICHERUNG<br>LOGIN VIA MEINESV<br>LOGIN VIA MEINEÖGK<br>IDENTITÄTSAUSWAHL                                                                                                    | 7<br>8<br>9<br>10<br>11              |
| 4 | WEE                                                   | ЗЕКИ ВОХ                                                                                                    | 12                                   |
| 5 | ANT                                                   | RAGSÜBERSICHT                                                                                                    | 16                                   |
|   | 5.1<br>5.2<br>5.3                                     | RÜCKFRAGEN<br>Antragshistorie<br>Zwischenstaatliche Anträge                                                                                                    |                                      |
| 6 | KON                                                   | NTOÜBERSICHT                                                                                                    | 25                                   |
|   | 6.1<br>6.2<br>6.2.1<br>6.3                            | KONTOINFORMATIONEN<br>BUCHUNGEN<br>Monatliche Beitragsgrundlagenmeldung (mBGM)<br>MBGM Export                                                                                                    | 27<br>29<br>32<br>35                 |
|   | 6.4<br>6.5<br>6.5.1                                   | BESCHÄFTIGTENSTAND BEITRAGSKONTO<br>ANTRÄGE<br>1 Unbedenklichkeitsbescheinigung anfordern                                                                                                    | 36<br>38<br><b>38</b>                |
|   | 6.5.2                                                 | 2 Guthabenauszahlung anfordern                                                                                                    | 40                                   |
|   | 6.5.4                                                 | 4 SEPA-Lastschrift beenden                                                                                                    |                                      |

|                      | 6.5.8<br>6.5.9<br>6.5.10         | Umbuchung anfordern6<br>Ratenansuchen Dienstgeber6<br>Ratenansuchen Selbst-/Sonderversicherung6 | 51<br>53<br>59       |
|----------------------|----------------------------------|-------------------------------------------------------------------------------------------------|----------------------|
| 7                    | BESC                             | HÄFTIGTENSTAND DIENSTGEBER                                                                      | 73                   |
| 7.                   | 1 [<br>7.1.1<br>7.1.2            | DOKUMENTERSTELLUNG                                                                              | 74<br>76<br>76       |
| 8                    | VERS                             | CHERUNGSVERLAUF DIENSTNEHMER                                                                    | 77                   |
| 9                    | CLEA                             | RING                                                                                            | 78                   |
| 9.                   | 1 (                              | CLEARINGFALL SUCHEN                                                                             | 78                   |
| 10                   | ANTR                             | ?ÄGE                                                                                            | 33                   |
| 10                   | ).1 \                            | VOLLMACHT MELDEN                                                                                | 33                   |
| 11                   | VERS                             | CHERUNGSNUMMER ABFRAGEN                                                                         | 35                   |
| 12                   | AGH.                             |                                                                                                 | 39                   |
| 12<br>12<br>12<br>12 | 2.1 /<br>2.2 F<br>2.3 [<br>2.4 E | AUFTRAGNEHMERKONTO ANZEIGEN                                                                     | 39<br>€1<br>€2<br>€5 |
| 13                   | EINST                            | TELLUNGEN                                                                                       | <b>)</b> 8           |
| 13                   | 3.1 E                            | E-Mail-Adressen verwalten                                                                       | 98                   |

### 1 Einleitung

Die Kundenfreundlichkeit im Bereich der elektronischen Kommunikation innerhalb der Sozialversicherung soll verbessert werden, indem wichtige Funktionalitäten für die Kunden und Kundinnen (Dienstgeber/innen, Versicherte und Bevollmächtigte) im Web angeboten werden.

Dieses Projekt stellt das Hauptmodul für die Web-basierenden Dienstleistungen für Dienstgeber/innen und Versicherte dar.

Im Projekt WEBEKU erfolgte die Umsetzung der online Kontoinformation. Kunden erhalten eine aktuelle Sicht auf die Beitragskonten bei der Österreichischen Gesundheitskasse sowie der Versicherungsanstalt öffentlich Bediensteter, Eisenbahnen und Bergbau.

Unternehmen, die der "AuftraggeberInnenhaftung" unterliegen, können zusätzlich ihr Auftragnehmerkonto einsehen. Eine elektronische Antragstellung (z. B. Guthabenauszahlung, Unbedenklichkeitsbescheinigung, Erteilung bzw. Änderung SEPA-Lastschrift) wurde ebenso wie die Abfrage des Beschäftigtenstandes und der Versicherungsnummern umgesetzt.

Ab 1.7.2018 werden auch Rückmeldungen aus dem SV-Clearingsystem angezeigt.

Seit November 2023 ist es auch möglich, WEBEKU in der Sprache Englisch zu nutzen. Aufgrund der Daten die von Umsysteme in WEBEKU einlangen, kann es vorkommen, dass nicht alle Wörter übersetzt werden können.

#### 1.1 Vorteile

- Orts- und zeitunabhängiger Zugriff
- Tagesaktuelle Daten
- Abfrage des Beschäftigtenstandes
- Benutzerfreundliche Anwendung
- Einfache Administration
- Rasche Möglichkeit zur Reaktion
- Verminderung von Rückfragen
- Verringerung der Papierflut

#### **1.2 Voraussetzungen**

Zur Authentifizierung (Login) gibt es folgende Möglichkeiten:

- Authentifizierung mit ID Austria
- Authentifizierung mit Zugangsdaten des Unternehmensserviceportals (USP)

### 2 Support

#### 2.1 Allgemeine Auskünfte

#### IT-Services der Sozialversicherung GmbH

Customer Care Center Kontakt: Mo - Fr: 07:00 - 17:00 Uhr

 Telefon:
 050 124 6200

 Telefon (Ausland):
 +43 5 0124 6200

 E-Mail:
 sv-servicecenter@itsv.at

# 2.2 Registrierung für Dienstgeber/innen und Bevollmächtigte im Unternehmensserviceportal

#### **USP Service Center**

www.usp.gv.at

Kontakt: Montag bis Donnerstag, von 8 bis 16 Uhr, Freitag von 8 bis 14:30 Uhr

Telefon:050 233 733Telefon (Ausland):+43 5 0233 733

FAQs zur Registrierung und Benutzerverwaltung im USP -> <u>https://www.usp.gv.at/Portal.Node/usp/public/content/hilfe/faq.html</u>

#### 2.3 Verfahrensablauf Anmeldung

#### 2.3.1 Anmeldung für Dienstgeber/innen und Bevollmächtigte

Für eine Erstanmeldung ist eine Registrierung im Unternehmensserviceportal erforderlich.

#### 2.3.2 Anmeldung für Versicherte

Für eine Erstanmeldung mittels ID Austria sind keine weiteren Schritte erforderlich.

### 2.4 Administration im USP

Im Unternehmensserviceportal muss mit Hilfe der USP Administration zu jedem Benutzer die erforderlichen Verfahrensrechte zugeordnet werden. Für einzelvertretungsbefugte Organe (z.B. Geschäftsführer einer GmbH, Inhaber eines Einzelunternehmens) erfolgt eine automatische Zuordnung der WEBEKU-Verfahrensrechte im USP.

Die Verfahrensrechte haben Auswirkungen auf die Auswahl der Identitäten (Dienstgeber bzw. Bevollmächtigter), mit der WEBEKU aufgerufen werden kann (siehe Punkt 3.4.).

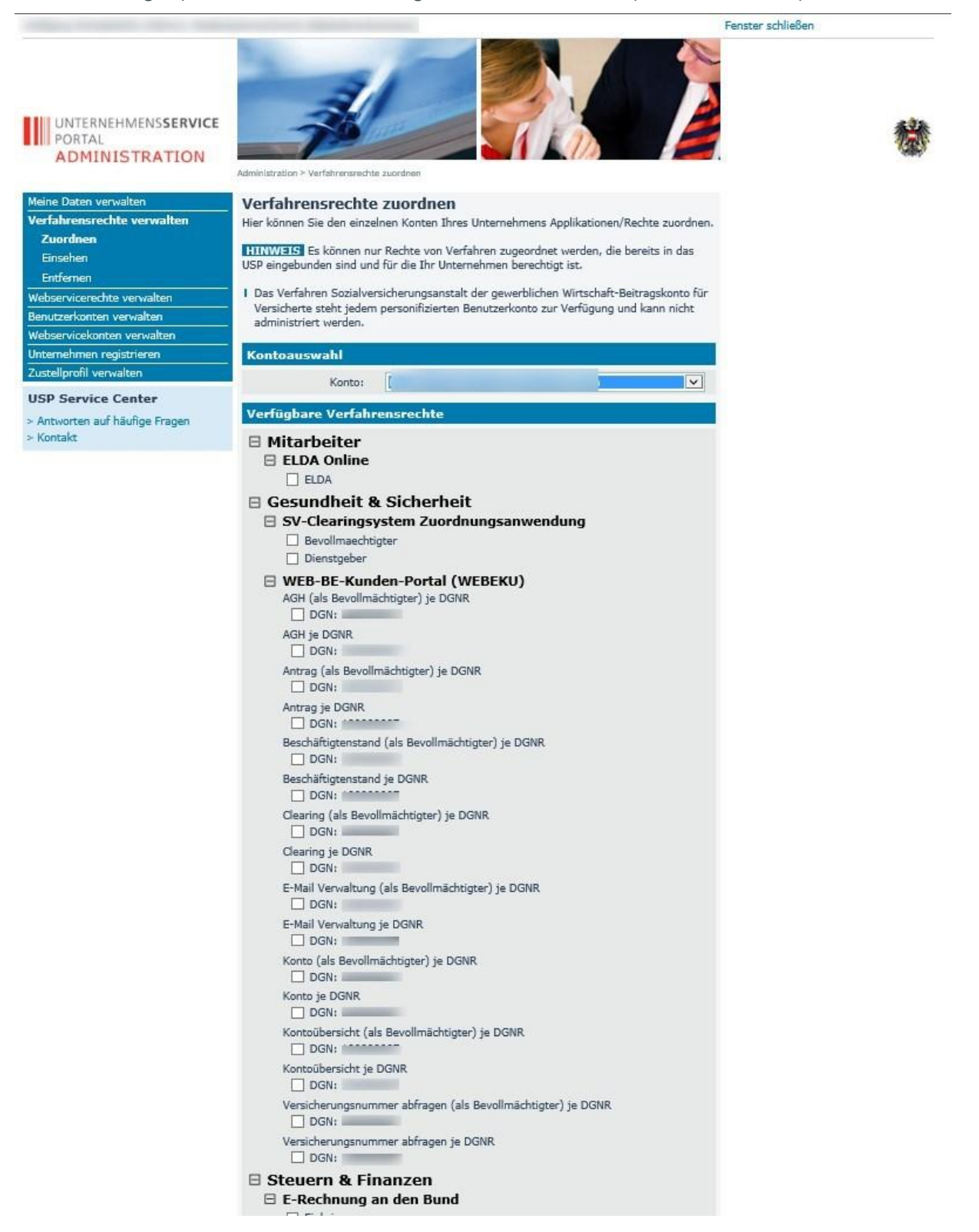

### 3 Allgemein

Derzeit gibt es vier Möglichkeiten, zu WEBEKU zu gelangen:

- <u>Unternehmensserviceportal</u>
- Portal der Sozialversicherung
- <u>MeineSV</u>
- <u>MeineÖGK</u>

Das **Unternehmensserviceportal** (kurz **USP**) ist ein Internetportal der österreichischen Bundesregierung für Unternehmen und bietet direkten Zugang zu zahlreichen <u>E-Government-Anwendungen</u>.

Im **Portal der Sozialversicherung** bieten wir Ihnen einen schnellen Zugang zum Serviceangebot Ihrer Sozialversicherung. Hier finden Sie die Organisation der Institutionen, die mit der Durchführung der Kranken-, Unfall- und Pensionsversicherung betraut sind.

In Ihrem **personalisierten Portal (MeineSV bzw. MeineÖGK)** können Sie mittels Profil jene Online-Services, Online-Formulare und Online-Ratgeber auswählen, welche Sie auf Ihrer meineSV-Startseite immer angezeigt haben möchten. Zur Systemanmeldung (Authentifizierung) benutzen Sie die ID Austria.

Für die Nutzung von WEBEKU ist ein Login via ID Austria erforderlich!

### 3.1 Login via Unternehmensserviceportal

Dienstgeber/innen und Bevollmächtigte haben hier die Möglichkeit, sich mittels ID Austria, USP-Kennung, oder EU-Login über das <u>Unternehmensserviceportal</u> in WEBEKU einzuloggen.

| Anmeldung bei Mein USP                                                                                           |                                                        |        |  |  |  |  |
|----------------------------------------------------------------------------------------------------|--------------------------------------------------------|--------|--|--|--|--|
|                                                                                                    | Anmeldung mit USP-Kennung<br>Teilnehmer-Identifikation | ?      |  |  |  |  |
| Anmelden mit ID Austria<br>Melden Sie sich hier bequem mit Ihrer ID Austria oder<br>mittels <u>EU</u> -Login an. | Benutzer-Identifikation                                |        |  |  |  |  |
| Mit digitaler Signatur anmelden<br><u>Neu am USP? Jetzt registrieren!</u>                                        | PIN                                                    |        |  |  |  |  |
|                                                                                                    | Anmelden PIN verg                                      | zessen |  |  |  |  |

Antworten auf die häufigsten Fragen finden Sie auf unserer <u>FAQ-Seite</u>.

Sollten Sie dennoch Fragen haben, erfahren Sie auf unserer Kontaktseite, wie Sie uns erreichen können.

### 3.2 Login via Portal der Sozialversicherung

Wollen Sie WEBEKU über das <u>Portal der Sozialversicherung</u> nutzen, haben Sie hier die Möglichkeit, sich mittels ID Austria oder EU-Login einzuloggen. Des Weiteren gibt es hier auch eine Verlinkung zum Login über das Unternehmensserviceportal. Nach erfolgreichem Login gelangen Sie automatisch zum Identitätsauswahlschirm. Dort wählen Sie die Identität aus - sofern Sie die Berechtigung für mehrere Organisationen haben - mit der Sie die Applikation WEBEKU benutzen möchten.

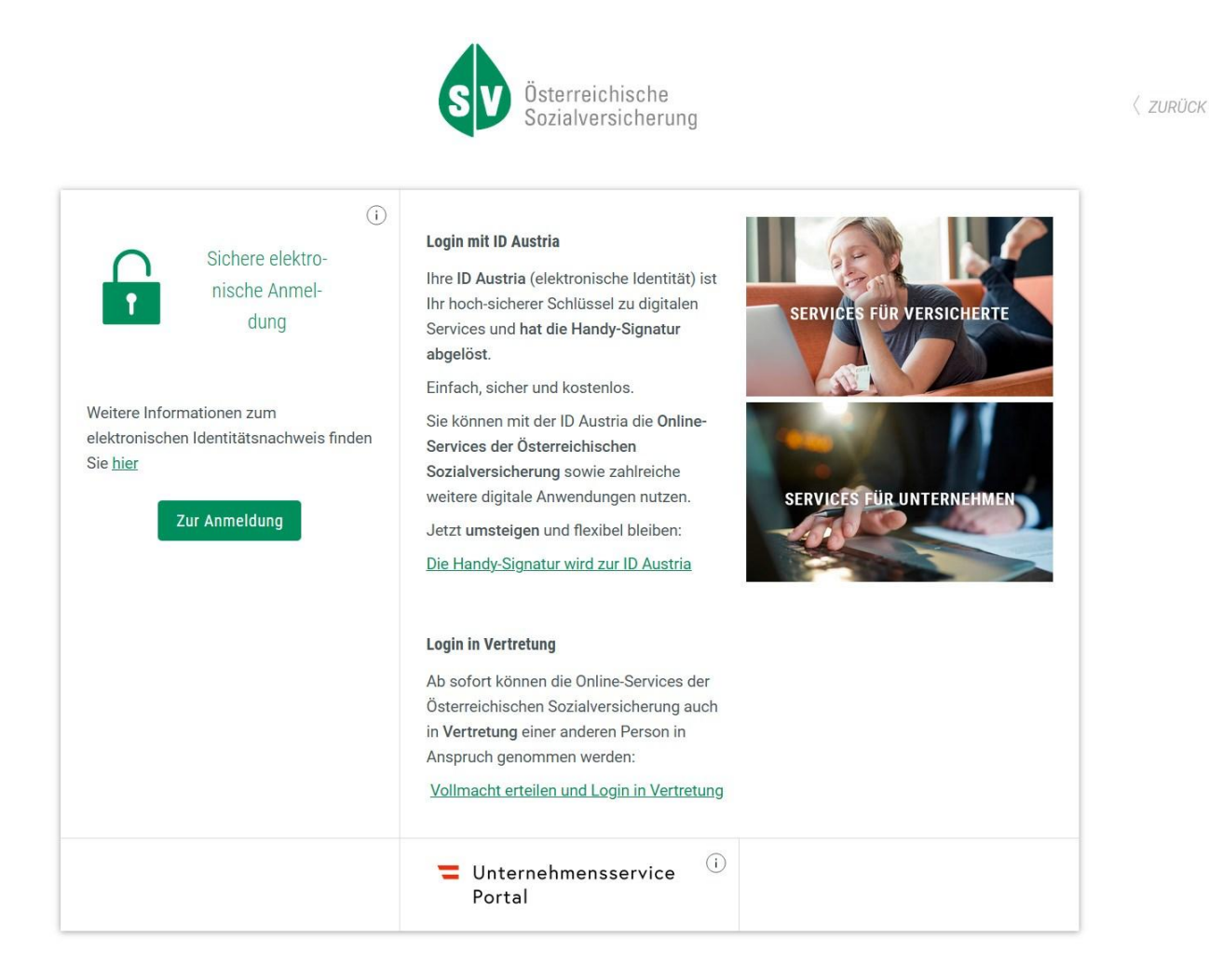

### 3.3 Login via MeineSV

Wollen Sie WEBEKU über <u>MeineSV</u> nutzen, haben Sie hier die Möglichkeit, sich mittels ID Austria oder EU-Login einzuloggen.

Deutsch Englisch

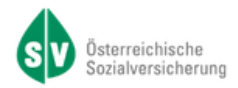

### Anmelden bei "Österreichische Sozialversicherung"

Mit der Anmeldung werden folgende Daten zu Ihrer Person an <u>"Österreichische Sozialversicherung</u>" übermittelt: Ihr Name, Ihr Geburtsdatum, Ihr bPK, … <u>Details anzeigen</u> ~

Datenschutzerklärung von "Österreichische Sozialversicherung"

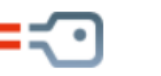

#### Anmelden mit ID Austria

Die ID Austria ist die Weiterentwicklung der Handy-Signatur bzw. Bürgerkarte und hat diese abgelöst:

<u>Von Handy-Signatur umsteigen</u>

Mehr Information zur ID Austria

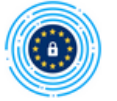

Anmelden mit EU-Login

### 3.4 Login via MeineÖGK

Wollen Sie WEBEKU über <u>MeineÖGK</u> nutzen, haben Sie hier die Möglichkeit, sich mittels ID Austria oder EU-Login einzuloggen.

Deutsch Englisch

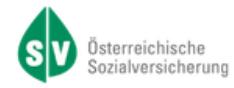

### Anmelden bei "Österreichische Sozialversicherung"

Mit der Anmeldung werden folgende Daten zu Ihrer Person an <u>"Österreichische Sozialversicherung</u>" übermittelt: Ihr Name, Ihr Geburtsdatum, Ihr bPK, … <u>Details anzeigen</u> ~

Datenschutzerklärung von "Österreichische Sozialversicherung"

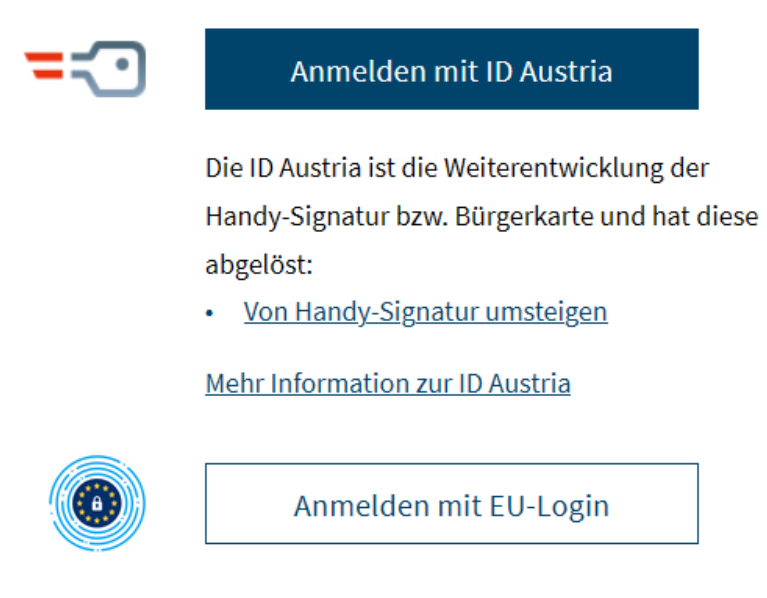

#### 3.5 Identitätsauswahl

Ist der Login Vorgang abgeschlossen, gelangen Sie zur Identitätsauswahl. Je nachdem, welche Verfahrensrechte in der USP Administration Ihrem Benutzer zugeordnet sind, können Sie hier auswählen, mit welcher Identität Sie gegenüber WEBEKU auftreten möchten.

Wurden Ihnen nur Verfahrensrechte einer Identität vergeben z.B. als Dienstgebermitarbeiter, erfolgt eine direkte Weiterleitung.

#### Identitätsauswahl

| wählen Sie die für diese Sitzung gewünschte Identitä | taus. 🗊                                |       |                               |
|------------------------------------------------------|----------------------------------------|-------|-------------------------------|
|                                                      |                                        |       |                               |
| Max Mustermann Steuerberatungs GmbH                  | Max Mustermann                         |       |                               |
| Rolle: Bevollmächtigte(r)<br>DGNR 123456789          | Rolle: DienstgeberIn<br>DGNR 987654321 |       |                               |
|                                                      |                                        |       |                               |
|                                                      |                                        |       |                               |
|                                                      |                                        | Evtor | 2250 0 0 SNADSHOT 2 1 20 12 2 |

Extern: 2250.0.0-SNAPSHOT-3 | 29.12.2022 | 10:44:31 Intern: 2250.0.0-SNAPSHOT

• DienstgeberIn

Es werden jene Beitragskonten bzw. AGH-Auftragnehmerkonten angezeigt, bei denen Sie mit der ausgewählten Identität als Kontoinhaber bzw. Kontoinhaberin auftreten.

• Bevollmächtigte(r)

Es werden nur jene Beitragskonten präsentiert, für die Ihre ausgewählte Identität bevollmächtigt (Vollmacht des Klienten ist beim jeweiligen SV-Träger hinterlegt) oder als Zahlungspflichtiger bzw. Zahlungspflichtige (z.B. als Masseverwalter) eingetragen ist.

### 4 WEBEKU Box

Im Unternehmensserviceportal müssen für dieses Fenster keine Rechte vergeben werden.

| WEBEKU                                                                                                    | Nach dem erstmaligen Öffnen einer Nachricht verbleibt diese für 3<br>te rechtzeitig auf Ihrem Computer, da diese ebenfalls gelöscht wer                                                                                                    | i0 Tage in Ihrer WEBEKU Box. Sind bei o<br>den! | ler Nachricht Anhänge vorhanden, s | so speichern Sie diese bit-    |
|----------------------------------------------------------------------------------------------------|----------------------------------------------------------------------------------------------------|-------------------------------------------------|------------------------------------|--------------------------------|
| Identitätsauswahl                                                                                                    | WEREKILRoy                                                                                                    |                                                 |                                    |                                |
| WEBEKU Box                                                                                                    | WEBERO BOX                                                                                                    |                                                 |                                    |                                |
| Antragsübersicht                                                                                                    | Pausfüllhilfe                                                                                                    |                                                 |                                    | $\sim$                         |
| Antragshistorie                                                                                                    | Suchkriterien                                                                                                    |                                                 |                                    |                                |
| Zwischenstaatliche Anträge                                                                                                    | Betreff i                                                                                                    | Erstelldatum vo                                 | n i 20.11.2022 bis                 | 20.11.2024                     |
| Kontoübersicht                                                                                                    | Art i Alle                                                                                                    | Benutze                                         | r I                                |                                |
| Kontoinformationen                                                                                                    | Partner 1                                                                                                    |                                                 | 🚺 🔲 Eigene Nachrichten             |                                |
| Buchungen                                                                                                    | Beitragskonto 🧻 🖌                                                                                                    | Statu                                           | s 🕕 ungelesen                      | ~                              |
| mBGM Export                                                                                                    |                                                                                                    |                                                 |                                    |                                |
| Beschäftigtenstand Beitragskonto                                                                                                    |                                                                                                    |                                                 | Suchen                             | Zurücksetzen                   |
| Clearingfall suchen                                                                                                    |                                                                                                    |                                                 |                                    | Nachrichten pro Seite 5 🗸 🗸    |
| Beschäftintenstand Dienstneher                                                                                                    | Betreff   Partner                                                                                                    | Beitragskonto     Erstellt a                    | m 🗢 Benutzer                       | +                              |
|                                                                                                    | gefundene Nachrichten 1                                                                                                    | UGK-S1/12345 14.11.20                           | 24 09:06:03 Max Mustermann         | 1                              |
| Versicherungsverlauf Dienstnehmer                                                                                                    |                                                                                                    |                                                 |                                    |                                |
|                                                                                                    |                                                                                                    |                                                 |                                    |                                |
| Clearing 1                                                                                                    |                                                                                                    | ungele                                          | sen gelesen                        | löschen                        |
| Clearing I<br>Clearingfall suchen                                                                                                    | Beschäftigtenstand                                                                                                    | ungele                                          | sen gelesen                        | löschen                        |
| Clearing 1<br>Clearingfall suchen<br>Versicherungsnummer abfragen                                                                                    | Beschäftigtenstand<br>Den Beschäftigtenstand finden Sie im Anhang                                                                                                    | ungele                                          | sen gelesen                        | löschen                        |
| Clearing I<br>Clearingfall suchen<br>Versicherungsnummer abfragen<br>Einstellungen                                                                   | Beschäftigtenstand Den Beschäftigtenstand finden Sie im Anhang           Image: Comparison of the state of the state of th | ungele                                          | sen gelesen                        | löschen                        |
| Clearing I<br>Clearingfall suchen<br>Versicherungsnummer abfragen<br>Einstellungen<br>E-Mail-Adressen verwalten                                      | Beschäftigtenstand<br>Den Beschäftigtenstand finden Sie im Anhang<br>E Beschäftigtenstand                                                                                                    | ungele                                          | sen gelesen                        | löschen                        |
| Clearing 1<br>Clearingfall suchen<br>Versicherungsnummer abfragen<br>Einstellungen<br>E-Mail-Adressen verwalten<br>Dokumentation                     | Beschäftigtenstand<br>Den Beschäftigtenstand finden Sie im Anhang<br>Beschäftigtenstand<br>Verständigte E-Mail-Adressen                                                                                                    | ungele                                          | sen gelesen                        | löschen                        |
| Clearing 1<br>Clearingfall suchen<br>Versicherungsnummer abfragen<br>Einstellungen<br>E-Mail-Adressen verwalten<br>Dokumentation<br>Anleitung        | Beschäftigtenstand         Den Beschäftigtenstand finden Sie im Anhang         Image: State of the state of the state                                                                       | ungele                                          | sen gelesen                        | löschen                        |
| Clearing 1<br>Clearingfall suchen<br>Versicherungsnummer abfragen<br>Einstellungen<br>E-Mail-Adressen verwalten<br>Dokumentation<br>Anleitung<br>AGH | Beschäftigtenstand         Den Beschäftigtenstand finden Sie im Anhang         Image: State State                                                                       | ungele                                          | sen gelesen                        | löschen                        |
| Clearing 1<br>Clearingfall suchen<br>Versicherungsnummer abfragen<br>Einstellungen<br>E-Mail-Adressen verwalten<br>Dokumentation<br>Anleitung<br>AGH | Beschäftigtenstand         Den Beschäftigtenstand finden Sie im Anhang         Image: Deschäftigtenstand         Verständigte E-Mail-Adressen         max.mustermann@oegk.at - 14.11.2024 09:07:00                                                                                                    | ungele                                          | sen gelesen                        | löschen<br>2445.0.3.SNAPSHOT-4 |

Sie können in diesem Fenster die für Sie abgelegten Nachrichten abrufen und auch löschen. Diese werden nach 30 Tagen automatisch gelöscht, sofern sie einmal gelesen wurden. Eine manuelle Löschung der Nachricht ist erst möglich, sobald diese einmal geöffnet wurde (ungeöffnete Nachrichten werden fett angezeigt). Die in der WEBEKU Box ersichtlichen Nachrichten werden pro Identität/Berechtigungsgruppe angezeigt.

#### Achtung NEU: Benachrichtigungen über das Stellen eines Antrags werden nicht mehr als Nachricht in der WEBEKU Box dargestellt, es werden nur mehr lediglich Antragsergebnisse in der WEBEKU Box angezeigt (erledigt bzw. abgelehnt).

Beispiel: Jeder Mitarbeiter bzw. Mitarbeiterin einer Steuerberaterkanzlei, sofern er/sie eine Berechtigung hat, kann auf die Nachrichten in der WEBEKU Box zugreifen. Eine Hinweismeldung, dass sich eine neue Nachricht in der WEBEKU Box befindet, erhält jeder Benutzer bzw. jede Benutzerin pro Identität/Berechtigungsgruppe. Zu dieser Hinweismeldung kommt es, wenn Sie sich neu einloggen bzw. auch wenn zwischen Fenstern gewechselt wird. Diese wird im oberen Bereich der Seite angezeigt.

Gibt es eine neue Nachricht in der WEBEKU Box, wird eine E-Mail Verständigung ausgelöst, sofern im Fenster "E-Mail-Adressen verwalten" eine E-Mail-Adresse hinterlegt ist. Diese E-Mail-Adresse wird dann bei der jeweiligen Nachricht ganz unten angezeigt. Die Verständigung passiert nicht, wenn es sich um einen Antrag im Status "gestellt" handelt.

Eine genaue Beschreibung des jeweiligen Suchkriteriums kann auch hier mit Klick auf die Schaltfläche i entnommen werden.

Über die Funktionalität "Anzeigen <sup>©</sup> " werden die Nachrichten direkt unterhalb der WEBEKU Box geöffnet.

Über die Funktionalität Download Dokument, z.B.

können folgende

Dateitypen heruntergeladen werden:

- pdf
- CSV
- xml
- jpeg
- xls
- xlsx
- png

Über die Funktion "Als gelesen/ungelesen markieren 🎽 " wird die Nachricht entweder als gelesen oder als ungelesen markiert.

Über die Funktionalität "Löschen <sup>1</sup> " wird die Nachricht endgültig gelöscht.

Aktiviert man in der Kopfzeile die Checkbox "<sup>□</sup>", werden alle Nachrichten markiert. Dadurch können dann diese über die unteren Buttons als ungelesen, gelesen oder gelöscht markiert werden.

#### Beispiel Unbedenklichkeitsbescheinigung anfordern – erledigt

|                                                                        |       |                 |       |                       |    |                     |         | Nachrichte | en pro S | Seite 5 🗸 |
|------------------------------------------------------------------------|-------|-----------------|-------|-----------------------|----|---------------------|---------|------------|----------|-----------|
| Betreff                                                                | \$    | Partner         |       | Beitragskonto         | •  | Erstellt am 🗘       | Benutze | r \$       |          |           |
| Antrag #202404300019 - Unbedenklichkeitsbescheinigung anfordern - erl  | le-   | Max Muster-     |       | ÖGK-ST/12345          |    | 14 11 2024 08:49:50 | Max Mu  | ster-      |          | o 🏫 🖬     |
| digt                                                                   |       | mann            |       | 001101712010          |    |                     | mann    |            |          |           |
| gefundene Nachrichten 1                                                |       |                 |       |                       |    |                     |         |            | 1        |           |
|                                                                        |       |                 |       |                       |    |                     |         |            |          |           |
|                                                                        |       | ungelesen       |       | gelesen               |    |                     | löschen |            |          |           |
|                                                                        |       |                 |       |                       |    |                     |         |            |          |           |
| Antrag #202404300019 - Unbedenklichkeitsbescheinigung a                | anf   | ordern - erled  | igt   |                       |    |                     |         |            |          |           |
| Ihr Antrag auf Ausstellung einer Unbedenklichkeitsbescheinigung vom 05 | 5.11. | 2024 (angeforde | ert ü | ber Beitragskonto 123 | 45 | ) wurde erledigt!   |         |            |          |           |
| A1_00000154355_ELSBRIEF                                                |       |                 |       |                       |    |                     |         |            |          |           |

#### Beispiel Raten- bzw. Stundungsansuchen – erledigt

|                                                                                                    |                |    |               |                   |             |            | Na           | chrichte | en pro S | Seite 5 🗸 🗸 |  |
|----------------------------------------------------------------------------------------------------|----------------|----|---------------|-------------------|-------------|------------|--------------|----------|----------|-------------|--|
| Betreff                                                                                                    | Partner        | \$ | Beitragskonto | \$                | Erstellt am | n <b>≑</b> | Benutzer     | \$       |          |             |  |
| Antrag #502515 - Ratenansuchen Dienstgeber - erledigt                                                                                                    | Max Mustermann |    | ÖGK-W/123456  |                   | 25.07.202   | 4 09:50:00 | Max Musterma | ann      |          | ۵ 🔄 🕲       |  |
| gefundene Nachrichten 1                                                                                                    |                |    |               |                   |             |            |              |          | 1        |             |  |
|                                                                                                    |                |    |               |                   |             |            |              |          |          |             |  |
|                                                                                                    |                |    | ungele        | ungelesen gelesen |             |            |              |          | löschen  |             |  |
|                                                                                                    |                |    |               |                   |             |            |              |          |          |             |  |
| Antrag #502515 - Ratenansuchen Dienstgeber - erledigt                                                                                                    |                |    |               |                   |             |            |              |          |          |             |  |
| Text Ihr Antrag auf Ratenansuchen Dienstgeber vom 02.05.2024 (angefordert über Beitragskonto 04649486) wurde erledigt!<br>Weitere Informationen werden Ihnen in Kürze mit einem separaten Schreiben übermittelt. |                |    |               |                   |             |            |              |          |          |             |  |

#### Beispiel Beschäftigtenstand:

|                                        |                |    |               |    |                     |                | Nachrichten pro Seite 5 | ~ |  |  |  |
|----------------------------------------|----------------|----|---------------|----|---------------------|----------------|-------------------------|---|--|--|--|
| Betreff 🗢                              | Partner        | \$ | Beitragskonto | \$ | Erstellt am         | Benutzer       | <b>\$</b>               |   |  |  |  |
| Beschäftigtenstand                     | Max Mustermann |    | ÖGK-ST/12345  |    | 14.11.2024 09:06:03 | Max Mustermann | 🔲 🐵 🔄 t                 | i |  |  |  |
| gefundene Nachrichten 1 1              |                |    |               |    |                     |                |                         |   |  |  |  |
|                                        |                |    |               |    |                     |                |                         |   |  |  |  |
|                                        |                |    | I             |    | ungelesen           | gelesen        | löschen                 |   |  |  |  |
|                                        |                |    |               |    |                     |                |                         |   |  |  |  |
| Beschäftigtenstand                     |                |    |               |    |                     |                |                         |   |  |  |  |
| Den Beschäftigtenstand finden Sie im A | nhang          |    |               |    |                     |                |                         |   |  |  |  |
| Beschäftigtenstand                     |                |    |               |    |                     |                |                         |   |  |  |  |

#### **Beispiel Clearingfall Export:**

|                                     |        |                |                     |                     |                | Nachrichte | n pro Seite <mark>5</mark> 🗸 |
|-------------------------------------|--------|----------------|---------------------|---------------------|----------------|------------|------------------------------|
| Betreff                             | \$     | Partner        | \$<br>Beitragskonto | \$<br>Erstellt am 🗘 | Benutzer       | \$         |                              |
| Clearingfall Export                 |        | Max Mustermann |                     | 20.11.2024 09:39:10 | Max Mustermann |            | 🔲 💿 🔂 🗊                      |
| gefundene Nachrichten 1             |        |                |                     |                     |                |            | 1                            |
|                                     |        |                |                     | ungelesen           | gelesen        |            | löschen                      |
| Clearingfall Export                 |        |                |                     |                     |                |            |                              |
| Den Export Ihrer Clearingfälle find | len Si | e im Anhang!   |                     |                     |                |            |                              |
| Clearingfallexport                  |        |                |                     |                     |                |            |                              |

#### Beispiel mBGM Export:

|                           |       |                             |                 |                   |       |                    |      |                         | Nachrichten pro Seite 5 | ~ |  |  |
|---------------------------|-------|-----------------------------|-----------------|-------------------|-------|--------------------|------|-------------------------|-------------------------|---|--|--|
| Betreff                   | \$    | Partner                     | \$              | Beitragskonto     | \$    | Erstellt am        | \$   | Benutzer                | € 🗌                     |   |  |  |
| mBGM Export               |       | Max Mustermann              |                 | ÖGK-ST/12345      |       | 14.11.2024 08:49   | 50   | Max Mustermann          | 🔲 👁 🔄 í                 | i |  |  |
| gefundene Nachrichten 1 1 |       |                             |                 |                   |       |                    |      |                         |                         |   |  |  |
|                           |       |                             |                 |                   |       | ungelesen          |      | gelesen                 | löschen                 |   |  |  |
| mBGM Export               |       |                             |                 |                   |       |                    |      |                         |                         |   |  |  |
| Den angeforderten mBGM    | Expor | t (in Form einer csv-Datei) | für den Dienstg | eber Max Musterma | inn z | um Beitragskonto 1 | 2345 | i finden Sie im Anhang. |                         |   |  |  |
| MBGMExportCSV             |       |                             |                 |                   |       |                    |      |                         |                         |   |  |  |

### Beispiel individuelle Nachricht vom ÖGK Mitarbeiter an den Dienstgeber:

|                                             |                    |    |                 |             |          |          | Nachrichte | n pro S | Seite <mark>5 v</mark> |
|---------------------------------------------|--------------------|----|-----------------|-------------|----------|----------|------------|---------|------------------------|
| Betreff                                     | Partner            | \$ | Beitragskonto 🗘 | Erstellt am | \$       | Benutzer | \$         |         |                        |
| Hier steht der Betreff                      | Max Mustermann     |    | ÖGK-N/123456789 | 20.11.2024  | 11:10:07 | ÖGK      |            |         | ۵ 🔄 🍽                  |
| gefundene Nachrichten 1                     |                    |    |                 |             |          |          |            | 1       |                        |
|                                             |                    |    |                 |             |          |          |            |         |                        |
|                                             |                    |    | ungele          | esen (      |          | gelesen  |            | lösch   | nen                    |
|                                             |                    |    |                 |             |          |          |            |         |                        |
| Hier steht der Betreff                      |                    |    |                 |             |          |          |            |         |                        |
| Hier steht die Nachricht vom Sachbearbeiter | an den Dienstreher |    |                 |             |          |          |            |         |                        |

### 5 Antragsübersicht

### 5.1 Rückfragen

Im Unternehmensserviceportal muss folgendes Verfahrensrecht vergeben sein:

- Kontoübersicht
- Konto
- Antrag
- Kontoübersicht (als Bevollmächtigter)
- Konto (als Bevollmächtigter)
- Antrag (als Bevollmächtigter)

Dieses Fenster ist nur aufrufbar, wenn offene Rückfragen vorhanden sind.

| WEBEKU                           | Rückfrager                                      | ו                                                          |                                                 |                                 |                 |
|----------------------------------|-------------------------------------------------|------------------------------------------------------------|-------------------------------------------------|---------------------------------|-----------------|
|                                  |                                                 |                                                            |                                                 | Rückfragen pr                   | ro Seite: 10 🗸  |
| Identitatsauswahl                | Erstellzeitpunkt                                | Antrag                                                     | \$                                              | Ersteller                       | \$              |
| WEBEKU Box (15)                  | 06.04.2023 08:45<br>gefundene Rückfrage(n) 1    | AGH Erst-/Wiederaufnal                                     | hme                                             | Max Mustermann                  | 1               |
| Antragsübersicht                 |                                                 |                                                            |                                                 |                                 |                 |
| Rückfragen (1)                   | RUCKTrage EWA Antra                             | g AGH                                                      |                                                 |                                 |                 |
| Antragshistorie                  | ID<br>Status                                    | 1969<br>gestellt                                           | Typ Rückfrage EWA /<br>erstellt 06.04.2023 08:4 | Antrag AGH<br>5                 |                 |
| Kontoübersicht                   | Text                                            | Bitte reichen Sie die Bautätigkeitsnachwei                 | ise noch nach.                                  |                                 |                 |
| Beschäftigtenstand Dienstgeber   | Aufnahmeart                                     | O als Dienstgeber     O als Einpersonenunternehmen         |                                                 |                                 |                 |
| Clearing (i)                     | Beilagen                                        | 1 Durchsuchen Keine Datei ausger                           | wählt.                                          |                                 |                 |
| Clearingfall suchen              |                                                 |                                                            |                                                 |                                 | Antworten       |
| Versicherungsnummer abfragen     |                                                 |                                                            |                                                 |                                 | Antworten       |
| AGH                              | Detail                                          |                                                            |                                                 |                                 |                 |
| Auftragnehmerkonto anzeigen      | Typ .                                           | AGH Erst-/Wiederaufnahme                                   | ID 502301<br>Status in Rückfrage                |                                 |                 |
| HFU-Listenverlauf anzeigen       | Listener                                        | vidx Widstermann                                           | Status In Normage                               |                                 |                 |
| DLZ Guthabenauszahlung anfordern | Änderungsverlauf                                | 06.04.2023 08:42 gestellt<br>06.04.2023 08:45 in Rückfrage | Max Mustermann                                  |                                 |                 |
|                                  | Kommunikationsverlauf                           | 06.04.2023 08:42                                           | - AGH Erst-/Wiederaufnahme                      |                                 |                 |
| Einstellungen                    |                                                 | Aufnahme als                                               | Max Mustermann GmbH<br>Dienstgeber              |                                 |                 |
| E-Mail-Adressen verwalten        |                                                 | 06.04.2023 08:45 - Rückfrage EWA A                         | ntrag AGH                                       |                                 |                 |
| Dokumentation                    |                                                 | Rucknagetext bitte reichen sie di                          | e baaraaykersnachweise noch NaCh.               |                                 |                 |
| Anleitung                        |                                                 |                                                            |                                                 |                                 |                 |
| AGH                              | Max Mustermann GmbH<br>DienstgeberIn (DGNR 9876 | 554321)                                                    | Extern:<br>Intern:                              | 2313.0.0-8   06.04.<br>2313.0.0 | 2023   08:48:35 |

Sind für den Benutzer Rückfragen (z.B. zu AGH Anträgen) vorhanden, wird der Menüpunkt Rückfragen inkl. der Anzahl der offenen Rückfragen in der Navigation angezeigt. Zusätzlich erscheint beim Einstieg in WEBEKU folgende Meldung:

Eine neue Rückfrage wurde erstellt!

6

#### Beispiel Rückfrage AGH Guthabenauszahlung:

|                          |                   |                              |                                    | Rückfragen p        | oro Seite: 10 🗸 |
|--------------------------|-------------------|------------------------------|------------------------------------|---------------------|-----------------|
| Erstellzeitpunkt         | \$                | Antrag                       | \$                                 | Ersteller           | \$              |
| 06.04.2023 09:42         |                   | AGH Guthabenauszahlung       |                                    | Max Musterman       | n 🔩             |
| gefundene Rückfrage(n) 1 | 1                 |                              |                                    |                     | 1               |
| Rückfrage Bankverbi      | ndung AGH         |                              |                                    |                     |                 |
| ID                       | 1972              |                              | Typ Rückfrage Bank                 | verbindung AGH      |                 |
| Status                   | gestellt          |                              | erstellt 06.04.2023 09:4           | 2                   |                 |
| Text                     | Die von Ihnen ein | gegebene Bankverbindung gehö | irt nicht zu diesem Unternehmen. B | Bitte um Korrektur. |                 |
| IBAN<br>BIC              | i AT54 1420       | 0200 1088 7895               |                                    |                     |                 |
| Bankkontoinhaber         | <b>i</b>          |                              |                                    |                     |                 |
| Beilagen                 | i Durchsuch       | en) Keine Datei ausgewählt.  |                                    |                     |                 |
|                          |                   |                              |                                    | 1                   | Antworten       |

In diesem Fall wurde der Benutzer aufgefordert, die eingegebene Bankverbindung zu korrigieren. Es kann auch über die Schaltflächen "Durchsuchen" eine Datei hochgeladen werden.

Durch Betätigten der Schaltfläche 🧱 kann die hochgeladene Datei wieder gelöscht werden.

Durch Betätigten der Schaltfläche "Antworten", wird die Rückfrage an das Dienstleistungszentrum - Auftraggeber/innen-Haftung (DLZ-AGH) gesendet. Sie erhalten eine Meldung, dass diese erfolgreich gesendet wurde. Die Antwort dieser Rückfrage ist in der Antragsübersicht ersichtlich.

| Erstellzeitpunkt 🖨 🗛  | ntrag                                                    | \$                                     | Beitragskon                                 | to 🗘                              | Status                              | •              | Ersteller     |     | \$  |
|-----------------------|----------------------------------------------------------|----------------------------------------|---------------------------------------------|-----------------------------------|-------------------------------------|----------------|---------------|-----|-----|
| 06.04.2023 09:40 A    | GH Guthabenauszah                                        | lung                                   |                                             |                                   | Rückfrage bear                      | ntwortet       | Max Musterm   | ann | Eò, |
| gefundene Anträge 1   |                                                          |                                        |                                             |                                   |                                     |                |               | 1   |     |
|                       |                                                          |                                        |                                             |                                   |                                     |                |               |     |     |
| Detail                |                                                          |                                        |                                             |                                   |                                     |                |               |     |     |
| Тур                   | AGH Guthabenausza                                        | hlung                                  |                                             |                                   | <b>ID</b> 50                        | 2306           |               |     |     |
| Ersteller             | Max Mustermann                                           |                                        |                                             |                                   | Status Rü                           | ickfrage bear  | ntwortet      |     |     |
| Änderungsverlauf      | 06.04.2023 09:40<br>06.04.2023 09:42<br>06.04.2023 09:44 | gestellt<br>in Rückfrag<br>Rückfrage l | e<br>beantwortet                            | Max Mu<br>-<br>Max Mu             | istermann<br>istermann              |                |               |     |     |
| Kommunikationsverlauf |                                                          | 06.04.20                               | 23 09:40 - A0                               | GH Gutha                          | benauszahlung                       |                |               |     |     |
|                       |                                                          | <u>Geldadr</u><br>Kont                 | Name Ma<br>esse<br>coinhaber Ma<br>IBAN ATS | x Muster<br>x Muster<br>54 1420 ( | mann GmbH<br>mann<br>9200 2088 7892 |                |               |     |     |
|                       | 06.04.2023 09:42<br>Rückfragetex                         | 2 - Rückfrag<br>t Die von Ih           | <b>je Bankverbi</b> r                       | ndung AG                          | i <b>H</b><br>kverbindung geh       | ört nicht zu d | liesem Unter- |     |     |
|                       |                                                          | nehmen.                                | Bitte um Korr                               | ektur.                            |                                     |                |               |     |     |
|                       |                                                          | 06.04.20                               | 23 09:44 - A0                               | GH Gutha                          | benauszahlung                       | (Rückfrage)    |               |     |     |
|                       |                                                          | Geldadr                                | esse<br>IBAN ATS                            | 54 1420 (                         | 200 1088 7895                       |                |               |     |     |

#### Beispiel Rückfrage AGH Erst-/Wiederaufnahmeantrag:

Rückfragen pro Seite: 10 🗸

| Erstellzeitpunkt         | \$                      | Antrag                          |                                  | Ersteller    | \$     |     |
|--------------------------|-------------------------|---------------------------------|----------------------------------|--------------|--------|-----|
| 06.04.2023 09:29         |                         | AGH Erst-/Wiederaufnahme        |                                  | Max Musterma | nn     | Eò, |
| gefundene Rückfrage(n) 1 | I                       |                                 |                                  |              | 1      |     |
| Rückfrage EWA Antra      | ag AGH                  |                                 |                                  |              |        |     |
| ID                       | 1971                    |                                 | Typ Rückfrage EW                 | A Antrag AGH |        |     |
| Status                   | gestellt                |                                 | erstellt 06.04.2023 09           | ):29         |        |     |
| Text                     | Die von Ihnen mi        | tgeschickten Bautätigkeitsnachw | reise sind unzureichend. Bitte u | n Ergänzung. |        |     |
| Aufnahmeart              | i 💿 als Dien 🔿 als Einp | stgeber<br>ersonenunternehmen   |                                  |              |        |     |
| Beilagen                 | Durchsuch               | en Keine Datei ausgewählt.      |                                  |              | ]      |     |
|                          |                         | [Unbenannt]_r                   | new8C5B.pdf                      | ×            |        |     |
|                          |                         |                                 |                                  |              |        |     |
|                          |                         |                                 |                                  |              | Antwor | ten |

In diesem Fall wurde der Benutzer aufgefordert, die unzureichenden Bautätigkeitsnachweise zu ergänzen. Diese können über die Schaltflächen "Durchsuchen" hochgeladen werden. Durch

Betätigten der Schaltfläche 🔀 kann die hochgeladene Datei wieder gelöscht werden.

Durch Betätigten der Schaltfläche "Antworten", wird die Rückfrage an das Dienstleistungszentrum - Auftraggeber/innen-Haftung (DLZ-AGH) gesendet. Sie erhalten eine Meldung, dass diese erfolgreich gesendet wurde. Die Antwort dieser Rückfrage ist in der Antragsübersicht ersichtlich.

|                       |                                                          |                                         |                                  |                |                        |              | Anträge j     | pro Seite: 10 |
|-----------------------|----------------------------------------------------------|-----------------------------------------|----------------------------------|----------------|------------------------|--------------|---------------|---------------|
| Erstellzeitpunkt 🖨 An | ntrag                                                    | \$                                      | Beitragskonto                    | \$             | Status                 | \$           | Ersteller     | \$            |
| 06.04.2023 09:26 A0   | GH Erst-/Wiederaufr                                      | nahme                                   |                                  |                | Rückfrage beant        | wortet       | Max Musterman | n 🗟           |
| gefundene Anträge 1   |                                                          |                                         |                                  |                |                        |              |               | 1             |
|                       |                                                          |                                         |                                  |                |                        |              |               |               |
| Detail                |                                                          |                                         |                                  |                |                        |              |               |               |
| Тури                  | AGH Erst-/Wiederau                                       | ıfnahme                                 |                                  |                | ID 5023                | 304          |               |               |
| Ersteller             | Max Mustermann                                           |                                         |                                  |                | Status Rück            | frage beant  | wortet        |               |
| Änderungsverlauf      | 06.04.2023 09:26<br>06.04.2023 09:29<br>06.04.2023 09:35 | gestellt<br>in Rückfrage<br>Rückfrage b | Ma<br>e -<br>eantwortet Ma       | ix Mu<br>ix Mu | istermann<br>istermann |              |               |               |
| Kommunikationsverlauf |                                                          | 06.04.2023                              | 09:26 - AGH Ers                  | t-/Wi          | ederaufnahme           |              |               |               |
|                       |                                                          | Aufnah                                  | Name Max Mus<br>me als Dienstgeb | terma<br>ber   | ann GmbH               |              |               |               |
|                       | 06.04.2023 09:2                                          | 9 - Rückfrag                            | e EWA Antrag A0                  | SH             |                        |              |               |               |
|                       | Rückfragete                                              | xt Die von Ih<br>Bitte um E             | nen mitgeschickt<br>Frgänzung.   | en Ba          | autätigkeitsnachw      | eise sind un | zureichend.   |               |
|                       |                                                          |                                         |                                  |                |                        |              |               |               |
|                       |                                                          | 06.04.2023                              | 09:35 - AGH Ers                  | t-/Wi          | ederaufnahme (Ri       | ickfrage)    |               |               |
|                       |                                                          | Aufnah                                  | me als Dienstgel                 | er             |                        |              |               |               |
|                       |                                                          | <u>Beilagen</u>                         | [Unbenan                         | nt]_n          | ew8C5B.pdf             |              |               |               |

### 5.2 Antragshistorie

Im Unternehmensserviceportal muss folgendes Verfahrensrecht vergeben sein:

- Kontoübersicht
- Konto
- Antrag
- Kontoübersicht (als Bevollmächtigter)
- Konto (als Bevollmächtigter)
- Antrag (als Bevollmächtigter)

#### Ansicht "Antragsübersicht" als Dienstgeber:

| WEBEKU                                         | Antragshis            | storie                                                             |                                    |                         |                            |            |
|------------------------------------------------|-----------------------|--------------------------------------------------------------------|------------------------------------|-------------------------|----------------------------|------------|
| Identitätsauswahl                              | () Ausfüllbilfe       |                                                                    |                                    |                         | <u>Als PDF s</u>           | peichern 🗟 |
| WEBEKU Box (16)                                | Austrummie            |                                                                    |                                    |                         |                            | ~          |
| Antragsübersicht                               | Suchkriterien         |                                                                    |                                    |                         |                            |            |
| Antragshistorie                                | Erstelldatum * i Ot   | 5.04.2021 -                                                        | Beitragskonto                      | i alle                  | × [                        |            |
| Kontoübersicht                                 | status i a<br>Typ*i ☑ | alle                                                               | Ersteller                          | Max Mu     Bevollm      | stermann GmbH<br>ächtigter |            |
| Beschäftigtenstand Dienstgeber                 |                       | AGH Erst-/Wiederaufnahme<br>SEPA-Lastschrift erteilen              |                                    | 🗌 Maxi Mu 🗹             | istermann<br>stermann      |            |
| Clearing 🗓                                     |                       | Unbedenklichkeitsbescheinigung                                     |                                    |                         |                            |            |
| Clearingfall suchen                            |                       |                                                                    |                                    | 5                       | Suchen Zurücl              | ksetzen    |
| Versicherungsnummer abfragen                   |                       |                                                                    |                                    |                         | Anträge pro Se             | eite: 10 、 |
| AGH                                            | Erstellzeitpunkt 🗢    | Antrag                                                             | Beitragskonto                      | Status                  | Ersteller                  | \$         |
| Auftragnehmerkonto anzeigen                    | 06.04.2023 08:42      | AGH Erst-/Wiederaufnahme                                           |                                    | abgelehnt               | Max Mustermann             | Là,        |
| HEI I-I istenverlauf anzeigen                  | 12.01.2023 10:45      | SEPA-Lastschrift erteilen                                          | OGK-N/123456789                    | abgelehnt               | Max Mustermann             | Là         |
|                                                | 12.01.2023 06:42      | Unbedenklichkeitsbescheinigung                                     | ÖGK-0/0164296632                   | abgelehnt               | Max Mustermann             | La.        |
| DLZ Guthabenauszahlung anfordern               | gefundene Anträge 4   |                                                                    |                                    | angelatint              | 1                          |            |
|                                                |                       |                                                                    |                                    |                         |                            | -          |
| Einstellungen                                  | Detail                |                                                                    |                                    |                         |                            |            |
| E-Mail-Adressen verwalten                      | Typ<br>Ersteller      | AGH Erst-/Wiederaufnahme<br>Max Mustermann                         | l<br>Statu                         | 0 502301<br>s abgelehnt |                            |            |
| Dokumentation                                  | Änderungsverlaut      | 06.04.2023 08:42 gestellt                                          | Max Mustermann                     |                         |                            |            |
| Anleitung                                      |                       | 06.04.2023 08:49 Rückfrage beantw<br>06.04.2023 08:50 in Rückfrage | ortet Max Mustermann               |                         |                            |            |
| AGH                                            |                       | 06.04.2023 08:51 Ruckfrage beantwo<br>06.04.2023 08:54 abgelehnt   | - Max Mustermann                   |                         |                            |            |
|                                                | Kommunikationsverlaut | 06.04.2023 08:42                                                   | 2 - AGH Erst-/Wiederaufnah         | ime                     |                            |            |
| Rechte                                         |                       | Name<br>Aufnahme als                                               | Max Mustermann GmbH<br>Dienstgeber |                         |                            |            |
| Adm     Antrag                                 |                       |                                                                    | -                                  |                         |                            | ~          |
| Beschäftigtenstand                             |                       | 06.04.2023 08:45 - Rückfrage EW                                    | /A Antrag AGH                      |                         |                            |            |
| Clearing                                       |                       | Rückfragetext Bitte reichen Si                                     | ie die Bautätigkeitsnachwei        | se noch nach.           |                            |            |
| eMail Verwaltung                               |                       | 06 04 2022 09:40                                                   | ACH Frot Allindoroufpoh            | ma (Dijekfrage)         |                            |            |
| Konto                                          |                       | Aufnahme als                                                       | Dienstoeber                        | ine (Rucknage)          |                            |            |
| Konoubersicht     Versicherungsnummer abfragen |                       |                                                                    |                                    |                         |                            |            |
| reiseren angenen inner sterragen               |                       | 06.04.2023 08:50 - Rückfrage EW                                    | /A Antrag AGH                      |                         |                            |            |
|                                                |                       | Rückfragetext Bitte reichen Si                                     | ie die Bautätigkeitsnachwei        | se noch nach.           |                            |            |
|                                                |                       | 06.04.2023 08:51                                                   | - AGH Erst-/Wiederaufnah           | me (Rückfrage)          |                            |            |
|                                                |                       | Aufnahme als                                                       | Dienstgeber                        | (                       |                            |            |
|                                                |                       | Pailagan                                                           |                                    |                         |                            |            |
|                                                |                       | Dellagen                                                           | for 1                              | *                       |                            |            |

DienstgeberIn (DGNR 987654321)

Extern: 2313.0.0-8 | 06.04.2023 | 09:01:33 Intern: 2313.0.0

#### Ansicht "Antragsübersicht" als Bevollmächtigter:

| WEBEKU                                                                  | Antragshistorie                                 |                                                          |
|-------------------------------------------------------------------------|-------------------------------------------------|----------------------------------------------------------|
| 11                                                                      |                                                 | Als PDF speichern 🗟                                      |
| Identitatsauswahl                                                       | Ausfüllhilfe                                    | ~                                                        |
| WEBEKU Box                                                              |                                                 |                                                          |
|                                                                         | Suchkriterien                                   |                                                          |
| Antragsübersicht                                                        | Fredelikation * C. Frederikation                | Determine @                                              |
| Antragshistorie                                                         | Erstelidatum i 06.04.2021 -                     | Partnername 1                                            |
| Kontolihersisht                                                         | Status 👔 alle                                   | Beitragskonto i alle                                     |
| Kontoubersieht                                                          |                                                 | Antragsteller i O Max Mustermann Steuerberatungs<br>GmbH |
| Clearing ①                                                              | Typ <sup>*</sup> i 🔽 alle                       | Ersteller * 👔 🗹 alle                                     |
| Clearingfall suchen                                                     | Unbedenklichkeitsbescheinigung                  | 🗹 Max Mustermann                                         |
|                                                                         |                                                 | Sushan Zuriiskootzon                                     |
| Anträge 1                                                               |                                                 | Suchen Zulucksetzen                                      |
| Vollmacht melden                                                        |                                                 | Antröre nro Seite: 10                                    |
|                                                                         | Erstellzeitpunkt 🗢 Antrag                       | Partner     A Status     Ersteller                       |
| Einstellungen                                                           | 05.04.2022.09-40 Usbodaskiiskaitabaaabaisiguna  | Max Mustermann GmbH                                      |
| E-Mail-Adressen verwalten                                               | 00.04.2025 06.40 Onbeuenkiichkeitsbescheinigung | ÖGK-N/123456789                                          |
| Dokumentation                                                           | gefundene Anträge 1                             | 1                                                        |
| Aslaituna                                                               | Detail                                          |                                                          |
| Amending                                                                | Detail                                          |                                                          |
| AGH                                                                     | Typ Unbedenklichkeitsbescheinigung              | Partner Max Mustermann GmbH<br>ÖGK-N/123456789           |
|                                                                         | ID 502300                                       | Ersteller Max Mustermann                                 |
| Rechte                                                                  | Status gestellt                                 |                                                          |
| AGH (als Bevollmächtigter)     Antrag (als Bevollmächtigter)            | Änderungsverlauf 06.04.2023 08:40 gestellt      | Max Mustermann                                           |
| Beschäftigtenstand (als Bevollmächtigter)                               | Kommunikationsverlauf 06.04.2023 08:40 -        | Unbedenklichkeitsbescheinigung                           |
| Clearing (als Bevollmächtigter)                                         | Ansprechperson                                  |                                                          |
| eMail Verwaltung (als Bevollmächtigter)                                 | Name                                            | Max Mustermann                                           |
| Konto (als Bevolimächtigter)                                            | Typ a                                           | Stalluaru                                                |
| <ul> <li>Kontoübersicht (als Bevollmächtigter)</li> </ul>               |                                                 |                                                          |
| <ul> <li>Versicherungsnummer abfragen (als Bevollmächtigter)</li> </ul> | Max Mustermann Steuerberatungs GmbH             | Extern: 2313.0.0-8   06.04.2023   09:05:12               |
|                                                                         | Bevollmächtigte(r) (DGNR 987654321)             | Intern: 2313.0.0                                         |

Der Benutzer kann durch dieses Fenster einen besseren Überblick über seine gestellten Anträge bekommen. Er kann nach sämtlichen Anträgen suchen, für die der aktuelle Benutzer berechtigt ist. Ein Versicherter ist berechtigt für die Suche nach Anträgen, die durch die eigene Person und durch Bevollmächtigte gestellt wurden. Ein Dienstgeber ist berechtigt für die Suche nach Anträgen, die durch die eigene Organisation und durch Bevollmächtigte gestellt wurden. Ein Bevollmächtigte ist berechtigt für die Suche nach Anträgen, die durch die eigene Organisation und durch Bevollmächtigte gestellt wurden. Ein Bevollmächtigte ist berechtigt für die Suche nach Anträgen, die durch die Organisation des Bevollmächtigten gestellt wurden.

Beim Einstieg in das Fenster ist standardmäßig der aktuelle Ersteller vorbefüllt. Gibt es zu diesem keine Treffer, wird eine Suche mit "alle" durchgeführt. Ebenso wird nur auf jene Antragstypen eingeschränkt, welche auch gefunden wurden.

Eine genaue Beschreibung des jeweiligen Suchkriteriums kann mit Klick auf die Schaltfläche 🕕 erfragt werden.

Daten zum Kommunikationsverlauf sind nur ersichtlich, wenn es sich um neu erstellte Anträge handelt. Bei alten Anträgen wird darauf hingewiesen, dass keine Kommunikationsdetails vorhanden sind.

Über die Funktionalität "Als PDF speichern" wird der Inhalt des Fensters als PDF-Datei angezeigt.

### 5.3 Zwischenstaatliche Anträge

Im Unternehmensserviceportal muss folgendes Verfahrensrecht vergeben sein:

- Kontoübersicht
- Konto
- Zwischenstaatliches
- Kontoübersicht (als Bevollmächtigter)
- Konto (als Bevollmächtigter)
- Zwischenstaatliches (als Bevollmächtigter)

#### Ansicht "Zwischenstaatliche Anträge" als Dienstgeber:

| WEBEKU                         | Zwische            | nstaatliche Anträge                                                                                                    | i                  |                                                      |                                               |                                       |                       |
|--------------------------------|--------------------|----------------------------------------------------------------------------------------------------|--------------------|------------------------------------------------------|-----------------------------------------------|---------------------------------------|-----------------------|
| Identitätsauswahl              | Neue Anträge kör   | nnen <u>hier i</u> n ELDA-Online erfasst werden                                                                             |                    |                                                      |                                               | Als PDF spe                           | eichern 🗟             |
| WEBEKU Box                     | Ausfüllhilfe       |                                                                                                    |                    |                                                      |                                               |                                       | $\sim$                |
| Antragsübersicht               | Suchkriterien      |                                                                                                    |                    |                                                      |                                               |                                       |                       |
| Antragshistorie                | Antragszeitpunkt   | 15.03.2022 - 15.03.2024                                                                                                    |                    | Arbeitnehmer (i)                                     |                                               |                                       | _                     |
| Zwischenstaatliche Anträge     | Status [           | Alle                                                                                                    |                    |                                                      |                                               |                                       |                       |
| Kontoübersicht                 | Antragsart i       | Alle                                                                                                    |                    |                                                      |                                               |                                       |                       |
| Beschäftigtenstand Dienstgeber |                    |                                                                                                    |                    |                                                      | Suchen                                        | Zurücks                               | setzen                |
| Clearing 1                     |                    |                                                                                                    |                    |                                                      |                                               | Anträge pro Sei                       | ite 10 🗸              |
| Clearingfall suchen            | Antragszeit-       | Antragsart                                                                                                    | •                  | Antragszeitraum 🗘                                    | Arbeitnehmer                                  | Status                                | \$                    |
| Versicherungsnummer abfragen   | 07.03.2024         | Entsendung eines Arbeitnehmers in einen anderen<br>Staat                                                                    | ı                  | 15.01.2022 -<br>31.12.2024                           | Max Mustermann                                | abgelehnt                             | Põ,                   |
| Einstellungen                  | 06.03.2024         | Entsendung eines Arbeitnehmers in einen anderen<br>Staat                                                                    | ı                  | 15.01.2022 -<br>31.12.2022                           | Max Mustermann                                | erledigt                              | Ľò,                   |
| E-Mail-Adressen verwalten      | 05.03.2024         | Entsendung eines Arbeitnehmers in einen anderen<br>Staat                                                                    | ı                  | 01.01.2024 -<br>31.12.2024                           | Max Mustermann                                | erledigt                              | Ľò,                   |
| Dokumentation                  | 02.03.2024         | Beschäftigung für einen Arbeitgeber in mehreren<br>Staaten                                                                  |                    | 14.03.2024 -<br>31.12.2024                           | Max Mustermann                                | in Bearbei-<br>tung                   | Ľò,                   |
| AGH                            | gefundene Anträge  | 4                                                                                                    |                    |                                                      |                                               | 1                                     |                       |
| Rechte                         | Detail             |                                                                                                    |                    |                                                      |                                               |                                       |                       |
| AGH     Antrag                 | Antragszei         | tpunkt 07.03.2024                                                                                                    |                    | Antragsart Entse<br>Staat                            | ndung eines Arbeitne                          | hmers in einen a                      | anderen               |
| Beschäftigtenstand             | Antragszei         | itraum 15.01.2022 - 31.12.2024                                                                                              |                    | Arbeitnehmer Max M                                   | Mustermann                                    |                                       |                       |
| Clearing                       |                    | Status abgelehnt 🗙                                                                                                    |                    |                                                      |                                               |                                       |                       |
| eMail Verwaltung               |                    |                                                                                                    |                    |                                                      |                                               |                                       |                       |
| Konto     Konto                | Begrü              | ndung Die von Ihnen angegebene Entsendedauer ül                                                                             | bersch             | hreitet das zulässige A                              | usmaß von 24 Mona                             | ten.                                  |                       |
| Versicherungsnummer abfragen   | Dok                | ument vom 14.03.2024 <u>Download</u>                                                                                        |                    |                                                      |                                               |                                       |                       |
| Zwischenstaatliches            | Erläuterun         | gstext Mittels Dokument Download können Sie sich<br>Im Falle einer Wiederaufnahme wird das Doku<br>Gültigkeit verloren hat. | i das le<br>sument | etzte übermittelte Doku<br>t nicht angezeigt, weil e | ment zu ihrem Antrag<br>s auf Grund des ausli | i neuerlich herun<br>ändischen Einspi | terladen.<br>ruchs an |
|                                | Max Mustermann     |                                                                                                    |                    |                                                      |                                               | 2408.0.3-SN                           | APSHOT-4              |
| An an a                        | Dienstgeberln (DGN | R 987654321)                                                                                                    |                    |                                                      |                                               | 15.03.2024                            | 11:43:36              |

#### Ansicht "Zwischenstaatliche Anträge" als Bevollmächtigter:

| WEBEKU                                                                                               | Zwische                 | enstaatliche Anträge 🗉                                                                                                    |                                                                |                                            |                                         |                   |
|----------------------------------------------------------------------------------------------------|-------------------------|----------------------------------------------------------------------------------------------------|----------------------------------------------------------------|--------------------------------------------|-----------------------------------------|-------------------|
| Identitätsauswahl                                                                                    | Neue Anträge kö         | nnen <u>hier i</u> n ELDA-Online erfasst werden                                                                                                    |                                                                |                                            | Als PDE speid                           | hern 🕅            |
| WEBEKU Box                                                                                           | Ausfüllhilfe            | 2                                                                                                    |                                                                |                                            | Als FUT spelu                           |                   |
| Antragsübersicht                                                                                     | Suchkriterien           |                                                                                                    |                                                                |                                            |                                         | =                 |
| Antragshistorie                                                                                      | odenkmenen              |                                                                                                    |                                                                |                                            |                                         |                   |
| Zwischenstaatliche Anträge                                                                           | Antragszeitpun<br>Statu | kt i 09.10.2022 - 09.10.2024 Art                                                                                                    | Klient i Max Muste                                             | rmann                                      |                                         |                   |
| Kontoübersicht                                                                                       | Antragsa                | rt i Alle ~                                                                                                    |                                                                |                                            |                                         |                   |
| Kontoinformationen                                                                                   |                         |                                                                                                    |                                                                |                                            |                                         |                   |
| Buchungen                                                                                            |                         |                                                                                                    |                                                                | Suchen                                     | Zurücksetze                             | en (              |
| mBGM Export                                                                                          |                         |                                                                                                    |                                                                |                                            |                                         |                   |
| Beschäftigtenstand Beitragskonto                                                                     | Partnerdaten            |                                                                                                    |                                                                |                                            |                                         |                   |
| Beschäftigtenstand Dienstgeber                                                                       | Name Max Mus            | torm on n                                                                                                    |                                                                | Dianataa                                   | hornummor 007654                        | 1221              |
| Anträge                                                                                              | Adresse Musterst        | rafia 1                                                                                                    | Ker                                                            | nnziffer des Unternehme<br>Firmenbi        | .nsregisters R033A0<br>achnummer 281789 | 321<br>305R<br>30 |
| Unbedenklichkeitsbescheinigung anfordern                                                             | 3100 Mus                | terhausen                                                                                                    |                                                                | Umsatzsteuer Id                            | entifikation ATU722                     | 210628            |
| Guthabenauszahlung anfordern                                                                         |                         |                                                                                                    |                                                                |                                            |                                         |                   |
| Vollmacht beenden                                                                                    |                         |                                                                                                    |                                                                |                                            | Anträge pro Seite                       | 10 v              |
| Ratenansuchen Dienstgeber                                                                            | Antragszeitpunkt        |                                                                                                    | Antragszeitraum                                                | Arbeitnehmer                               | 🗘 Status 🗬                              | •                 |
| Versicherungsnummer abfragen                                                                         | 09.10.2024              | Beschäftigung für einen Arbeitgeber in mehreren Staaten                                                                                                   | 09.10.2024 -<br>31.12.2024                                     | Max Mustermann                             | erledigt                                | 6                 |
| Clearingfall suchen                                                                                  | 09.10.2024              | Entsendung eines Arbeitnehmers in einen Staat mit bilateralem Abkommen                                                                                    | 01.08.2024 -<br>31.12.2024                                     | Max Mustermann                             | abgelehnt                               | Ľà,               |
| Clearing 1                                                                                           | 09.10.2024              | Entsendung eines Arbeitnehmers in einen Staat mit bilateralem Abkommen                                                                                    | 09.10.2024 -                                                   | Max Mustermann                             | abgelehnt                               | Ľà                |
| Clearingfall suchen                                                                                  | 09.10.2024              | Entsendung eines Arbeitnehmers in einen anderen Staat                                                                                                    | 09.10.2024 -<br>31.12.2024 -                                   | Max Mustermann                             | in Bearbeitung                          | Cà,               |
| Anträge 👔                                                                                            | 09.10.2024              | Entsendung eines Arbeitnehmers in einen anderen Staat                                                                                                    | 09.10.2024 -                                                   | Max Mustermann                             | in Bearbeitung                          | Là                |
| Vollmacht melden                                                                                     | gefundene Anträge       | 5                                                                                                    | 31.12.2024                                                     |                                            | 1                                       |                   |
| Einstellungen                                                                                        |                         |                                                                                                    |                                                                |                                            |                                         | _                 |
| E-Mail-Adressen verwalten                                                                            | Detail                  |                                                                                                    |                                                                |                                            |                                         |                   |
|                                                                                                    | Antrag                  | szeitpunkt 09.10.2024                                                                                                    | Antragsart Beschäf                                             | tigung für einen Arbeitge                  | ber in mehreren Star                    | aten              |
| Dokumentation                                                                                        | Antra                   | gszeitraum 09.10.2024 - 31.12.2024                                                                                                    | Arbeitnehmer Max Mu                                            | stermann                                   |                                         |                   |
| Anleitung                                                                                            |                         | Status erledigt 🗹 Festgestellte anzuwenden                                                                                                    | de Rechtsvorschrift Österrei                                   | ch                                         |                                         |                   |
| AGH                                                                                                  |                         | Dokument vom 09.10.2024 Download                                                                                                    |                                                                |                                            |                                         |                   |
| Rechte AGH (als Bevollmächtigter)                                                                    | Erl                     | äuterungstext Mittels Dokument Download können Sie sich das letzte übermittelte D<br>wird das Dokument nicht angezeigt, weil es auf Grund des ausländisch | okument zu ihrem Antrag neue<br>en Einspruchs an Gültigkeit ve | erlich herunterladen. Im F<br>erloren hat. | alle einer Wiederaufn                   | nahme             |
| <ul> <li>Antrag (als Bevollmächtigter)</li> <li>Beschäftigtenstand (als Bevollmächtigter)</li> </ul> | Max Mustermann S        | teuerberatungs GmbH                                                                                                    |                                                                |                                            | 243                                     | 37.0.0-8          |
| Clearing (als Bevollmächtigter)                                                                      | Bevollmächtigte(r)      | (DGNR 987456321)                                                                                                    |                                                                |                                            | 09.10.2024   11                         | 1:37:00           |

In diesem Fenster können Dienstgeber/innen sowie deren Bevollmächtigte die Historie und den Bearbeitungsstatus ihrer zwischenstaatlichen Anträge abfragen.

Bei Anträgen, die nicht zeitnah verarbeitet werden können, kann die Begründung für die Verzögerung abgefragt werden. Folgende Anwendungsfälle werden unterstützt:

- "Entsendung EU/EWR und bilateral" sowie die
- "Koordinierung von Kollisionsfällen".

Für den Dienstgeber werden nur jene Anträge angezeigt, wo er als Dienstgeber hinterlegt ist.

Der Bevollmächtigten sieht nur jene Anträge, wo das Beitragskonto beim Dienstgeber hinterlegt ist, welches vorher bereits über die Kontoauswahl bestimmt wurde - d.h. der Bevollmächtigte muss über eine entsprechende Vollmacht auf Kontoebene für die Einsicht der Anträge verfügen.

Eine genaue Beschreibung des jeweiligen Suchkriteriums kann mit Klick auf die Schaltfläche 🕕 erfragt werden.

Über die Funktionalität "Als PDF speichern" wird der Inhalt des Fensters als PDF-Datei angezeigt.

### 6 Kontoübersicht

Im Unternehmensserviceportal muss folgendes Verfahrensrecht vergeben sein, damit dieses Fenster aufgerufen werden kann:

- Kontoübersicht
- Kontoübersicht (als Bevollmächtigter)

#### Layout als Dienstgeber:

| WEBEKU                             | Kontoüber              | rsicht                            |             |            |            |         |                        |
|------------------------------------|------------------------|-----------------------------------|-------------|------------|------------|---------|------------------------|
|                                    |                        |                                   |             |            |            |         | Als PDF speichern 🛃    |
| Identitätsauswahl                  |                        |                                   |             |            |            |         | $\sim$                 |
| Kontoübersicht                     |                        |                                   |             |            |            |         | -                      |
|                                    | Suchkriterien          |                                   |             |            |            |         |                        |
| Beschäftigtenstand Dienstgeber     |                        |                                   |             |            |            |         |                        |
| WEREKII Box                        | Beitragskont           | onummer i                         |             |            |            |         |                        |
|                                    | Sozialversicheru       | ngsträger i Alle                  | ~           |            |            |         |                        |
| Clearing i                         | Ko                     | ntostatus i Alle                  | ~           |            |            |         |                        |
| Clearingfall suchen                |                        |                                   |             |            |            |         |                        |
|                                    |                        |                                   |             |            |            |         |                        |
| Versicherungsnummer abfragen       |                        |                                   |             |            | Suc        | ien     | Zurücksetzen           |
| Einstellungen                      |                        |                                   |             |            |            |         |                        |
| E-Mail-Adressen verwalten          | Beitragskonto-         |                                   |             | Kontosaldo | SV-        | K       | onten pro Seite: 100 V |
|                                    | nummer                 | Name                              | <b>^ \$</b> | (in EUR)   | Träger     | ₿ 4     | Aktionen               |
| AGH                                | 1234                   | Max Mustermann, 3100 Musterhausen |             | -710,00    | ÖGK        | N       | KBAC                   |
| Auftragnehmerkonto anzeigen        | <u>2345</u>            | Max Mustermann, 3100 Musterhausen |             | -478,36    | ÖGK        | W       | KBAC                   |
| HEILL intervariauf anzeigen        | <u>3456</u>            | Max Mustermann, 3100 Musterhausen |             | -478,36    | ÖGK        | в       | KBAC                   |
| HFO-Listenvenaur anzeigen          | <u>4567</u>            | Max Mustermann, 3100 Musterhausen |             | -944,78    | ÖGK        | N       | KBAC                   |
| DLZ Guthabenauszahlung anfordern   |                        |                                   |             | -2.611,50  |            |         |                        |
| Erst-/Wiederaufnahmeantrag stellen | gefundene Konten 4     |                                   |             |            |            |         | 1                      |
|                                    |                        |                                   |             |            |            |         |                        |
|                                    | Max Mustermann         |                                   |             | Extern: 22 | 50.0.0-SNA | PSHOT-3 | 29.12.2022   10:49:28  |
|                                    | DienstgeberIn (DGNR 98 | 7654321)                          |             | Intern: 22 | 50.0.0-SNA | PSHOT   |                        |

#### Layout als Bevollmächtigter:

| WEBEKU                                                        | Kontoüber               | sicht                             |         |                               |                     |                   |
|---------------------------------------------------------------|-------------------------|-----------------------------------|---------|-------------------------------|---------------------|-------------------|
|                                                               |                         |                                   |         |                               | Als                 | PDF speichern 🗟   |
| Identitätsauswahl                                             | Ausfüllhilfe            |                                   |         |                               |                     | $\sim$            |
| Kontoübersicht                                                |                         |                                   |         |                               |                     |                   |
| Anträge 👔                                                     | Suchkriterien           |                                   |         |                               |                     | $\sim$            |
| Vollmacht melden                                              | Beitragskonte           | onummer i                         |         |                               |                     |                   |
| WEBEKU Box                                                    | Kon<br>Sozialversicheru | toinhaber i Alle                  | ~       |                               |                     |                   |
| Clearing i                                                    | Ko                      | ntostatus i Alle                  | ~       |                               |                     |                   |
| Clearingfall suchen                                           | Autom. Zustellung       | KSB aktiv i Alle                  | ~       |                               |                     |                   |
| Einstellungen                                                 |                         |                                   |         | _                             |                     | _                 |
| E-Mail-Adressen verwalten                                     |                         |                                   |         | Suche                         | n i                 | Zurücksetzen      |
| Dokumentation                                                 |                         |                                   |         |                               | Konten              | pro Seite: 100 🗸  |
| Anleitung                                                     | Beitragskonto-          | Name                              | ▲ ♦ Kon | tosaldo SV-<br>in EUR) Träger | <b>⇔</b> B <b>⇔</b> | Aktionen          |
| АСП                                                           | 1234                    | Max Mustermann, 3100 Musterhausen |         | -710,00 ÖGK                   | в                   | KBA               |
|                                                               | 2345                    | Max Mustermann, 3100 Musterhausen | 1       | .042,27 ÖGK                   | W                   | KBC               |
| Rechte                                                        | 3456                    | Max Mustermann, 3100 Musterhausen |         | 0,00 ÖGK                      | N                   | KBC               |
| AGH (als Bevollmächtigter)                                    |                         |                                   |         |                               |                     |                   |
| <ul> <li>Antrag (als Bevollmächtigter)</li> </ul>             | gefundene Konten 3      |                                   |         |                               |                     | 1                 |
| <ul> <li>Beschäftigtenstand (als Bevollmächtigter)</li> </ul> |                         |                                   |         |                               |                     |                   |
| Clearing (als Bevollmächtigter)                               | Max Mustermann Steuer   | beratunas GmbH                    | Exte    | n: 2250.0.0-SNAPS             | HOT-3   29.1        | 2.2022   10:53:27 |
| <ul> <li>eMail Verwaltung (als Bevollmächtigter)</li> </ul>   | Bevollmächtigte(r) (DGN | R 123456789)                      | Inter   | n: 2250.0.0-SNAPS             | нот                 |                   |
| <ul> <li>Konto (als Bevollmächtigter)</li> </ul>              |                         | - /                               |         |                               |                     |                   |

Das Fenster "Kontoübersicht" präsentiert auf Basis der ausgewählten Identität eine Liste an Beitragskonten.

Übersteigt die Anzahl der Konten eine gewisse Größe, (derzeit werden max. 400 Konten angezeigt) können Suchkriterien (Beitragskontonummer, Name des Kontoinhabers bzw. der Kontoinhaberin, Sozialversicherungsträger oder Kontostatus) zur Einschränkung eingegeben werden.

Wird das Konto in einer grauen Schrift dargestellt, handelt es sich hierbei um ein inaktives Konto.

In der Zeile der gefundenen Konten wird bei Versicherte bzw. Dienstgeber ein Gesamtsaldo über alle Beitragskonten angezeigt. Für Bevollmächtigte steht diese Information nicht zur Verfügung.

Eine genaue Beschreibung des jeweiligen Suchkriteriums kann mit Klick auf die Schaltfläche in erfragt werden.

Durch Betätigen der Buttons K bzw. B gelangen Sie in das Fenster "Kontoinformationen" bzw. "Buchungen".

Darüber hinaus können Sie durch Klick auf die Beitragskontonummer auch in die "Kontoinformationen" navigieren.

Mittels A Button kann auf das AGH-Auftragnehmerkonto (sofern vorhanden) des Kontoinhabers bzw. der Kontoinhaberin Einsicht genommen werden.

Der Berechtigungsgruppe "DienstgeberIn" steht zusätzlich im Applikationsmenü der Link "Auftragnehmerkonto" zur Verfügung.

Mittels Button gelangt man in das Fenster "Clearingfall suchen", sofern der Benutzer bzw. der Bevollmächtigte eine Berechtigung zur Einsicht von Clearingfällen hat. Zusätzlich steht im Applikationsmenü der Link "Clearingfälle" zur Verfügung. Dieses Fenster ist lediglich eine Verknüpfung zum Fenster "Clearingfall suchen". Klickt man auf diese Verknüpfung, öffnet sich das Fenster "Clearingfall suchen" mit Vorbelegung der jeweiligen Beitragskontonummer.

Mittels Menüpunkt "Identitätsauswahl" können Sie die Identität innerhalb WEBEKU wechseln (siehe Fenster <u>"Identitätsauswahl</u>").

### 6.1 Kontoinformationen

Im Unternehmensserviceportal muss folgendes Verfahrensrecht vergeben sein:

- Kontoübersicht
- Konto

WEBEKU

- Kontoübersicht (als Bevollmächtigter)
- Konto (als Bevollmächtigter)

### Kontoinformationen

| Identitäteauswahl                                 |                                                  |                                                    | Als PDF speichern                                                                |
|---------------------------------------------------|--------------------------------------------------|----------------------------------------------------|----------------------------------------------------------------------------------|
| luentitatsauswann                                 | Partnerdaten                                     |                                                    |                                                                                  |
| Kontoübersicht                                    |                                                  |                                                    |                                                                                  |
| Kontoinformationen                                | Name Max Mustermann                              |                                                    | Dienstgebernummer 987654321<br>Firmenbuchnummer 249883k                          |
| Buchungen                                         | Adresse Musterstraße 1<br>3100 Musterhausen      |                                                    | Wirtschaftstreuhänder-Code 623424a                                               |
| mBGM Export                                       |                                                  |                                                    |                                                                                  |
| Beschäftigtenstand Beitragskonto                  | Kontodetails                                     |                                                    |                                                                                  |
| Anträge                                           |                                                  |                                                    |                                                                                  |
| Covid 19 - Dienstfreistellung                     | Soziaiversicherungstrager                        | Usterreichische Gesundheitskasse                   | Bundesland Niederösterreich                                                      |
| Orvid 10. Determore the                           | Konto gültig ab                                  | 03.01.2004                                         |                                                                                  |
| Covid 19 - Ratenansuchen                          | Konto beendet ab i                               | 30.09.2006                                         |                                                                                  |
| Covid 19 - Sonderfreistellung für werdende Mütter | Wirtschaftsklasse (ÖNACE 2008)                   | 5263 - Sonstiger Einzelhandel nicht                | in Verkaufsräumen                                                                |
| Clearingfall suchen                               | Saldo                                            | FUR 0.00                                           |                                                                                  |
| Beschäftigtenstand Dienstgeber                    | Aktueller Verzugszinsensatz                      | 3,38 % p. a.<br>Verzugszinsen verbucht bis 31.10.2 | 022                                                                              |
| WEBEKU Box                                        | Betriebliche Vorsorae                            |                                                    |                                                                                  |
| Clearing 1                                        |                                                  |                                                    |                                                                                  |
|                                                   | Name                                             | ÖVK Abfertigungskasse AG                           | Leitzahl 71300                                                                   |
| Clearingian suchen                                | Gültig von                                       | 29.09.2003                                         |                                                                                  |
| Versicherungsnummer abfragen                      |                                                  |                                                    |                                                                                  |
|                                                   | Gemeinsame Prüfung der Lohnabga                  | aben und Beiträge (GPLB) 🔲                         |                                                                                  |
| Einstellungen                                     | 5 5                                              | 5 ( ) –                                            |                                                                                  |
| F-Mail-Adressen verwalten                         | letzte Prüfung                                   | 16.04.2010 geprüft bis                             | 31.12.2006                                                                       |
|                                                   |                                                  |                                                    |                                                                                  |
|                                                   |                                                  |                                                    |                                                                                  |
| Dokumentation                                     | Max Mustermann<br>DienstgeberIn (DGNR 987654321) |                                                    | Extern: 2250.0.0-SNAPSHOT-3   29.12.2022   11:07:24<br>Intern: 2250.0.0-SNAPSHOT |

Das Fenster "Kontoinformationen" bietet eine detaillierte Information zum ausgewählten Beitragskonto. Es steht die Funktionalität "Als PDF speichern" zur Verfügung.

Ist ein SEPA-Lastschrift-Mandat bzw. eine betriebliche Vorsorge vorhanden, werden die dazugehörigen Daten angezeigt.

Besitzt das Konto strittige Forderungen, wird die Summe aller offenen Forderungen, welche als "strittig" gekennzeichnet sind, angezeigt.

#### SPOC:

| Single Point of Contact (SPOC) 🔟      |                               |                       |  |  |  |  |  |
|---------------------------------------|-------------------------------|-----------------------|--|--|--|--|--|
| Bundesland Salzburg                   |                               |                       |  |  |  |  |  |
| Clearing, Meldeverstöße und Verfahren | E-Mail max.mustermann@oegk.at | Telefon +43 (0) xxxxx |  |  |  |  |  |
| Beitragseinhebung                     | E-Mail max.mustermann@oegk.at | Telefon +43 (0) xxxxx |  |  |  |  |  |

Der "Single Point of Contact" (SPOC) ist die bundesweite Ansprechstelle für Dienstgeberinnen und Dienstgeber mit Beitragskonten in mehreren Bundesländern. Der "Single Point of Contact" richtet sich grundsätzlich nach dem Hauptsitz des Unternehmens.

Für Meldeverspätungen, die Abwicklung bzw. Durchführung von Verfahren zur Feststellung der Versicherungs- oder Beitragspflicht, Verfahren zur Klärung der Versicherungszuordnung und Bescheidanträge im Melde-, Versicherungs- und Beitragsbereich ist der SPOC universelle Anlaufstelle. Ebenso gibt es im Einhebungsbereich österreichweit für Ratenvereinbarungen, Stundungen, Mahnungen und Exekutionsverfahren sowie Insolvenzen einen SPOC als Ansprechpartnerin bzw. Ansprechpartner und ausführende Stelle.

Auskünfte sind weiterhin in allen regionalen Vertretungen der Österreichischen Gesundheitskasse möglich - das gilt insbesondere bei Fragen zu Clearingfällen oder zur Entgegennahme von Meldungen.

### 6.2 Buchungen

Im Unternehmensserviceportal muss folgendes Verfahrensrecht vergeben sein:

- Kontoübersicht
- Konto
- Kontoübersicht (als Bevollmächtigter)
- Konto (als Bevollmächtigter)

#### Buchungen WEBEKU Als CSV speichern 🗟 Als PDF speichern 🖾 Identitätsauswahl Partnerdaten Kontoübersicht Name Max Mustermann Dienstgebernummer 987654321 Kennziffer des Unternehmensregisters R001X8760 Firmenbuchnummer 027452z Umsatzsteuer Identifikation ATU34963806 Kontoinformationen Adresse Musterstraße 1 3100 Musterhauser Buchungen mBGM Export Beschäftigtenstand Beitragskonto Kontodetails Anträge Bundesland Niederösterreich Sozialversicherungsträger Österreichische Gesundheitskasse Unbedenklichkeitsbescheinigung anfordern Beitragskontonummer 123456789 Konto gültig ab 📋 01.01.2004 SEPA-Lastschrift erteilen Betriebsort Musterhausen, Österreich Covid 19 - Dienstfreistellung Wirtschaftsklasse (ÖNACE 2008) 47110 - Einzelhandel mit Waren verschiedener Art, Hauptrichtung Nahrungs- und Genussmittel, Ge-tränke und Tahakwaren Covid 19 - Sonderfreistellung für werdende Mütter Rückstand i EUR 2.295.343,59 Clearingfall suchen Tagessaldo berechnen Aktueller Verzugszinsensatz 3,38 % p. a. Verzugszinsen verbucht bis 31.10.2022 Beschäftigtenstand Dienstgeber WEBEKU Box (2) Ausfüllhilfe Clearing ① Suchkriterien Clearingfall suchen Versicherungsnummer abfragen Einschränkung nach i O Buchungszeitraum Ansicht (i) () Standard Buchungsdatum O Alternativ Einstellungen O Beitragszeitraum E-Mail-Adressen verwalten Buchungsdatum i 01.10.2022 13.10.2022 Dokumentation Buchungstext i Anleitung Buchungsbetrag (in EUR) AGH Zurücksetzen Suchen Rechte • AGH Buchungen pro Seite: 100 🗸 Antrag Soll Haben Saldo Buchungs • Beschäftigtenstand Beitrags Wert-÷ zeitraum • text • stellung • • Clearing datum (in EUR) \* (in EUR) (in EUR) zustand • eMail Verwaltung Saldovortrag 30.09.2022 7.012.33 RV Beitrag ex offo 03.10.2022 16.08.2022 ♥ 07/2022 1.854,56 5.157,77 Konto Kontoübersicht 07/2022 RV Beitrag ex offo 03.10.2022 16.08.2022 1.854,56 -08/2022 RV Beitrag ex offo 03.10.2022 15.09.2022 2.225,48 2.932.29 · Versicherungsnummer abfragen 08/2022 RV Beitrag ex offo 03.10.2022 15.09.2022 2.225,48 NV Beitrag 13.10.2022 17.10.2022 32.636.01 35 568 30 02/2022 NV Beitrag 13.10.2022 17.10.2022 36.95 771,78 03/2022 13.10.2022 17.10.2022 NV Beitrag 04/2022 NV Beitrag 13.10.2022 17.10.2022 76,25 06/2022 13.10.2022 17.10.2022 17.073,55 NV Beitrag NV Beitrag 07/2022 13.10.2022 17.10.2022 556.22 08/2022 NV Beitrag 13.10.2022 17.10.2022 12.661,01 07/2022 13.10.2022 17.10.2022 NV Beitrag 402,60 17.10.2022 08/2022 13.10.2022 1.057,65 NV Beitrag 19.04.2022 03/2022 RV Beitrag 13.10.2022 34.814,28 754,02 03/2022 RV Beitrag 13.10.2022 19.04.2022 754.02 13.10.2022 15.06.2022 33.394,64 \* 05/2022 RV Beitrag 1.419,64 13.10.2022 1.419,64 05/2022 RV Beitrag 15.06.2022 06/2022 RV Beitrag 13.10.2022 15.07.2022 17.060.48 16.334.16 ..... 06/2022 RV Beitrag 13.10.2022 15.07.2022 17.060,48 13.10.2022 09/2022 Beitrag 17.10.2022 2.350.683,19 2.367.017,35 09/2022 13.10.2022 17.10.2022 2.350.683,19 Beitrag 07/2022 RV Beitrag ex offo 13.10.2022 16.08.2022 933,22 2.366.084,13 07/2022 RV Beitrag ex offo 13.10.2022 16.08.2022 933,22 08/2022 RV Beitrag ex offo 13.10.2022 15.09.2022 1.866,44 2.364.217.69 08/2022 RV Beitrag ex offo 13.10.2022 15.09.2022 1.866.44 Summe der gefundenen Buchungen (ie Spalte) 2.383.319.20 26.113.84 gefundene Buchungen 10 1 Legende zu Buchungszustand: MA=Gemahnt EX=Exekutiert RV=Ratenvereinbarung I=Insolvenzforderung

Max Mustermann Dienstgeberin (DGNR 987654321) Extern: 2250.0.0-4 | 29.12.2022 | 11:35:23 Intern: 2250.0.0 Das Fenster "Buchungen" zeigt die Buchungsliste zum gewählten Beitragskonto an. Standardmäßig werden die Buchungen der letzten 3 Monate angezeigt. Zur Anzeige bestimmter Buchungen werden folgende Suchkriterien angeboten:

- Buchungszeitraum
- Buchungsdatum von und bis
- Beitragszeitraum
- Buchungstext
- Buchungsbetrag (in EUR)

Eine genaue Beschreibung des jeweiligen Suchkriteriums kann auch hier mit Klick auf die Schaltfläche 1 entnommen werden.

Über die Funktionalität "Als CSV speichern" wird der Inhalt des Fensters als CSV-Datei angezeigt. Über die Funktionalität "Als PDF speichern" wird der Inhalt des Fensters als PDF-Datei angezeigt.

Bei Insolvenzeröffnung eines Kontoinhabers hat der Massenverwalter bzw. alle Bevollmächtigten des Kontoinhabers Einblick auf die Masseforderungen.

Es werden nur alle Buchungen ab dem Tag nach dem Insolvenzeröffnungsdatum (Bekanntgabe der INS-Eröffnung + 1 Tag) in WEBEKU angezeigt, egal ob es sich um eine Buchung mit "I" Kennzeichen handelt oder nicht. Erfolgt eine Buchungssuche vor Insolvenzeröffnungsdatum + 1, dann wird nur eine Buchungssuche mit dem Insolvenzeröffnungsdatum + 1 Tag abgesetzt. Weiters wird folgende Hinweismeldung angezeigt: "Die Suche wurde auf Grund der laufenden Insolvenz auf folgenden Zeitraum eingeschränkt: [von] bis [bis]".

Der Kontoinhaber kann keine Buchungen einsehen. Ausnahme es handelt sich um ein Sanierungsverfahren mit Eigenverwaltung, dann hat sowohl der Kontoinhaber, der Masseverwalter als auch der Bevollmächtigte Einblick auf die Massenforderungen.

Achtung: Wird eine Firma vom Finanzamt als Scheinunternehmen nach § 8 SBBG qualifiziert, ist der Aufruf dieses Fensters nicht möglich. Die diesbezüglichen Informationen werden im Fenster "Kontoinformationen" angezeigt.

| Scheinunternehmen nach § 8 SBBG 💼 |                                               |  |  |
|-----------------------------------|-----------------------------------------------|--|--|
| Finanzamt                         | Finanzamt Musterhausen 151/21/34 Musterhausen |  |  |
| Geschäftszahl                     | 020 S 00011111/2021 a                         |  |  |
| Bescheid Datum                    | 01.01.2011                                    |  |  |
|                                   |                                               |  |  |

Betätigt man die Schaltfläche neben einer Buchung und klickt dann auf den jeweiligen Buchungstext (Link), können die Detailinformationen zu einer Auszahlung (siehe Bild auf der nächsten Seite) bzw. zu einer <u>mBGM</u> angezeigt werden.

#### Ansicht Auszahlung aufgeklappt:

| WEBEKU                                            | Buchungen                                   |                                                       |                                                                               |
|---------------------------------------------------|---------------------------------------------|-------------------------------------------------------|-------------------------------------------------------------------------------|
| Jentitätsauswahl                                  | Concernance of the second                   |                                                       | Als CSV speichern 💼 Als PDF speichern 🖟                                       |
| Kontoübersicht                                    | Partnerdaten                                |                                                       |                                                                               |
| Kontoinformationen                                | Name Max Mustermann                         |                                                       | Dienstgebernummer 987654321<br>Kennziffer des Unternehmensregisters R008X8760 |
| Buchungen                                         | Adresse Musterstraße 1<br>3100 Musterbausen |                                                       | Firmenbuchnummer 036452z<br>Umsatzsteuer Identifikation ATU2416371            |
| mBGM Export                                       | o roo musicinadan                           |                                                       |                                                                               |
| Beschäftigtenstand Beitragskonto                  | Kontodotaile                                |                                                       |                                                                               |
| Anträge                                           | Kontouetans                                 |                                                       |                                                                               |
| Unbedenklichkeitsbescheinigung anfordern          | Sozialversicherungsträ<br>Beitragskontonum  | ger Österreichische Gesundheitskasse<br>ner 123456789 | Bundesland Niederösterreich                                                   |
| SEPA-Lastschrift erteilen                         | Konto gültig ab                             | <ol> <li>01.01.2004</li> </ol>                        |                                                                               |
| Covid 19 - Dienstfreistellung                     | Betrieb                                     | sort Musterhausen, Österreich                         |                                                                               |
| Covid 19 - Sonderfreistellung für werdende Mütter | WIRtschaftsklasse (UNACE 20                 | tränke und Tabakwaren                                 | er Art, Hauptrichtung Nahrungs- und Genussmittel, G                           |
| Clearingfall suchen                               | Rückstand                                   | EUR 2.295.343,59                                      |                                                                               |
|                                                   | Alduallas Varaurasiasan                     | Tagessaldo berechnen                                  |                                                                               |
| chäftigtenstand Dienstgeber                       | Aktueller verzugszinsen                     | Verzugszinsen verbucht bis 31.10.2022                 |                                                                               |
| BEKU Box (2)                                      |                                             |                                                       |                                                                               |
|                                                   | Ausfüllhilfe                                |                                                       | ~                                                                             |
| aring L                                           | Suchkriterien                               |                                                       | 8                                                                             |
| Clearingfall suchen                               | Coommentar                                  |                                                       |                                                                               |
| icherungsnummer abfragen                          | Einschränkung nach 🧻 🔘 Bud                  | hungszeitraum                                         | Ansicht i OStandard                                                           |
| tellusees                                         | Buc                                         | hungsdatum                                            | O Alternativ                                                                  |
| Mail Adressen venuelten                           | O Ber                                       | ragszeitraum                                          |                                                                               |
| -wair-Auressen verwalten                          | Buchungsdatum i 01.01.3                     | 020 - 13.10.2022                                      |                                                                               |
| umentation                                        | Buchungstext i Auszah                       | lung                                                  |                                                                               |
| Anleitung                                         | Buchungsbetrag (in EUR) i                   |                                                       |                                                                               |
| AGH                                               |                                             |                                                       |                                                                               |
|                                                   |                                             |                                                       | Suchen Zurücksetzen                                                           |
| hte                                               |                                             |                                                       |                                                                               |
| Antrag                                            |                                             |                                                       | Buchungen pro Seite: 100                                                      |
| Beschäftigtenstand                                | Beitrags- Buchungs-                         | Buchungs- Wert-                                       | Soll Haben Buchungs-                                                          |
| Jeanng<br>Mail Verwaltung                         | v Auszahlung                                | 14.09.2020 14.09.2020                                 | 2.111,73                                                                      |
| lonto                                             | Auszahlung                                  | 14.09.2020 14.09.2020                                 | 2.111,73                                                                      |
| (ontoubersicht<br>Versicherungsnummer abfragen    | gefundene Buchungen 1                       | Summe der gefundenen Buchungen (je Spalte)            | 2.111,73 0,00                                                                 |
|                                                   | Legende zu Buchungszustand: MA              | Gemahnt EX=Exekutiert RV=Ratenvereinba                | rung I=Insolvenzforderung                                                     |
|                                                   | Auszahlung                                  |                                                       | 1                                                                             |
|                                                   | Participation and an and a second           |                                                       | much 4 - Döslenkhara Osthehan                                                 |
|                                                   | Bankverbindung IBAN: AT20191                | 5819115200000 , BIC:                                  | week i Ruckzaniung outnaben                                                   |
|                                                   | SGBBATGW<br>Buchungszeile Rückzahlung Gu    | thaben                                                |                                                                               |
|                                                   |                                             |                                                       |                                                                               |
|                                                   | May Mustermann                              |                                                       | Evtern: 2250.0.0.4   20.12.2022   11-45-                                      |
|                                                   | Dienstgeberln (DGNR 987654321)              |                                                       | Intern: 2250.0.0                                                              |

#### 6.2.1 Monatliche Beitragsgrundlagenmeldung (mBGM)

Die Einführung der mBGM bedeutet eine komplette Umstellung für die Dienstgeber sowie die Sozialversicherungsträger. Das bisherige Melde- und Abrechnungssystem und die damit verbundenen Prozesse ändern sich dadurch maßgeblich. Konkret werden ab 1.1.2019 u. a.

- die Meldungen reduziert,
- nur jene Daten auf der entsprechenden Meldung angegeben, die zum Zeitpunkt der Meldung benötigt werden,
- Anderungen im Versicherungsverlauf weitgehend aus den Daten der mBGM gebildet,
- die bisherigen Beitragsgruppen durch ein neues Tarifsystem abgelöst und
- fehlerhafte Meldungen durch ein automatisiertes und zeitnahes Clearingsystem geklärt.

Nähere Informationen zum Thema mBGM finden Sie unter folgendem Link: https://www.sozialversicherung.at/mbgm

Betätigt man die Schaltfläche neben einer Buchung und klickt dann auf den jeweiligen Buchungstext (Link), können die Detailinformationen zur mBGM angezeigt werden (siehe Bild auf der nächsten Seite).

| Buchungen pro Seite: 100 🗸 |                  |           |                       |                    |              |          |           |
|----------------------------|------------------|-----------|-----------------------|--------------------|--------------|----------|-----------|
|                            | Beitrags-        | Buchungs- | Buchungs-             | Wert-              | Soll         | Haben    | Buchungs- |
| *                          | zeitraum 🕈       | text 🕈    | datum 🕈               | stellung 🕈         | (in EUR)     | (in EUR) | zustand 🕈 |
| -                          | 10/2022          | Beitrag   | 03.11.2022            | 15.11.2022         | 2.280.646,72 |          |           |
|                            | 10/2022          | Beitrag   | 03.11.2022            | 15.11.2022         | 2.280.646,72 |          |           |
|                            |                  | Sum       | me der gefundenen Buc | hungen (je Spalte) | 2.280.646,72 | 0,00     |           |
| gefund                     | lene Buchungen 1 |           |                       |                    |              |          | 1         |

Legende zu Buchungszustand: MA=Gemahnt EX=Exekutiert RV=Ratenvereinbarung I=Insolvenzforderung

#### Monatliche Beitragsgrundlagenmeldung

🗢 Zurück Als PDF speichern Name Max Mustermann Dienstgebernummer 987654321 Kennziffer des Unternehmensregisters R008X8760 Firmenbuchnummer 036452z Umsatzsteuer Identifikation ATU24863716 Adresse Musterstraße 1 3100 Musterhausen Kontodetails Unbedenklichkeitsbescheinigung anfordern Sozialversicherungsträger Österreichische Gesundheitskasse Bundesland Niederösterreich Beitragskontonummer 123456789 ollbuchung Covid 19 - Sonderfreistellung für werdende Mütter Wertstellungsdatum 15.11.2022 Buchungstext Beitrag Beitragszeitraum 10/2022 Betrag (in EUR) 2.280.646,72 Buchungsdatum 03.11.2022 mBGM Paket Herkunft Dienstgeber Medium ElektronischerDatensatz Einlangedatum 02.11.2022 Paketkennung 1102022 Satzart Paket Selbstabrechner Gesamtsumme (in EUR) 2.283.022,64 mBGM Status in Arbeit teilweise verbucht Verbuchte Summe Träger 2.280.646,72 (in EUR) Jährliche Abrechnung geringfü- Nein giger Beschäftigung Stornomeldung zulässig Nein Referenzwert 1568267916000000628 Ausfüllhilfe mBGM Suchkriterien Sozialversicherungsnummer [] Nachname 1 mBGM Status 🧃 🚺 ~ Suchen Zurücksetzen Einträge pro Seite: 25 🗸 mBGM Suchergebnisse me (in Verbuchte Summe Trä- mBGM Vorna-me Nachname Satzart Verrechnungsgrundlage Gesamtst Soll Aktion 111010179 Max Muster- Selbstab- SV-Verrechnung mit mann rechner Zeit in der SV 1.301,97 Ve Gefundene Meldungen: 1 Uertundene Medidungen: 1 Markierte Nelkolmen sind gerade geöffnet (siehe unten). Mit V gekennzeichnese mBOMs sind mit der susgewählten Soll-Buchung verbucht. Mit N gekennzeichnese mBOMs sind mit keiner soll-Buchung verbucht. Meldung [VSNR 1111010179] Satzart Selbstabrechner Sozialversicherungsnummer 1111010179 Verrechnungsgrundlage SV-Verrechnung mit Zeit in der SV Vorname Max Nachname Mustermann Storniert Nein Gesamtsumme (in EUR) 1.301,97 Verbuchte Summe Träger 1.301,97 (in EUR) Information Dienstgeber 1 mBGM Status verarbeitet verbucht Stornomeldung zulässig Ja Referenzwert 1468798741001405640 ♦ ♥ Beschäftigt ab ♥ Beschäftigt bis Aktion chäftigtengruppe 🗢 Ergänzung Beschäftigtengruppe Angestellte R ndene Tariforuppen: 1 Tarifgruppe [T1] Beschäftigtengruppe Angestellte Verrechnungsbasen • • Betrag (in EUR) Ak Allgemeine Beitragsgrundlage Gefundene Verrechnungsbasen: 1 \*Markierte Verrechnungsbasen sind gerade geöffnet (siehe unten). Verrechnungsbasis [Allgemeine Beitragsgrundlage] Typ Allgemeine Beitragsgrundlage Betrag (in EUR) 3.317,11 ♦ Beitrag in % ♦ Beitrag in EUR ♦ Beitrag (ermittelt) in % 🗢 Тур Beitrag (ermittelt) in EUR 39,25 39,25 ard-Tariforunnenverrechnung 1.301.97 1.301.97 Gefundene Verrechnungspositionen: 1

WEBEKU

Identitätsauswahl Kontoübersicht Kontoinformationen

Buchungen

Anträge

mBGM Export

Beschäftigtenstand Beitragskonto

SEPA-Lastschrift erteilen Covid 19 - Dienstfreistellung

Clearingfall suchen

Clearingfall suchen

Versicherungsnummer abfragen

E-Mail-Adressen verwalten

WEBEKU Box (2)

Clearing 🕕

Einstellungen

Dokumentation

Anleitung

AGH

Rechte

• AGH • Antrag Beschäftigtenstand

• Clearing • eMail Verwaltung Konto

Kontoübersicht

Versicherungsnummer abfragen

Beschäftigtenstand Dienstgeber

Extern: 2250.0.0-4 | 30.12.2022 | 06:59:30

Intern: 2250.0.0

Hier kann aufgrund der mBGM Suchkriterien auf den jeweiligen Versicherten eingeschränkt werden, der in einer mBGM-Meldung vorhanden ist.

erhält man immer mehr Informationen zur Meldung, Durch Betätigen der Schaltfläche Tarifgruppe und Verrechnungsbasis.

Durch Betätigen der Schaltfläche Kann das jeweilige Fenster geschlossen werden.

Liefert das mBGM Suchergebnis zu viele Treffer, können mit dem Button "mehr Meldung anzeigen" weitere Meldungen angezeigt werden.

Über die Funktionalität "Als PDF speichern" wird der Inhalt des Fensters als PDF-Datei angezeigt.

### 6.3 mBGM Export

Im Unternehmensserviceportal muss folgendes Verfahrensrecht vergeben sein:

- Kontoübersicht
- Konto
- Kontoübersicht (als Bevollmächtigter)
- Konto (als Bevollmächtigter)

| WEBEKU                                        | mBGM Export                                                                                                    |                                                                               |
|-----------------------------------------------|----------------------------------------------------------------------------------------------------|-------------------------------------------------------------------------------|
| Identitätsauswahl                             | Partnerdaten                                                                                                    |                                                                               |
| WEBEKU Box (2)                                | Name Max Mustermann                                                                                                    | Dienstgebernummer 987654321<br>Kennziffer des Unternehmensregisters R0321311C |
| Antragsübersicht                              | Adresse Musterstraße 1<br>3100 Musterhausen                                                                                                    | Firmenbuchnummer 498997m<br>Umsatzsteuer Identifikation ATU73194369           |
| Antragshistorie                               |                                                                                                    |                                                                               |
| Zwischenstaatliche Anträge                    | Kontodetails                                                                                                    |                                                                               |
| Kontoübersicht                                | Sozialversicherungsträger Österreichische Gesundheitska                                                                                                    | sse Bundesland Niederösterreich                                               |
| Kontoinformationen                            | Beitragskontonummer 123456789                                                                                                    |                                                                               |
| Buchungen                                     |                                                                                                    |                                                                               |
| mBGM Export                                   | Dokumenterstellung                                                                                                    |                                                                               |
| Beschäftigtenstand Beitragskonto              | Beitragszeitraum i -                                                                                                    |                                                                               |
| Anträge                                       | Hier können Sie einen Export der Monatlichen Beitragsgrundlagenmeldu<br>ve Referenzwerte) zum ausgewählten Beitragskonto, für einen gewünsc<br>zeitraum anferdern. Das Dokument wird als CSV-Date in Ihren WEREKU | Ingen (inklusi-<br>hten Beitrags-<br>Box sheeled                              |
| Unbedenklichkeitsbescheinigung anfor-<br>dern | zerdaum annordenn, bas bokunnent wird als 004-bater in miter WLDERO                                                                                                    | bux abgelegi.                                                                 |
| Guthabenauszahlung anfordern                  |                                                                                                    | Zurücksetzen                                                                  |
| SEPA-Lastschrift erteilen                     |                                                                                                    |                                                                               |
| Vollmacht beenden                             | Max Mustermann                                                                                                    |                                                                               |
| Umbuchung anfordern                           | Dienstgeberin (DGNR 987654321)                                                                                                    | 18.03.2024   09:38:05                                                         |

In diesem Fenster kann der Benutzer einen mBGM Export über einen bestimmten Zeitraum erstellen. Die Eingabe des Zeitraums muss in Format MM/YYYY erfolgen. Dieser wird dann als CSV-Datei in der WEBEKU Box bereitgestellt.

### 6.4 Beschäftigtenstand Beitragskonto

Im Unternehmensserviceportal muss folgendes Verfahrensrecht vergeben sein:

- Kontoübersicht
- Konto
- Beschäftigtenstand
- Kontoübersicht (als Bevollmächtigter)
- Konto (als Bevollmächtigter)
- Beschäftigtenstand (als Bevollmächtigter)

Im Fenster "Beschäftigtenstand Beitragskonto" können Sie einen Beschäftigtenstand für das ausgewählte Beitragskonto abfragen bzw. auch eine Beschäftigungsliste mit allen Beschäftigungszeiten zu einem definierten Stichtag anfordern.

Das Ergebnis wird nach wenigen Minuten als PDF- oder CSV-Datei in der WEBEKU Box abgelegt.

Wird für einen Partner ein Beschäftigtenstand inkl. einer Beschäftigungsliste in Form einer PDF-Datei mit einer hohen Anzahl an Beschäftigungen (die maximale Anzahl beträgt derzeit 900) erstellt, wird die Beschäftigungsliste abgeschnitten und ein Hinweis im Dokument ausgegeben.

#### Ansicht "Beschäftigtenstand Beitragskonto" als Dienstgeber:

| WEBEKU                            | Beschäftigtenstand                                                                                                    |                                              |
|-----------------------------------|----------------------------------------------------------------------------------------------------|----------------------------------------------|
| Identitätsauswahl                 | Beschäftigungen zum ausgewählten Beitragskonto                                                                                                    |                                              |
| WEBEKU Box                        | Für eine Abfrage des Beschäftigtenstandes über alle Ihre Beitragskonten klicken Sie hier                                                                                                    |                                              |
| Antragsübersicht                  | Partnerdaten                                                                                                    |                                              |
| Antragshistorie                   | Name Max Mustermann Dier                                                                                                    | stgebernummer 987654321                      |
| Zwischenstaatliche Anträge        | Adresse Musterstraße 1<br>3100 Musterhausen                                                                                                    |                                              |
| Kontoübersicht                    |                                                                                                    |                                              |
| Kontoinformationen                | Kontodetails                                                                                                    |                                              |
| Buchungen                         | Sozialversicherungsträger Österreichische Gesundheitskasse Bundesland Steiermark                                                                                                    |                                              |
| mBGM Export                       | Beitragskontonummer 45678                                                                                                    |                                              |
| Beschäftigtenstand Beitragskonto  |                                                                                                    |                                              |
| Clearingfall suchen               | Statistik                                                                                                    |                                              |
| Beschäftigtenstand Dienstgeber    | Anzahl der Beschäftigten 18                                                                                                    |                                              |
| Versicherungsverlauf Dienstnehmer |                                                                                                    |                                              |
| Clearing 1                        | Dokumenterstellung                                                                                                    |                                              |
| Clearingfall suchen               | Stichtag 12.02.2025                                                                                                    |                                              |
| Versicherungsnummer abfragen      | Inhalt   Beschäftigungsliste und Statistik  Deschäftigungsliste  Optionen  Anschriften ausblenden  Dienstnehmer einschränken                                                                                                    |                                              |
| Einstellungen                     | U Statistik                                                                                                    |                                              |
| E-Mail-Adressen verwalten         | Hier können Sie ein Dokument zu den Beschäftigungen zum oben definierten Stichtag als amtssigniertes (PDF) Dokument erstellen. Das                                                                                                    | PDF erstellen                                |
| Dokumentation                     | Dokument wird in Ihrer WEBEKU Box abgelegt.                                                                                                    |                                              |
| Anleitung                         | Hier konnen Sie eine Auflistung aller Beschäftligungen zum oben definierten Stichtag als CSV Datei erstellen. Diese Datei kann in gängig<br>Tabellenkalkulationsprogrammen geöffnet/importiert werden. Die Datei wird in Ihrer WEBEKU Box abgelegt. | CSV erstellen                                |
| AGH                               |                                                                                                    |                                              |
|                                   |                                                                                                    | 0507.0.0.000000000                           |
| Rechte                            | wax wustermann<br>Dienstgeberin (DGNR 987654321)                                                                                                    | 2507.0.0-SNAPSH01-2<br>12.02.2025   11:37:06 |
|                                   |                                                                                                    |                                              |
## Ansicht "Beschäftigtenstand Beitragskonto" als Bevollmächtigter:

| WEBEKU                                   | Beschäftigtenstand                                                                                                    |                                              |
|------------------------------------------|----------------------------------------------------------------------------------------------------|----------------------------------------------|
| Identitätsauswahl                        | Beschäftigungen zum ausgewählten Beitragskonto                                                                                            |                                              |
| WEBEKU Box                               | Für eine Abfrage des Beschäftigtenstandes über alle Beitragskonten des ausgewählten Partners klicken Sie hier                             |                                              |
| Antragsübersicht                         | Partnerdaten                                                                                                    |                                              |
| Antragshistorie                          | Name Max Mustermann Dienstge                                                                                                    | bernummer 987654321                          |
| Zwischenstaatliche Anträge               | Adresse Musterstraße 1<br>3100 Musterhausen                                                                                               |                                              |
| Kontoübersicht                           |                                                                                                    |                                              |
| Kontoinformationen                       | Kontodetails                                                                                                    |                                              |
| Buchungen                                | Sozialversicherungsträger Österreichische Gesundheitskasse Bundesland Niederösterreich                                                    |                                              |
| mBGM Export                              | Beitragskontonummer 123456789                                                                                                    |                                              |
| Beschäftigtenstand Beitragskonto         |                                                                                                    |                                              |
| Beschäftigtenstand Dienstgeber           | Statistik                                                                                                    |                                              |
| Versicherungsverlauf Dienstnehmer        | Anzahl der Beschäftigten 152                                                                                                    |                                              |
| Anträge                                  |                                                                                                    |                                              |
| Unbedenklichkeitsbescheinigung anfordern |                                                                                                    |                                              |
| Geldadresse ändern                       | Dokumenterstellung                                                                                                    |                                              |
| Vollmacht beenden                        | Stichtag 12.02.2025                                                                                                    |                                              |
| SEPA-Lastschrift beenden                 |                                                                                                    |                                              |
| Ratenansuchen Dienstgeber                | Beschäftigungsliste     OBeschäftigungsliste                                                                                              |                                              |
| AGH                                      | () Statistik                                                                                                    |                                              |
| Auftragnehmerkonto anzeigen              | Hier können Sie ein Dokument zu den Reschäftigungen zum oben definierten Stichtag als amtssigniertes (PDF) Dokument erstellen. Das        |                                              |
| HFU-Listenverlauf anzeigen               | Dokument wird in Ihrer WEBEKU Box abgelegt.                                                                                               | PDF erstellen                                |
| Erst-/Wiederaufnahmeantrag stellen       | Hier können Sie eine Auflistung aller Beschäftigungen zum oben definierten Stichtag als CSV Datei erstellen. Diese Datei kann in gängigen | CSV erstellen                                |
| Versicherungsnummer abfragen             | Tabellenkalkulationsprogrammen geöffnet/importiert werden. Die Datei wird in Ihrer WEBEKU Box abgelegt.                                   |                                              |
| Clearingfall suchen                      |                                                                                                    |                                              |
| Clearing 1                               | Max Mustermann Steuerberatungs GmbH<br>Bevollmächtigte(r) (DGNR 987456321)                                                                | 2507.0.0-SNAPSHOT-2<br>12.02.2025   11:41:09 |

## 6.5 Anträge

Über die Funktionalität "Anträge" können über WEBEKU beitragskontobezogene Anträge an den jeweiligen Sozialversicherungsträger gestellt werden. Diese Anträge beinhalten antragsspezifische Daten, die von Ihnen vorausgefüllt werden können.

Der Antragsstatus kann überwacht werden: Bei einem Wechsel des Antragsstatus wird eine Nachricht in Ihrer <u>WEBEKU Box</u> abgelegt.

### 6.5.1 Unbedenklichkeitsbescheinigung anfordern

Im Unternehmensserviceportal muss folgendes Verfahrensrecht vergeben sein:

- Kontoübersicht
- Konto
- Antrag
- Kontoübersicht (als Bevollmächtigter)
- Konto (als Bevollmächtigter)
- Antrag (als Bevollmächtigter)

| WEBEKU                                   | Unbedenklichkeitsbescheinigung anfordern                              |                                                                               |
|------------------------------------------|-----------------------------------------------------------------------|-------------------------------------------------------------------------------|
| Identitätsauswahl                        | Partnerdaten                                                          |                                                                               |
| WEBEKU Box (8)                           | Name Max Mustermann                                                   | Dienstgebernummer 987654321<br>Kennziffer des Unternehmensregisters 8010X8751 |
| Antragsübersicht                         | Adresse Musterstraße 1<br>3100 Musterhausen                           | Firmenbuchnummer 036452z<br>Umsatzsteuer Identifikation ATU34963707           |
| Antragshistorie                          |                                                                       |                                                                               |
| Zwischenstaatliche Anträge               | Kontodetails                                                          |                                                                               |
| Kontoübersicht                           | Sozialversicherungsträger Österreichische Gesundheitskasse Bundesland | Salzburg                                                                      |
| Kontoinformationen                       | Beitragskontonummer 123456789                                         |                                                                               |
| Buchungen                                |                                                                       |                                                                               |
| mBGM Export                              | Ausfüllhilfe                                                          | $\sim$                                                                        |
| Beschäftigtenstand Beitragskonto         |                                                                       |                                                                               |
| Anträge                                  | Daten der Ansprechperson                                              |                                                                               |
| Unbedenklichkeitsbescheinigung anfordern | Name 🕕 Max Mustermann                                                 |                                                                               |
| SEPA-Lastschrift erteilen                | Telefonnummer i                                                       |                                                                               |
| Ratenansuchen Dienstgeber                | E-Mail i                                                              |                                                                               |
| Clearingfall suchen                      |                                                                       |                                                                               |
| Beschäftigtenstand Dienstgeber           | Unbedenklichkeitsbescheinigung anfordern                              |                                                                               |
| Clearing 1                               | Typ *i Standard                                                       | U I                                                                           |
| Clearingfall suchen                      |                                                                       |                                                                               |
| Versicherungsnummer abfragen             | Versand                                                               |                                                                               |
| Einstellungen                            | Versandart [] WEBEKU Box                                              |                                                                               |
| E-Mail-Adressen verwalten                |                                                                       | 20.105 AM 00                                                                  |
| Dokumentation                            |                                                                       | Weiter Zurücksetzen                                                           |
| Anleitung                                |                                                                       |                                                                               |
| AGH                                      | Max Mustermann<br>Dienstgeberin (DGNR 987654321)                      | 2437.0.0-8<br>09.10.2024   10:07:38                                           |

| WEBEKU                                   | Unbedenklichkeitsbes                             | cheinigung anforde               | rn                                                                            |
|------------------------------------------|--------------------------------------------------|----------------------------------|-------------------------------------------------------------------------------|
| Identitätsauswahl                        | Partnerdaten                                     |                                  |                                                                               |
| WEBEKU Box (8)                           | Name Max Mustermann                              |                                  | Dienstgebernummer 987654321<br>Kennziffer des Unternehmensregisters R019X8751 |
| Antragsübersicht                         | Adresse Musterstraße 1<br>3100 Musterhausen      |                                  | Firmenbuchnummer 036452z<br>Umsatzsteuer Identifikation ATU34963707           |
| Antragshistorie                          |                                                  |                                  |                                                                               |
| Zwischenstaatliche Anträge               | Kontodetails                                     |                                  |                                                                               |
| Kontoübersicht                           | Sozialversicherungsträger                        | Österreichische Gesundheitskasse | Bundesland Salzburg                                                           |
| Kontoinformationen                       | Beitragskontonummer                              | 123456789                        |                                                                               |
| Buchungen                                |                                                  |                                  |                                                                               |
| mBGM Export                              | Daten der Ansprechperson                         |                                  |                                                                               |
| Beschäftigtenstand Beitragskonto         | Name                                             | Max Mustermann                   |                                                                               |
| Anträge                                  |                                                  |                                  |                                                                               |
| Unbedenklichkeitsbescheinigung anfordern | Antragsdaten                                     |                                  |                                                                               |
| SEPA-Lastschrift erteilen                | Тур                                              | Standard                         |                                                                               |
| Ratenansuchen Dienstgeber                | Versandart                                       | WEBEKU Box                       |                                                                               |
| Clearingfall suchen                      |                                                  |                                  |                                                                               |
| Beschäftigtenstand Dienstgeber           | Senden                                           |                                  | Zurück                                                                        |
| Clearing 1                               |                                                  |                                  |                                                                               |
| Clearingfall suchen                      | Max Mustermann<br>Dienstgeberin (DGNR 987654321) |                                  | 2437.0.0-8<br>09.10.2024   10:10:25                                           |

Sie können in diesem Fenster eine Unbedenklichkeitsbescheinigung an den jeweiligen SV-Träger stellen. Handelt es um einen Dienstgeber welcher SPOC relevant ist, kann dieser Antrag nur bei der jeweiligen SPOC-Landesstelle gestellt werden.

Sie können zwischen mehreren Typen auswählen:

1. Standard (es wird eine allgemeine Unbedenklichkeitsbescheinigung ausgestellt)

2. mehrsprachig (in folgenden Sprachen kann die Unbedenklichkeitsbescheinigung ausgestellt werden)

- a. Deutsch
- b. Englisch
- c. Italienisch
- d. Französisch

3. mit Dienstnehmeranzahl (es wird eine Unbedenklichkeitsbescheinigung mit einer Bekanntgabe der aktuell gemeldeten Dienstnehmer/innen-Anzahl erstellt)

4. Bestätigung Beitragsentrichtung für Zeitraum (es wird eine Unbedenklichkeitsbescheinigung erstellt, in der bestätigt wird, dass Beiträge bis zu einem bestimmten Monat bezahlt wurden)

5. Bestätigung keine Dienstnehmer (es wird eine Unbedenklichkeitsbescheinigung erstellt, in der mitgeteilt wird, dass momentan keine Dienstnehmer/innen angemeldet sind)

Vor dem endgültigen Senden an den SV-Träger hat der Benutzer bzw. die Benutzerin nochmals die Möglichkeit, die von ihm bzw. ihr eingegeben Daten zu kontrollieren.

Nach betätigen der Schaltfläche "Weiter >" gelangen Sie zu einem Kontrollfenster (Antragsdaten), welches eine Überprüfung der angegebenen Daten ermöglicht.

#### 6.5.2 Guthabenauszahlung anfordern

Im Unternehmensserviceportal muss folgendes Verfahrensrecht vergeben sein:

- Kontoübersicht
- Konto
- Antrag
- Kontoübersicht (als Bevollmächtigter)
- Konto (als Bevollmächtigter)
- Antrag (als Bevollmächtigter)

Dieses Fenster ist nur aufrufbar, wenn auf dem gewählten Beitragskonto ein Guthaben vorhanden ist.

| WEBEKU                                        | Bitte beachten Sie, dass Guthaben aus AGH - Haftungsbetragszahlungen nicht über diesen Ar<br>sondern ausschließlich in WEBEKU über das Formular DLZ Guthabenauszahlung anfordern. | ntrag angefordert werden können, 👔                             |
|-----------------------------------------------|----------------------------------------------------------------------------------------------------|----------------------------------------------------------------|
| Identitätsauswahl                             |                                                                                                    |                                                                |
| WEBEKU Box                                    | Guthabenauszahlung anfordern                                                                                                    |                                                                |
| Antragsübersicht                              | Partnerdaten                                                                                                    |                                                                |
| Antragshistorie                               | Name Max Mustermann                                                                                                    | Dienstgebernummer 987654321                                    |
| Zwischenstaatliche Anträge                    | Adresse Musterstraße 1<br>3100 Musterhausen                                                                                                    | Firmenbuchnummer 242874k<br>Wirtschaftstreuhänder-Code 533424a |
| Kontoübersicht                                |                                                                                                    |                                                                |
| Kontoinformationen                            | Kontodetails                                                                                                    |                                                                |
| Buchungen                                     |                                                                                                    |                                                                |
| mBGM Export                                   | Sozialversicherungsträger Osterreichische Gesundheitskasse Bundesl<br>Beitragskontonummer 123456789                                                                               | and Niederösterreich                                           |
| Beschäftigtenstand Beitragskonto              |                                                                                                    |                                                                |
| Anträge                                       |                                                                                                    |                                                                |
| Unbedenklichkeitsbescheinigung anfor-<br>dern | Ausfüllhilfe                                                                                                    | ~                                                              |
| Guthabenauszahlung anfordern                  | Daten der Ansprechperson                                                                                                    |                                                                |
| SEPA-Lastschrift erteilen                     | Name 🚺 Max Mustermann                                                                                                    |                                                                |
| Vollmacht beenden                             | Telefonnummer 👔                                                                                                    |                                                                |
| Umbuchung anfordern                           | E-Mail i                                                                                                    |                                                                |
| Ratenansuchen Dienstgeber                     |                                                                                                    |                                                                |
| Clearingfall suchen                           | Bankverbindung                                                                                                    |                                                                |
| Beschäftigtenstand Dienstgeber                | IBAN * AT54 1420 0200 2088 7895                                                                                                    |                                                                |
| Versicherungsverlauf Dienstnehmer             | Bankkontoinhaber [                                                                                                    |                                                                |
| Clearing 1                                    |                                                                                                    |                                                                |
| Clearingfall suchen                           | Guthabenauszahlung                                                                                                    |                                                                |
| Versicherungsnummer abfragen                  | Anmerkung []                                                                                                    |                                                                |
| AGH                                           | li.                                                                                                    |                                                                |
| Auftragnehmerkonto anzeigen                   |                                                                                                    |                                                                |
| HFU-Listenverlauf anzeigen                    |                                                                                                    | Weiter Zurücksetzen                                            |
| DLZ Guthabenauszahlung anfordern              |                                                                                                    |                                                                |
| Erst-/Wiederaufnahmeantrag stellen            | Max Mustermann                                                                                                    | 2451.0.0-SNAPSH0T-1884                                         |
| Einstellungen                                 | Dienstgeberln (DGNR 987654321)                                                                                                    | 16.12.2024   12:45:22                                          |

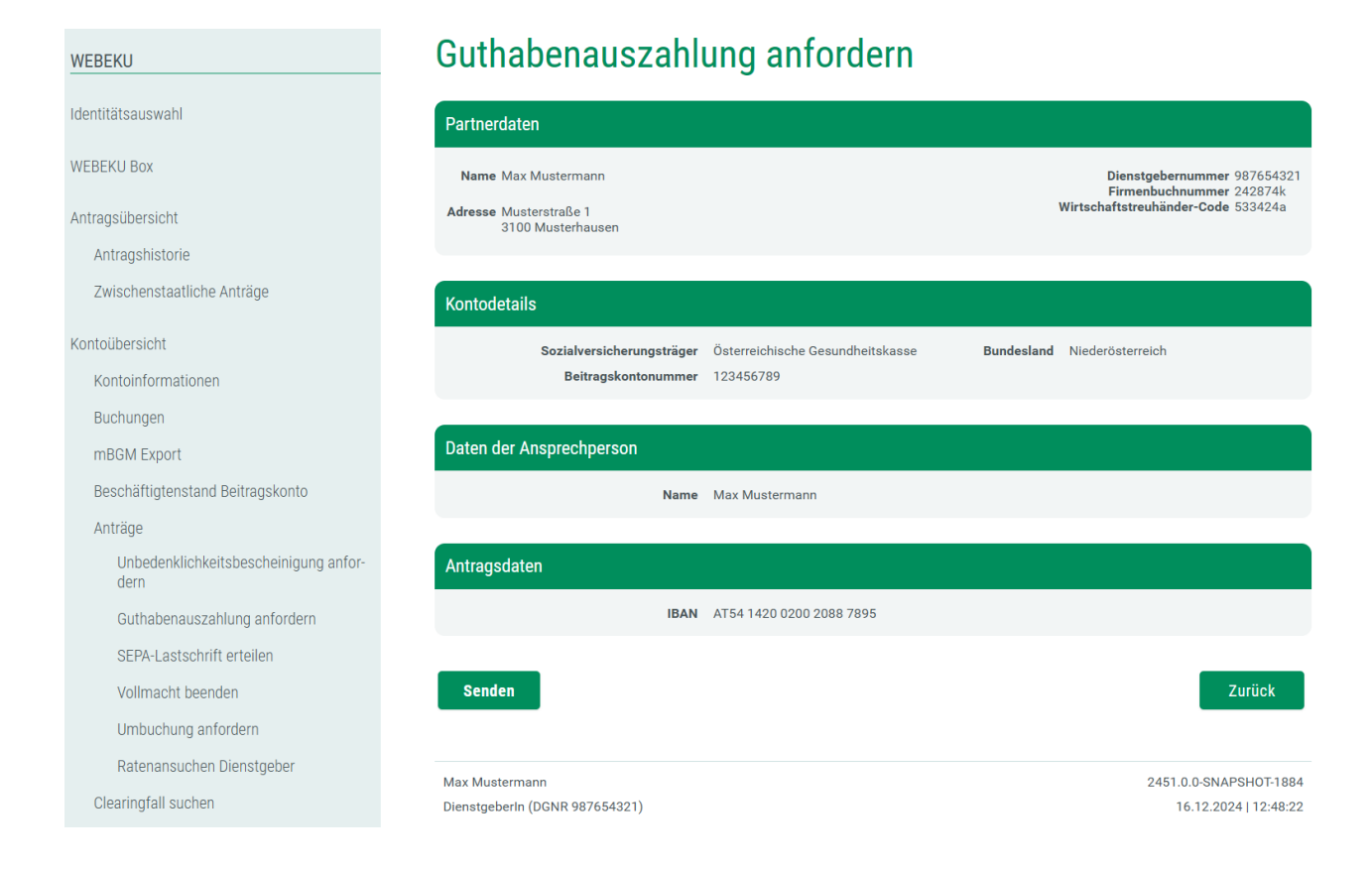

Sie können in diesem Fenster eine Guthabenauszahlung an den jeweiligen SV-Träger senden. Teil der Anforderung ist die Geldadresse (Bankkonto), auf welches ein Guthaben ausgezahlt werden soll.

Mittels Dropdown-Listen bereits gemeldete Anschriften und Bankverbindungen zur Verfügung.

Sollten sich unaktuelle Daten in der Auswahl befinden, ersuchen wir Sie uns dies mitzuteilen. Ansprechpartner finden Sie <u>hier</u>.

Im Falle einer laufenden Insolvenz des Kontoinhabers kann der Antrag "Guthabenauszahlung anfordern" nur durch den zuständigen Masseverwalter bzw. des Masseverwalter Stellvertreter gestellt werden, Ausnahme ist ein Sanierungsverfahren mit Eigenverwaltung.

### <u>IBAN</u>

Hier ist die IBAN der Geldadresse einzugeben. Eine österreichische IBAN umfasst Ländercode, Prüfziffer und Kontenidentifikation und besteht aus max. 30 Stellen.

z.B.:ATpp ¦ bbbbb ¦ kkkkk ¦ kkkkkk AT = Länderkennzeichen für Österreich pp = 2-stellige Prüfziffer bbbbb = 5-stellige Bankleitzahl

kkkkkkkkk = 11-stellige Kontonummer

## BIC

Geben Sie hier den BIC des Bankinstituts ein. Beim BIC (Bank Identifier Code) oder auch SWIFT-Code genannt, handelt es sich um einen international standardisierten Bankcode, mit dem ein Kreditinstitut weltweit eindeutig identifiziert wird. Der BIC hat eine Länge von 8 oder 11 alphanumerischen Zeichen.

Der BIC muss nur angegeben werden, sofern der IBAN nicht mit "AT" beginnt.

Beispiel: BBBBCCLLbbb BBBB = 4-stelliger Bankcode (nur Alphazeichen) CC = 2-stelliger Ländercode (nur Alphazeichen) LL = 2-stellige Codierung des Ortes (alphanumerische Zeichen) bbb = 3-stellige Kennzeichnung der Filiale (optional, alphanumerische Zeichen)

#### Bankkontoinhaber

Als Bankkontoinhaber bzw. Bankkontoinhaberin gilt, wer Träger von Rechten und Pflichten des einem Bankkonto zu Grunde liegenden Girovertrags ist.

Für die Eingabe des Bankkontoinhabers bzw. der Bankkontoinhaberin sind max. 50 Zeichen möglich.

Ist die aktuelle Identität ein Bevollmächtigter, so ist der Bankkontoinhaber verpflichtend einzugeben.

Vor dem endgültigen Senden an den SV-Träger hat der Benutzer bzw. die Benutzerin nochmals die Möglichkeit, die von ihm bzw. ihr eingegeben Daten zu kontrollieren.

Nach betätigen der Schaltfläche "Weiter >" gelangen Sie zu einem Kontrollfenster (Antragsdaten), welches eine Überprüfung der angegebenen Daten ermöglicht.

### 6.5.3 SEPA-Lastschrift erteilen

Im Unternehmensserviceportal muss folgendes Verfahrensrecht vergeben sein:

- Kontoübersicht
- Konto
- Antrag
- Kontoübersicht (als Bevollmächtigter)
- Konto (als Bevollmächtigter)
- Antrag (als Bevollmächtigter)

Dieses Fenster ist nur aufrufbar, wenn auf dem gewählten Beitragskonto kein SEPA Lastschrifteinzug vorhanden ist.

| WEBEKU                                         | SEPA-Lastschrift erteilen                                                                                                    |                                                                                        |
|------------------------------------------------|----------------------------------------------------------------------------------------------------|----------------------------------------------------------------------------------------|
| Identitätsauswahl                              | Partnerdaten                                                                                                    |                                                                                        |
| WEBEKU Box                                     | Name Max Mustermann                                                                                                    | Dienstgebernummer 987654321                                                            |
| Antragsübersicht                               | Adresse Musterstraße 1<br>3100 Musterhausen                                                                                                    |                                                                                        |
| Antragshistorie                                |                                                                                                    |                                                                                        |
| Zwischenstaatliche Anträge                     | Kontodetails                                                                                                    |                                                                                        |
| Kontoübersicht                                 | Sozialversicherungsträger Österreichische Gesundheitskasse Bundesland                                                                                                    | Niederösterreich                                                                       |
| Kontoinformationen                             | Beitragskontonummer 123456789                                                                                                    |                                                                                        |
| Buchungen                                      |                                                                                                    |                                                                                        |
| mBGM Export                                    | Ausfüllhilfe                                                                                                    | $\sim$                                                                                 |
| Beschäftigtenstand Beitragskonto               |                                                                                                    |                                                                                        |
| Anträge                                        | Daten der Ansprechperson                                                                                                    |                                                                                        |
| Unbedenklichkeitsbescheinigung anfor-<br>dern  | Name 👔 Max Mustermann                                                                                                    |                                                                                        |
| SEDA-Lastschrift erteilen                      | Telefonnummer i                                                                                                    |                                                                                        |
| Vollmacht beenden                              | E-Mail i                                                                                                    |                                                                                        |
|                                                |                                                                                                    |                                                                                        |
|                                                | Creditor ID AT12345678911234A1                                                                                                    |                                                                                        |
| Cleaningran suchen                             | Hiermit ermächtige(n) ich/wir Sie widerruflich, die von mir/uns zu entrichtenden Zahlungen bei Fälligkeit zu Laster                                                                                                    | n meines/unseres Kontos mittels Lastschrift                                            |
| Beschäftigtenstand Dienstgeber                 | einzuzlehen. Damit ist auch meine/unsere kontoführende Bank ermächtigt, die Lastschrift einzulösen, wobei für di<br>steht, insbesondere dann, wenn mein/unser Konto die erforderliche Deckung nicht aufweist. Ich/Wir habe(n) das F                   | iese keine Verpflichtung zur Einlösung be-<br>Recht innerhalb von 8 Wochen ab Abbu-    |
| Versicherungsverlauf Dienstnehmer              | chungstag ohne Angabe von Gründen die Rückbuchung bei meiner/unserer Bank zu veranlassen.                                                                                                    |                                                                                        |
| Clearing 1                                     |                                                                                                    |                                                                                        |
| Clearingfall suchen                            |                                                                                                    |                                                                                        |
| Versicherungsnummer abfragen                   | BIC [                                                                                                    |                                                                                        |
| AGH                                            | Bankkontoinhaber i Max Mustermann                                                                                                    |                                                                                        |
| Auftragnehmerkonto anzeigen                    |                                                                                                    |                                                                                        |
| HFU-Listenverlauf anzeigen                     |                                                                                                    |                                                                                        |
| DLZ Guthabenauszahlung anfordern               | Zahlungspflichtiger                                                                                                    |                                                                                        |
| Erst-/Wiederaufnahmeantrag stellen             | Name * 1 Max Mustermann                                                                                                    |                                                                                        |
|                                                | Anschrift *                                                                                                    |                                                                                        |
| Einstellungen                                  | Zahlungsart i Wiederkehrender Einzug                                                                                                    |                                                                                        |
| E-Mail-Adressen verwalten                      | Anmerkung i                                                                                                    |                                                                                        |
| Dokumentation                                  |                                                                                                    | li.                                                                                    |
| Anieitung                                      |                                                                                                    |                                                                                        |
| AGH                                            | Bedingungen:                                                                                                    |                                                                                        |
| Pula                                           | Dieser Auftrag ist widerrufbar.                                                                                                    |                                                                                        |
| • AGH                                          | <ul> <li>Die vom Konto abzubuchenden Beträge unterliegen keiner betragsmäßigen Beschränkung.</li> <li>Die kontoführende Bank ist berechtigt, Lastschriften zurückzuleiten, insbesondere dann, wenn das Konto nicht d</li> </ul>                       | ie erforderliche Deckung aufweist. Teilzah-                                            |
| Antrag                                         | lungen sind nicht zu leisten.                                                                                                    |                                                                                        |
| Glearing                                       | <ul> <li>Durch die Weitergabe dieses Abbuchungsauftrages an die Zahlungsempfängerin/den Zahlungsempfänger entst-<br/>tung.</li> </ul>                                                                                                    | eht für die kontoführende Bank keine Haf-                                              |
| eMail Verwaltung                               | Die Auftraggeberin/Der Auftraggeber kann bzw. die Auftraggeber/innen können gegenüber der kontoführenden E                                                                                                    | 3ank keine Einwendungen gegen Belastun-                                                |
| <ul><li>Konto</li><li>Kontoübersicht</li></ul> | gen, die im Rahmen dieses Auftrages erfolgen, geltend machen. Einwendungen, die sich auf das der Lastschrift z<br>ben sind zwischen der Auftrageberin/dem Auftraggeber hzw. den Auftraggeber/innen und der Zablungsemnfäl                             | zu Grunde liegende Rechtsgeschäft bezie-<br>ngerin/dem Zahlungsempfänger direkt zu re- |
| Versicherungsnummer abfragen                   | geln.                                                                                                    |                                                                                        |
| Zwischenstaatliches                            | <ul> <li>Ein Widerruf der Auftraggeberin/des Auftraggebers gilt ab dem Zeitpunkt des Einlangens bei der kontoführender</li> <li>Die Auftraggeberin/Der Auftraggeber hat hzw. die Auftraggeber/innen hahen die Zahlungsemnfängerin/den Zahl</li> </ul> | ) Bank.<br>Iungsempfänger gleichzeitig zu benachrichti-                                |
|                                                | gen.                                                                                                    | - , , , ,                                                                              |
|                                                | Im Übrigen gelten die "Allgemeinen Geschäftsbedingungen der österreichischen Kreditunternehmungen" in der le                                                                                                    | atztgültigen Fassung.                                                                  |
|                                                | * 🗹 Ich bestätige die oben angeführten Punkte gelesen und zur Kenntnis genommen zu haben.                                                                                                    |                                                                                        |
|                                                |                                                                                                    | Weiter Zurücksetzen                                                                    |
|                                                | Max Mustermann<br>Dienstgeberln (DGNR 987654321)                                                                                                    | 2451.0.0-SNAPSHOT-1884<br>16.12.2024   13:24:35                                        |
| WEBEKU_Anleitung.docx                          | Stand: 16.07.2025                                                                                                    | Seite 44/102                                                                           |

#### WEBEKU

Identitätsauswahl

WEBEKU Box

Antragsübersicht

Antragshistorie

Zwischenstaatliche Anträge

#### Kontoübersicht

Kontoinformationen

Buchungen

mBGM Export

Beschäftigtenstand Beitragskon

#### Anträge

Unbedenklichkeitsbescheinigung a dern

SEPA-Lastschrift erteile

Vollmacht beenden

Ratenansuchen Dienstgeber

Clearingfall suchen

Beschäftigtenstand Dienstgeber

Versicherungsverlauf Dienstnehme

Clearing 💷

Clearingfall suchen

Versicherungsnummer abfrage

#### AGH

Auftragnehmerkonto anzeige

HFU-Listenverlauf anzeigen

## SEPA-Lastschrift erteilen

|                  | Name Max Mustermann                                |                                                 | Dienstgebernummer 9876543                                    |
|------------------|----------------------------------------------------|-------------------------------------------------|--------------------------------------------------------------|
|                  | Adresse Musterstraße 1<br>3100 Musterhausen        |                                                 |                                                              |
|                  | Kontodetails                                       |                                                 |                                                              |
|                  | Sozialversicherungsträger<br>Beitragskontonummer   | Österreichische Gesundheitskasse<br>123456789   | Bundesland Niederösterreich                                  |
|                  | Daten der Ansprechperson                           |                                                 |                                                              |
| skonto           | Name                                               | Max Mustermann                                  |                                                              |
| peinigung anfor- | Creditor ID AT12345678911234A1                     |                                                 |                                                              |
| lenngung antor   | Hiermit ermächtige(n) ich/wir Sie widerruflich, di | ie von mir/uns zu entrichtenden Zahlungen bei F | älligkeit zu Lasten meines/unseres Kontos mittels Lastschr   |
| n                | einzuziehen. Damit ist auch meine/unsere konto     | führende Bank ermächtigt, die Lastschrift einzu | lösen, wobei für diese keine Verpflichtung zur Einlösung be- |
|                  | chungstag ohne Angabe von Gründen die Rückb        | uchung bei meiner/unserer Bank zu veranlasser   | n.                                                           |
| eber             |                                                    |                                                 |                                                              |
|                  | Antragsdaten                                       |                                                 |                                                              |
| r                | IBAN                                               | AT02 1420 0200 2014 7559                        |                                                              |
|                  | Bankkontoinhaber                                   | Max Mustermann                                  |                                                              |
| nmer             | Zahlungspflichtiger                                | Max Mustermann                                  |                                                              |
|                  | Zahlungsart                                        | Wiederkehrender Einzug                          |                                                              |
|                  |                                                    |                                                 |                                                              |
| n                | Senden                                             |                                                 | Zurück                                                       |
|                  |                                                    |                                                 |                                                              |
| en               | Max Mustermann                                     |                                                 | 2451.0.0-SNAPSH0T-18                                         |

| Dienstgebernummer 987654321  nerungsträger Österreichische Gesundheitskasse Bundesland Niederösterreich kontonummer 123456789  son des Bevollmächtigten  Max Mustermann  Max Mustermann  Al  Vollmacht ermächtige(n) leh/wir Sie wideruflich, die zu entrichtenden Zahlungen bei Fälligkeit zu Lasten des Kontos der/des chrift einzuziehen. Damit ist auch die kontoführende Bank ermächtigt, die Lastschrift einzulösen, wobei für diese keine Ver- L, insbesondere dann, wenn das Konto die erforderliche Deckung nicht aufweist. Der/die Vollmachtgeber:in hat das Recht inner- ngstag ohne Angabe von Gründen die Rückbuchung bei seiner/lihrer Bank zu veranlassen.                                                                                                    |
|----------------------------------------------------------------------------------------------------|
| berungsträger Österreichische Gesundheitskasse Bundesland Niederösterreich<br>kontonummer 123456789  son des Bevollmächtigten  Max Mustermann  Max Vollmacht ermächtige(n) ich/wir Sie widerruflich, die zu entrichtenden Zahlungen bei Fälligkeit zu Lasten des Kontos der/des<br>chrift einzuziehen. Damit ist auch die kontoführende Bank ermächtigt, die Lastschrift einzulösen, wobei für diese keine Ver-<br>L, insbesondere dann, wenn das Konto die erforderliche Deckung nicht aufweist. Der/die Vollmachtgeber:in hat das Recht Inner-<br>ngstag ohne Angabe von Gründen die Rückbuchung bei seiner/ihrer Bank zu veranlassen.                                                                                                    |
| herungsträger Österreichische Gesundheitskasse Bundesland Niederösterreich<br>kontonummer 123456789  son des Bevollmächtigten  Max Mustermann  Max Mustermann  A1  Vollmacht ermächtige(n) leh/wir Sie widerruflich, die zu entrichtenden Zahlungen bei Fälligkeit zu Lasten des Kontos der/des<br>chrift einzuziehen. Damit ist auch die kontoführende Bank ermächtigt, die Lastschrift einzulösen, wobei für diese keine Ver-<br>L, insbesondere dann, wenn das Konto die erforderliche Deckung nicht aufweist. Der/die Vollmachtgeber:in hat das Recht inner<br>ngstag ohne Angabe von Gründen die Rückbuchung bei seiner/ihrer Bank zu veranlassen.                                                                                                    |
| herungsträger Österreichische Gesundheitskasse Bundesland Niederösterreich<br>kontonummer 123456789  con des Bevollmächtigten  Max Mustermann  Max Mustermann  A1  Vollmacht ermächtige(n) ich/wir Sie widerruflich, die zu entrichtenden Zahlungen bei Fälligkeit zu Lasten des Kontos der/des<br>chrift einzuziehen. Damit ist auch die kontoführende Bank ermächtigt, die Lastschrift einzulösen, wobei für diese keine Ver-<br>L, insbesondere dann, wenn das Konto die erforderliche Deckung nicht aufweist. Der/die Vollmachtgeber:in hat das Recht Inner<br>ngstag ohne Angabe von Gründen die Rückbuchung bei seiner/ihrer Bank zu veranlassen.                                                                                                    |
| nerungsträger       Österreichische Gesundheitskasse       Bundesland       Niederösterreich         kontonummer       123456789                                                                                                    |
| nerungsträger       Österreichische Gesundheitskasse       Bundesland       Niederösterreich         kontonummer       123456789    son des Bevollmächtigten          Max Mustermann                                                                                                    |
| kontonummer 123456789  Son des Bevollmächtigten  Max Mustermann  Max Mustermann  Nollmacht ermächtige(n) lch/wir Sie widerruflich, die zu entrichtenden Zahlungen bei Fälligkeit zu Lasten des Kontos der/des chrift einzuziehen. Damit ist auch die kontoführende Bank ermächtigt, die Lastschrift einzulösen, wobei für diese keine Ver- L, insbesondere dann, wenn das Konto die erforderliche Deckung nicht aufweist. Der/die Voltmachtgeber:in hat das Recht Inne ngstag ohne Angabe von Gründen die Rückbuchung bei seiner/ihrer Bank zu veranlassen.                                                                                                    |
| Son des Bevollmächtigten          Max Mustermann         Max Mustermann         Mustermann         Mustermann         Mustermann         Mustermann         Mustermann         Mustermann         Mustermann         Musterman                                                                                                    |
| A1 Vollmacht ermächtige(n) Ich/wir Sie widerruflich, die zu entrichtenden Zahlungen bei Fälligkeit zu Lasten des Kontos der/der chrift einzuziehen. Damit ist auch die kontoführende Bank ermächtigt, die Lastschrift einzulösen, wobei für diese keine Ver- t, insbesondere dann, wenn das Konto die erforderliche Deckung nicht aufweist. Der/die Vollmachtgeber:in hat das Recht inne ngstag ohne Angabe von Gründen die Rückbuchung bei seiner/Ihrer Bank zu veranlassen.                                                                                                    |
| A1 Vollmacht ermächtige(n) ich/wir Sie widerruflich, die zu entrichtenden Zahlungen bei Fälligkeit zu Lasten des Kontos der/det chrift einzuziehen. Damit ist auch die kontoführende Bank ermächtigt, die Lastschrift einzulösen, wobei für diese keine Ver- t, insbesondere dann, wenn das Konto die erforderliche Deckung nicht aufweist. Der/die Vollmachtgeber:in hat das Recht inne ngstag ohne Angabe von Gründen die Rückbuchung bei seiner/ihrer Bank zu veranlassen.                                                                                                    |
| Son des Bevollmächtigten  Max Mustermann  Max Mustermann  A1  Vollmacht ermächtige(n) Ich/wir Sie widerruflich, die zu entrichtenden Zahlungen bei Fälligkeit zu Lasten des Kontos der/der chrift einzuziehen. Damit ist auch die kontoführende Bank ermächtigt, die Lastschrift einzulösen, wobei für diese keine Ver- L, insbesondere dann, wenn das Konto die erforderliche Deckung nicht aufweist. Der/die Vollmachtgeber:in hat das Recht inne ngstag ohne Angabe von Gründen die Rückbuchung bei seiner/ihrer Bank zu veranlassen.                                                                                                    |
| Max Mustermann         Max Mustermann         Image: State of the state of the state of the |
| A1<br>Vollmacht ermächtige(n) ich/wir Sie widerruflich, die zu entrichtenden Zahlungen bei Fälligkeit zu Lasten des Kontos der/de<br>chrift einzuzlehen. Damit ist auch die kontoführende Bank ermächtigt, die Lastschrift einzulösen, wobei für diese keine Ver-<br>t, insbesondere dann, wenn das Konto die erforderliche Deckung nicht aufweist. Der/die Vollmachtgeber:in hat das Recht Inn<br>ngstag ohne Angabe von Gründen die Rückbuchung bei seiner/ihrer Bank zu veranlassen.                                                                                                    |
| A1<br>Vollmacht ermächtige(n) ich/wir Sie widerruflich, die zu entrichtenden Zahlungen bel Fälligkeit zu Lasten des Kontos der/de<br>chrift einzuziehen. Damit ist auch die kontoführende Bank ermächtigt, die Lastschrift einzulösen, wobei für diese keine Ver-<br>t, insbesondere dann, wenn das Konto die erforderliche Deckung nicht aufweist. Der/die Vollmachtgeber:in hat das Recht inn<br>ngstag ohne Angabe von Gründen die Rückbuchung bei seiner/ihrer Bank zu veranlassen.                                                                                                    |
| A1<br>Vollmacht ermächtige(n) ich/wir Sie widerruflich, die zu entrichtenden Zahlungen bei Fälligkeit zu Lasten des Kontos der/de<br>chrift einzuziehen. Damit ist auch die kontoführende Bank ermächtigt, die Lastschrift einzulösen, wobei für diese keine Ver-<br>t, insbesondere dann, wenn das Konto die erforderliche Deckung nicht aufweist. Der/die Vollmachtgeber:in hat das Recht inn<br>ngstag ohne Angabe von Gründen die Rückbuchung bei seiner/ihrer Bank zu veranlassen.                                                                                                    |
| A1<br>Vollmacht ermächtige(n) ich/wir Sie widerruflich, die zu entrichtenden Zahlungen bei Fälligkeit zu Lasten des Kontos der/de<br>chrift einzuziehen. Damit ist auch die kontoführende Bank ermächtigt, die Lastschrift einzulösen, wobei für diese keine Ver-<br>L, insbesondere dann, wenn das Konto die erforderliche Deckung nicht aufweist. Der/die Vollmachtgeber in hat das Recht inn<br>ngstag ohne Angabe von Gründen die Rückbuchung bei seiner/ihrer Bank zu veranlassen.                                                                                                    |
| Vollmacht ermächtige(n) ich/wir Sie widerruflich, die zu entrichtenden Zahlungen bei Fälligkeit zu Lasten des Kontos der/de<br>chrift einzuziehen. Damit ist auch die kontoführende Bank ermächtigt, die Lastschrift einzulösen, wobei für diese keine Ver-<br>, insbesondere dann, wenn das Konto die erforderliche Deckung nicht aufweist. Der/die Vollmachtgeber:in hat das Recht inn<br>ngstag ohne Angabe von Gründen die Rückbuchung bei seiner/ihrer Bank zu veranlassen.                                                                                                    |
| omm emzuzienen. Vamm ist auch die kontorumende Bank ermächtigt, die Lastschrift einzulösen, wobei für diese keine Ver-<br>t, insbesondere dann, wenn das Konto die erforderliche Deckung nicht aufweist. Der/die Vollmachtgeber:in hat das Recht inn<br>ngstag ohne Angabe von Gründen die Rückbuchung bei seiner/ihrer Bank zu veranlassen.                                                                                                    |
| ngstag ohne Angabe von Gründen die Rückbuchung bei seiner/ihrer Bank zu veranlassen.                                                                                                    |
|                                                                                                    |
|                                                                                                    |
|                                                                                                    |
| AT02 1420 0200 2014 7550                                                                                                    |
|                                                                                                    |
| Max Musterman                                                                                                    |
| Max Mustermann                                                                                                    |
|                                                                                                    |
|                                                                                                    |
| Max Mustermann                                                                                                    |
| Musterstraße 1, 3100 Musterhausen                                                                                                    |
| Wiederkehrender Einzug                                                                                                    |
|                                                                                                    |
| l. li.                                                                                                    |
|                                                                                                    |
|                                                                                                    |
| n Deträns unterlissen keinen hetrosomäßlisen Desekränkung                                                                                                    |
| n beträge unternegen keinen beträgsmäsigen beschnänkung.<br>rechtigt, Lastschriften zurückzuleiten, insbesondere dann, wenn das Konto nicht die erforderliche Deckung aufweist. Teilzah                                                                                                    |
|                                                                                                    |
| DEUDEUDGOOUTTFOGOO OF GIO / OPUUDGOOPOPTOPGOF OPTOPGOF OPTOTOPT TUF GIO KOPTOTUPFOPGO HOPK KOIPO HOT                                                                                                    |
| uppronungsannrages an die zamungsemplangemplangemplangsemplanger entsteht im die kontorumende bank keine Har-                                                                                                    |
| ggeber kann bzw. die Auftraggeber/innen können gegenüber der kontoführenden Bank keine Einwendungen gegen Belastur                                                                                                    |
| vauusinangsaannages an die zamungsemphangemphangemphangemphangemphanger einstein fun die komotommende bank keine<br>ggeber kann bzw. die Auftraggeber/innen können gegenüber der kontoführenden Bank keine Einwendungen gegen Belastun<br>ffrages erfolgen, geltend machen. Einwendungen, die sich auf das der Lastschrift zu Grunde liegende Rechtsgeschäft bezie<br>nneherin/dem Auftragneher bzw. den Auftragneher/innen und der Zahlungsempfännerin/dem Zahlungsempfänner (rickt zu                                                                                                    |
| usuu-langsaumages an die zamungsemprangemprangem ven zamungsemprangem in stein fun vie komotomiene bank keine A<br>ggeber kann bzw. die Auftraggeber/innen können gegenüber der kontoführenden Bank keine Einwendungen gegen Belastun<br>ftrages erfolgen, geltend machen. Einwendungen, die sich auf das der Lastschrift zu Grunde liegende Rechtsgeschäft bezie<br>ggeberin/dem Auftraggeber bzw. den Auftraggeber/innen und der Zahlungsempfängerin/dem Zahlungsempfänger direkt zu                                                                                                    |
| geber kann bzw. die Auftraggeber/innen können gegenüber der kontoführenden Bank keine Einwendungen gegen Belastun<br>ftrages erfolgen, geltend machen. Einwendungen, die sich auf das der Lastschrift zu Grunde liegende Rechtsgeschäft bezie-<br>ggeberin/dem Auftraggeber bzw. den Auftraggeber/innen und der Zahlungsempfängerin/dem Zahlungsempfänger direkt zu<br>in/des Auftraggebers gilt ab dem Zeitpunkt des Einlangens bei der kontoführenden Bank.                                                                                                    |
| ggeber kann bzw. die Auftraggeber/innen können gegenüber der kontoführenden Bank keine Einwendungen gegen Belastun<br>ftrages erfolgen, geltend machen. Einwendungen, die sich auf das der Lastschrift zu Grunde liegende Rechtsgeschäft bezie-<br>ggeberin/dem Auftraggeber bzw. den Auftraggeber/innen und der Zahlungsempfängerin/dem Zahlungsempfänger direkt zu<br>in/des Auftraggebers gilt ab dem Zeitpunkt des Einlangens bei der kontoführenden Bank.<br>ggeber hat bzw. die Auftraggeber/innen haben die Zahlungsempfängerin/dem Zahlungsempfänger gleichzeitig zu benachrici                                                                                                    |
| ggeber kann bzw. die Auftraggeber/innen können gegenüber der kontoführenden Bank keine Einwendungen gegen Belastun-<br>ftrages erfolgen, geltend machen. Einwendungen, die sich auf das der Lastschrift zu Grunde liegende Rechtsgeschäft bezie-<br>ggeberin/dem Auftraggeber bzw. den Auftraggeber/innen und der Zahlungsempfängerin/dem Zahlungsempfänger direkt zu r<br>in/des Auftraggebers gilt ab dem Zeitpunkt des Einlangens bei der kontoführenden Bank.<br>ggeber hat bzw. die Auftraggeber/innen haben die Zahlungsempfängerin/den Zahlungsempfänger gleichzeitig zu benachrich<br>einen Geschäftsbedingungen der österreichischen Kreditunternehmungen <sup>®</sup> in der letztgültigen Fassung.<br>r informiert.                                                                                                    |
| ggeber kann bzw. die Auftraggeber/innen können gegenüber der kontoführenden Bank keine Einwendungen gegen Belastun-<br>ftrages erfolgen, geltend machen. Einwendungen, die sich auf das der Lastschrift zu Grunde liegende Rechtsgeschäft bezie-<br>ggeberin/dem Auftraggeber bzw. den Auftraggeber/innen und der Zahlungsempfängerin/dem Zahlungsempfänger direkt zu r<br>in/des Auftraggebers gilt ab dem Zeitpunkt des Einlangens bei der kontoführenden Bank.<br>ggeber hat bzw. die Auftraggeber/innen haben die Zahlungsempfängerin/den Zahlungsempfänger gleichzeitig zu benachrich<br>einen Geschäftsbedingungen der österreichischen Kreditunternehmungen" in der letztgültigen Fassung.<br>r Informiert.                                                                                                    |
| geber kann bzw. die Auftraggeber/innen können gegenüber der kontoführenden Bank keine Einwendungen gegen Belastun-<br>ftrages erfolgen, geltend machen. Einwendungen, die sich auf das der Lastschrift zu Grunde liegende Rechtsgeschäft bezie-<br>ggeberin/dem Auftraggeber bzw. den Auftraggeber/innen und der Zahlungsempfängerin/dem Zahlungsempfänger direkt zu r<br>in/des Auftraggebers gilt ab dem Zeitpunkt des Einlangens bei der kontoführenden Bank.<br>ggeber hat bzw. die Auftraggeber/innen haben die Zahlungsempfängerin/den Zahlungsempfänger gleichzeitig zu benachrich<br>einen Geschäftsbedingungen der österreichischen Kreditunternehmungen* in der letztgültigen Fassung.<br>r informiert.<br>angeführten Punkte gelesen und zur Kenntnis genommen zu haben.<br>Weiter Zurücksetzen                                                                                                    |
| tra<br>Au<br>tra<br>per                                                                                                    |

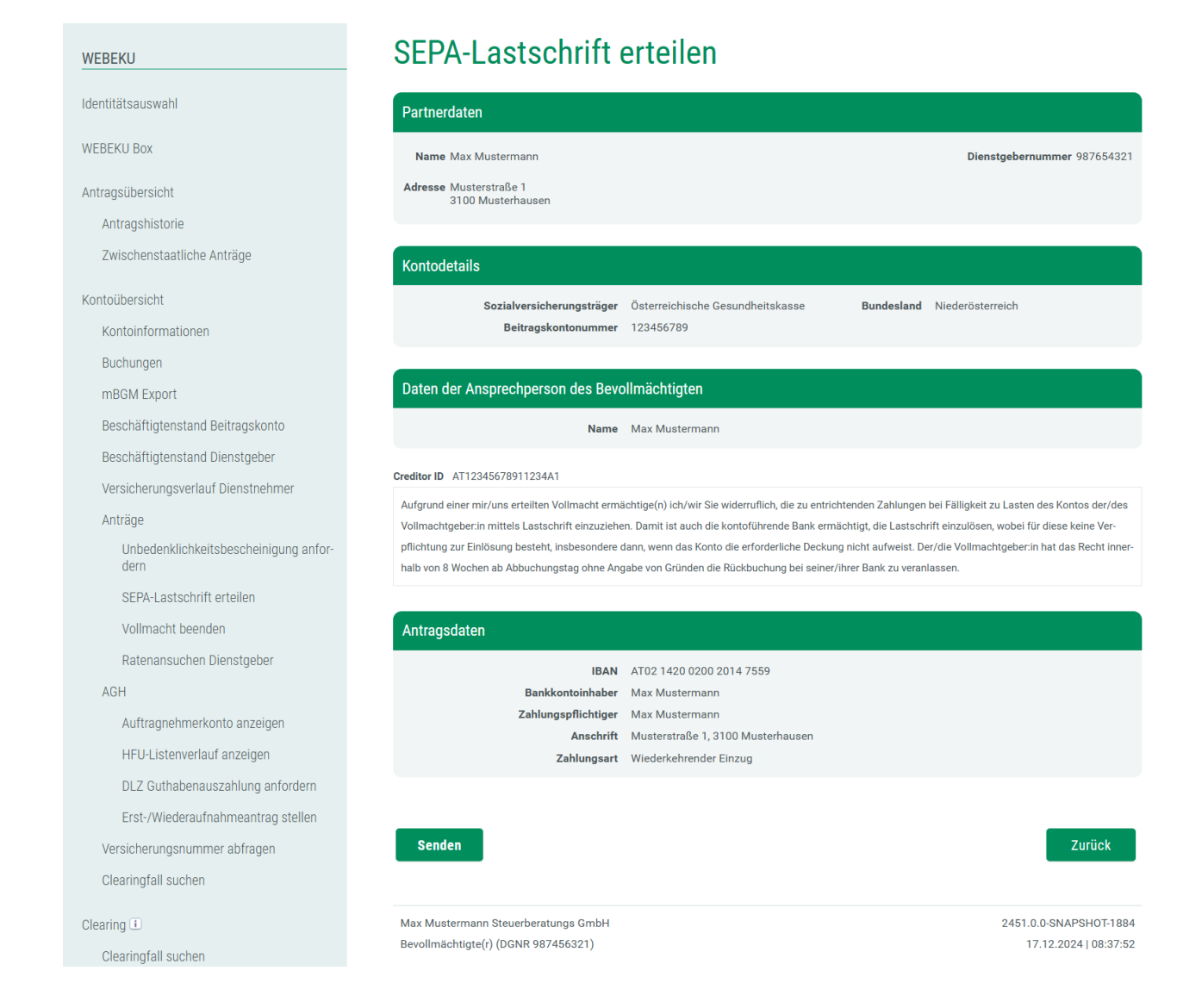

Dienstgeber, Versicherte und Wirtschaftstreuhänder können in diesem Fenster eine SEPA-Lastschrift an den jeweiligen SV-Träger senden. Teil der Anforderung ist die Geldadresse (Bankkonto), von welchem die Sozialversicherungsbeiträge eingezogen werden sollen.

Wird durch einen Wirtschaftstreuhänder eine SEPA-Lastschrift an den SV-Träger übermittelt, muss die Checkbox "Ich bestätige die oben angeführten Punkte gelesen und zur Kenntnis genommen zu haben." aktiviert werden.

# Achtung NEU: Ab sofort stehen mittels Dropdown-Listen bereits gemeldete Anschriften und Bankverbindungen zur Verfügung.

Sollten sich unaktuelle Daten in der Auswahl befinden, ersuchen wir Sie uns dies mitzuteilen. Ansprechpartner finden Sie <u>hier</u>.

#### Bankkontoinhaber

Als Bankkontoinhaber bzw. Bankkontoinhaberin gilt, wer Träger von Rechten und Pflichten des einem Bankkonto zu Grunde liegenden Girovertrags ist.

Für die Eingabe des Bankkontoinhabers bzw. der Bankkontoinhaberin sind max. 50 Zeichen möglich.

#### Anschrift

In diesem Feld muss die Anschrift des Bankkontoinhabers bzw. der Bankkontoinhaberin eingetragen werden.

#### <u>Bankinstitut</u>

Ein Bankinstitut ist ein Unternehmen, das Bankgeschäfte gewerbsmäßig oder in einem Umfang betreibt, der einen in kaufmännischer Weise eingerichteten Geschäftsbetrieb erfordert. Geben Sie den Namen der Bank des Bankkontoinhabers bzw. der Bankkontoinhaberin an. Für diese Eingabe sind max. 50 Zeichen möglich.

### <u>IBAN</u>

Hier ist die IBAN der Geldadresse einzugeben. Eine österreichische IBAN umfasst Ländercode, Prüfziffer und Kontenidentifikation und besteht aus max. 30 Stellen.

z.B.:ATpp ¦ bbbbb ¦ kkkkk ¦ kkkkkk AT = Länderkennzeichen für Österreich pp = 2-stellige Prüfziffer bbbbb = 5-stellige Bankleitzahl

kkkkkkkkkk = 11-stellige Kontonummer

### BIC

Geben Sie hier den BIC des Bankinstituts ein. Beim BIC (Bank Identifier Code) oder auch SWIFT-Code genannt, handelt es sich um einen international standardisierten Bankcode, mit dem ein Kreditinstitut weltweit eindeutig identifiziert wird. Der BIC hat eine Länge von 8 oder 11 alphanumerischen Zeichen.

#### Der BIC muss nur angegeben werden, sofern der IBAN nicht mit "AT" beginnt.

Beispiel: BBBBCCLLbbb

BBBB = 4-stelliger Bankcode (nur Alphazeichen)

CC = 2-stelliger Ländercode (nur Alphazeichen)

LL = 2-stellige Codierung des Ortes (alphanumerische Zeichen)

bbb = 3-stellige Kennzeichnung der Filiale (optional, alphanumerische Zeichen)

#### Zahlungspflichtiger

In diesem Feld muss der volle Name der/des Zahlungspflichtigen eingegeben werden.

Vor dem endgültigen Senden an den SV-Träger hat der Benutzer bzw. die Benutzerin nochmals die Möglichkeit, die von ihm bzw. ihr eingegeben Daten zu kontrollieren.

Nach betätigen der Schaltfläche "Weiter >" gelangen Sie zu einem Kontrollfenster (Antragsdaten), welches eine Überprüfung der angegebenen Daten ermöglicht.

#### 6.5.4 SEPA-Lastschrift beenden

Im Unternehmensserviceportal muss folgendes Verfahrensrecht vergeben sein:

- Kontoübersicht
- Konto
- Antrag
- Kontoübersicht (als Bevollmächtigter)
- Konto (als Bevollmächtigter)
- Antrag (als Bevollmächtigter)

Dieses Fenster ist nur aufrufbar, wenn auf dem gewählten Beitragskonto ein SEPA Lastschrifteinzug vorhanden ist.

| Ansicht | "SEPA-l | _astschrift | erteilen" | als | Dienstgeber: |
|---------|---------|-------------|-----------|-----|--------------|
|---------|---------|-------------|-----------|-----|--------------|

| WEBEKU                                            | SEPA-Lastschrift b                                   | eenden                                             |                                                                                                    |
|---------------------------------------------------|------------------------------------------------------|----------------------------------------------------|----------------------------------------------------------------------------------------------------|
| Identitätsauswahl                                 | Partnerdaten                                         |                                                    |                                                                                                    |
| Kontoübersicht                                    | Name Max Mustermann                                  |                                                    | Dienstgebernummer 987654321<br>Kennziffer des Unternehmensregisters R019A706L<br>Umsatzsteuer Identifikation ATU56739018 |
| Buchungen                                         | 3100 Musterhausen                                    |                                                    |                                                                                                    |
| mBGM Export                                       | (                                                    |                                                    |                                                                                                    |
| Beschäftigtenstand Beitragskonto                  | Kontodetails                                         |                                                    |                                                                                                    |
| Anträge                                           | Sozialversicherungsträger Ö<br>Beitragskontonummer 1 | )sterreichische Gesundheitskasse<br>123456789      | Bundesland Niederösterreich                                                                                              |
| Unbedenklichkeitsbescheinigung anfordern          |                                                      |                                                    |                                                                                                    |
| Geldadresse ändern                                | Augfrillbrife                                        |                                                    |                                                                                                    |
| Vollmacht beenden                                 | Austuiniite                                          |                                                    | ~                                                                                                    |
| SEPA-Lastschrift beenden                          | Daten der Ansprechperson                             |                                                    |                                                                                                    |
| Covid 19 - Dienstfreistellung                     | Name i Max Must                                      | termann                                            |                                                                                                    |
| Covid 19 - Sonderfreistellung für werdende Mütter | Telefonnummer i                                      | .emann                                             |                                                                                                    |
| Clearingfall suchen                               | E-Mail (i)                                           |                                                    |                                                                                                    |
| Beschäftigtenstand Dienstgeber                    |                                                      |                                                    |                                                                                                    |
| WEBEKU Box                                        | Lastschrifteinzug                                    |                                                    |                                                                                                    |
| Clearing 1                                        | Bankkontoinhaber M                                   | vlax Mustermann                                    |                                                                                                    |
| Clearingfall suchen                               | IBAN A                                               | AT10 2027 2005 1000 1617                           |                                                                                                    |
| Versicherungsnummer abfragen                      | BIC S<br>Mandatsreferenznummer 1<br>Creditor ID A    | 3PZWAT21<br>12MB100000005980<br>AT1777700000075882 |                                                                                                    |
| Einstellungen                                     |                                                      | (1)/LL200000/000L                                  |                                                                                                    |
| E-Mail-Adressen verwalten                         |                                                      |                                                    | Weiter Zurücksetzen                                                                                                    |
| AGH                                               |                                                      |                                                    |                                                                                                    |
| Auftragnehmerkonto anzeigen                       | Max Mustarmann                                       |                                                    | Evtor: 2250.0.0.4.1.20.12.2020.1.10:14:40                                                                                |
| HFU-Listenverlauf anzeigen                        | Dienstgeberin (DGNR 987654321)                       |                                                    | Extern: 2250.0.04   30.12.2022   10:16:40                                                                                |

#### WEBEKU

| Identitätsauswahl                                 | Partnerdaten                                                       |                                        |                                                                                                    |
|---------------------------------------------------|--------------------------------------------------------------------|----------------------------------------|----------------------------------------------------------------------------------------------------|
| Kontoübersicht<br>Kontoinformationen<br>Buchungen | Name Max Mustermann<br>Adresse Musterstraße 1<br>3100 Musterhausen |                                        | Dienstgebernummer 987654321<br>Kennziffer des Unternehmensregisters R019A706L<br>Umsatzsteuer Identifikation ATU56739018 |
| mBGM Export                                       | Kontodetails                                                       |                                        |                                                                                                    |
| Beschäftigtenstand Beitragskonto                  | Koncouctano                                                        |                                        |                                                                                                    |
| Anträge                                           | Sozialversicherungsträger                                          | Österreichische Gesundheitskasse       | Bundesland Niederösterreich                                                                                              |
| Unbedenklichkeitsbescheinigung anfordern          | Beiträgskontonummer                                                | 123450789                              |                                                                                                    |
| Geldadresse ändern                                | Daten der Ansprechnerson                                           |                                        |                                                                                                    |
| Vollmacht beenden                                 |                                                                    |                                        |                                                                                                    |
| SEPA-Lastschrift beenden                          | Name                                                               | Max Mustermann                         |                                                                                                    |
| Covid 19 - Dienstfreistellung                     |                                                                    |                                        |                                                                                                    |
| Covid 19 - Sonderfreistellung für werdende Mütter | Antragsdaten                                                       |                                        |                                                                                                    |
| Clearingfall suchen                               | Bankkontoinhaber<br>Bankinstitut                                   | Max Mustermann                         |                                                                                                    |
| Beschäftigtenstand Dienstgeber                    | IBAN                                                               | AT10 2027 2005 1000 1617<br>SPZWAT21   |                                                                                                    |
| WEBEKU Box                                        | Mandatsreferenznummer<br>Creditor ID                               | 12MB100000005980<br>AT17ZZZ00000075882 |                                                                                                    |
| Clearing i                                        |                                                                    |                                        |                                                                                                    |
| Clearingfall suchen                               | Senden                                                             |                                        | Zurück                                                                                                    |
| Versicherungsnummer abfragen                      |                                                                    |                                        |                                                                                                    |
| Einstellungen                                     | Max Mustermann                                                     |                                        | Extern: 2250.0.0-4   30.12.2022   10:20:47                                                                               |
| E-Mail-Adressen verwalten                         | Dienstgebenn (DGNR 987654321)                                      |                                        | intern. 2250.0.0                                                                                                    |

SEPA-Lastschrift beenden

## Ansicht "SEPA-Lastschrift erteilen" als Bevollmächtigter:

| WEBEKU                                   | SEPA-Lastschrift beenden                                                               |                                              |
|------------------------------------------|----------------------------------------------------------------------------------------|----------------------------------------------|
| Identitätsauswahl                        | Partnerdaten                                                                           |                                              |
| WEBEKU Box                               | Name Max Mustermann                                                                    | Dienstgebernummer 987654321                  |
| Antragsübersicht                         | Adresse Musterstraße 1<br>3100 Musterhausen                                            |                                              |
| Antragshistorie                          |                                                                                        |                                              |
| Zwischenstaatliche Anträge               | Kontodetails                                                                           |                                              |
| Kontoübersicht                           | Sozialversicherungsträger Österreichische Gesundheitskasse Bundesland Niederösterreich |                                              |
| Kontoinformationen                       | Beitragskontonummer 123456789                                                          |                                              |
| Buchungen                                |                                                                                        |                                              |
| mBGM Export                              | Ausfüllhilfe                                                                           | $\sim$                                       |
| Beschäftigtenstand Beitragskonto         |                                                                                        |                                              |
| Beschäftigtenstand Dienstgeber           | Daten der Ansprechperson des Bevollmächtigten                                          | )                                            |
| Versicherungsverlauf Dienstnehmer        | Name 1 Max Mustermann                                                                  |                                              |
| Anträge                                  | Telefonnummer []                                                                       |                                              |
| Unbedenklichkeitsbescheinigung anfordern | E-Mail i                                                                               |                                              |
| Geldadresse ändern                       |                                                                                        |                                              |
| Vollmacht beenden                        | Lastschrifteinzug                                                                      |                                              |
| SEPA-Lastschrift beenden                 | Bankkontoinbaher Max Mustermann                                                        |                                              |
| Ratenansuchen Dienstgeber                | IBAN AT02 1420 0200 2014 7559                                                          |                                              |
| AGH                                      | Mandatsreferenznummer A1MB100000005622                                                 |                                              |
| Auftragnehmerkonto anzeigen              | Ureator ID AT 123400/8902234AZ                                                         |                                              |
| HFU-Listenverlauf anzeigen               |                                                                                        |                                              |
| Erst-/Wiederaufnahmeantrag stellen       | Weite                                                                                  | r Zurücksetzen                               |
| Versicherungsnummer abfragen             |                                                                                        |                                              |
| Clearingfall suchen                      | Max Mustermann Steuerberatungs GmbH<br>Bevollmächtigte(r) (DGNR 987456321)             | 2507.0.0-SNAPSHOT-2<br>12.02.2025   10:00:00 |

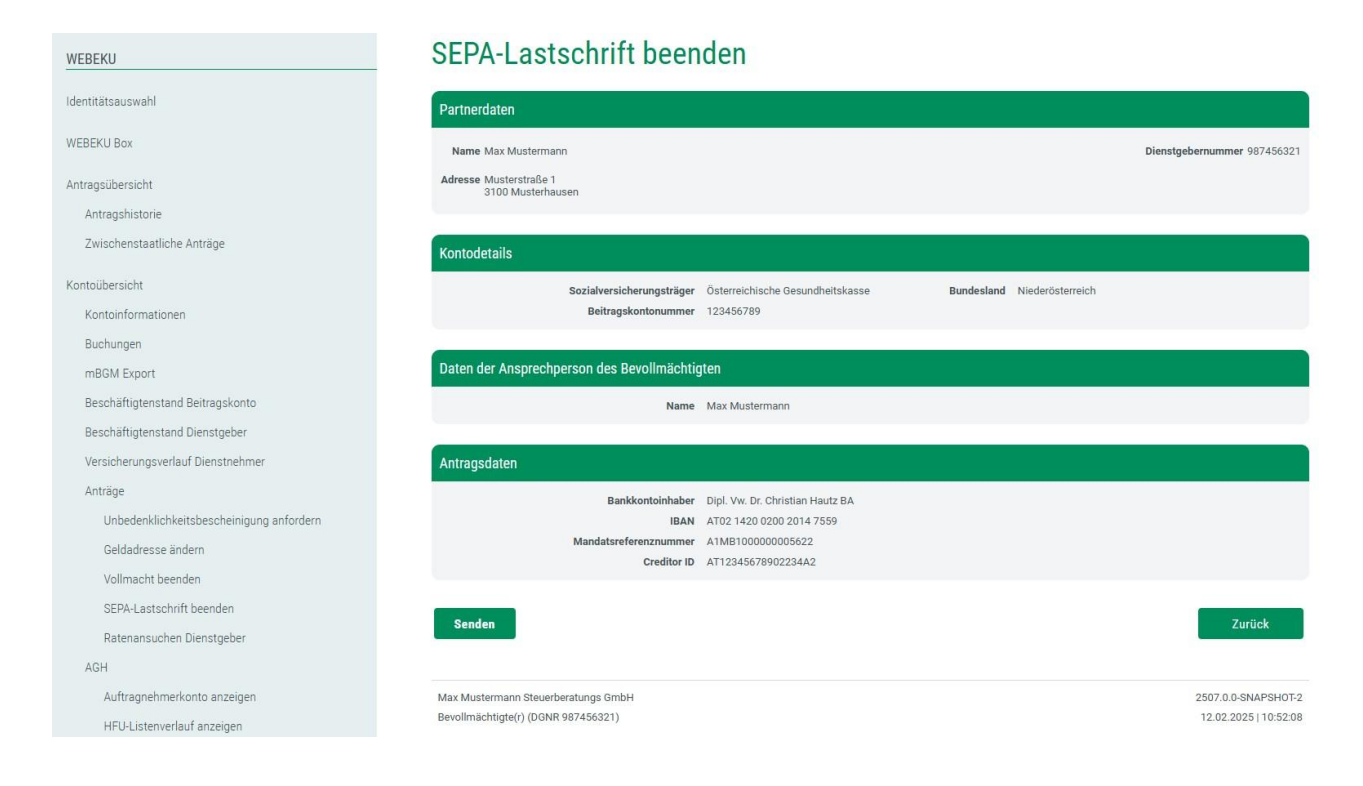

Dienstgeber, Versicherte und Wirtschaftstreuhänder können in diesem Fenster einen Antrag auf SEPA-Lastschrift beenden an den jeweiligen SV-Träger senden. Teil der Anforderung ist die Geldadresse (Bankkonto), von welchem die Sozialversicherungsbeiträge eingezogen wurden, zu löschen.

Vor dem endgültigen Senden an den SV-Träger hat der Benutzer bzw. die Benutzerin nochmals die Möglichkeit, die von ihm bzw. ihr eingegeben Daten zu kontrollieren.

Nach betätigen der Schaltfläche "Weiter >" gelangen Sie zu einem Kontrollfenster (Antragsdaten), welches eine Überprüfung der angegebenen Daten ermöglicht.

#### 6.5.5 Geldadresse ändern

Im Unternehmensserviceportal muss folgendes Verfahrensrecht vergeben sein:

- Kontoübersicht
- Konto
- Antrag
- Kontoübersicht (als Bevollmächtigter)
- Konto (als Bevollmächtigter)
- Antrag (als Bevollmächtigter)

Dieses Fenster ist nur aufrufbar, wenn auf dem gewählten Beitragskonto ein SEPA Lastschrifteinzug vorhanden ist.

#### Ansicht "SEPA-Lastschrift erteilen" als Dienstgeber:

| WEBEKU                                                                         | Geldadresse ändern                                                                                                    |
|--------------------------------------------------------------------------------|----------------------------------------------------------------------------------------------------|
| Identitätsauswahl                                                              | Partnerdaten                                                                                                    |
| WEBEKU Box (1)                                                                 | Name Max Mustermann Dienstgebernummer 987654321<br>Kennziffer des Unternehmensrenisters P0/33/3470                      |
| Antragsübersicht<br>Antragshistorie                                            | Adresse Musterstraße 1<br>3100 Musterhausen                                                                             |
| Zwischenstaatliche Anträge                                                     | Kontodetails                                                                                                    |
| Kontoübersicht<br>Kontoinformationen                                           | Sozialversicherungsträger Österreichische Gesundheitskasse Bundesland Niederösterreich<br>Beitragskontonummer 123456789 |
| Buchungen<br>mBGM Export                                                       |                                                                                                    |
| Beschäftigtenstand Beitragskonto                                               |                                                                                                    |
| Anträge<br>Unbedenklichkeitsbescheinigung anfor-<br>dern<br>Geldadresse ändern | Name i Max Mustermann Telefonnummer i                                                                                   |
| SEPA-Lastschrift beenden<br>Ratenansuchen Dienstgeber                          |                                                                                                    |
| Clearingfall suchen                                                            | Bankverbindung                                                                                                    |
| Beschäftigtenstand Dienstgeber                                                 | IBAN <sup>•</sup> AT54 1420 0200 2088 7895                                                                              |
| Versicherungsverlauf Dienstnehmer                                              | Bankkontoinhaber 🕕 Max Mustermann                                                                                       |
| Clearing I                                                                     | Geldadresse                                                                                                    |
| Versicherungsnummer abfragen                                                   | Anmerkung i                                                                                                    |
| AGH                                                                            | h.                                                                                                    |
| Auftragnehmerkonto anzeigen                                                    |                                                                                                    |
| HFU-Listenverlauf anzeigen                                                     | <b>Weiter</b> Zurücksetzen                                                                                              |
| DLZ Guthabenauszahlung anfordern                                               |                                                                                                    |
| Erst-/Wiederaufnahmeantrag stellen                                             | Max Mustermann         2451.0.0-SNAPSH0T-1884           Dienstgeberin (DGNR 987654321)         16.12.2024   12:37:49    |
| Einstellungen                                                                  |                                                                                                    |

| WEBEKU                                        | Geldadresse ände                                 | ern                              |                                                                               |
|-----------------------------------------------|--------------------------------------------------|----------------------------------|-------------------------------------------------------------------------------|
| Identitätsauswahl                             | Partnerdaten                                     |                                  |                                                                               |
| WEBEKU Box (1)                                | Name Max Mustermann                              |                                  | Dienstgebernummer 987654321<br>Kennziffer des Unternehmensregisters R023V347C |
| Antragsübersicht                              | Adresse Musterstraße 1<br>3100 Musterhausen      |                                  |                                                                               |
| Antragshistorie                               |                                                  |                                  |                                                                               |
| Zwischenstaatliche Anträge                    | Kontodetails                                     |                                  |                                                                               |
| Kontoübersicht                                | Sozialversicherungsträger                        | Österreichische Gesundheitskasse | Bundesland Niederösterreich                                                   |
| Kontoinformationen                            | Beitragskontonummer                              | 123456789                        |                                                                               |
| Buchungen                                     |                                                  |                                  |                                                                               |
| mBGM Export                                   | Daten der Ansprechperson                         |                                  |                                                                               |
| Beschäftigtenstand Beitragskonto              | Name                                             | Max Mustermann                   |                                                                               |
| Anträge                                       |                                                  |                                  |                                                                               |
| Unbedenklichkeitsbescheinigung anfor-<br>dern | Antragsdaten                                     |                                  |                                                                               |
| Geldadresse ändern                            | IBAN                                             | AT54 1420 0200 2088 7895         |                                                                               |
| SEPA-Lastschrift beenden                      | Bankkontoinhaber                                 | Max Mustermann                   |                                                                               |
| Ratenansuchen Dienstgeber                     |                                                  |                                  |                                                                               |
| Clearingfall suchen                           | Senden                                           |                                  | Zurück                                                                        |
| Beschäftigtenstand Dienstgeber                |                                                  |                                  |                                                                               |
| Versicherungsverlauf Dienstnehmer             | Max Mustermann<br>DienstgeberIn (DGNR 987654321) |                                  | 2451.0.0-SNAPSHOT-1884<br>16.12.2024   12:40:57                               |

## Ansicht "SEPA-Lastschrift erteilen" als Bevollmächtigter:

| WEBEKU                            | Geldadresse ändern                                                                                                    |                             |
|-----------------------------------|----------------------------------------------------------------------------------------------------|-----------------------------|
| Identitätsauswahl                 | Partnerdaten                                                                                                    |                             |
| WEBEKU Box (1)                    | Name Max Mustermann                                                                                                    | Dienstgebernummer 987654321 |
| Antragsübersicht                  | Adresse Musterstraße 1<br>3100 Musterhausen                                                                              |                             |
| Rückfragen                        |                                                                                                    |                             |
| Antragshistorie                   | Kontodetails                                                                                                    |                             |
| Zwischenstaatliche Anträge        |                                                                                                    |                             |
| Kontoübersicht                    | Soziahversicherungstrager Osterreichnische Gesundheitskasse Bundesland Niederösterreich<br>Beitragskontonummer 123456789 |                             |
| Kontoinformationen                |                                                                                                    |                             |
| Buchungen                         | Ausfüllhilfe                                                                                                    | $\sim$                      |
| mBGM Export                       |                                                                                                    |                             |
| Beschäftigtenstand Beitragskonto  | Daten der Ansprechperson des Bevollmächtigten                                                                            |                             |
| Beschäftigtenstand Dienstgeber    | Name i Max Mustermann                                                                                                    |                             |
| Anträge                           | Telefonnummer i                                                                                                    |                             |
| Geldadresse ändern                | E-Mail ()                                                                                                    |                             |
| Vollmacht beenden                 |                                                                                                    |                             |
| SEPA-Lastschrift beenden          | Bankverbindung                                                                                                    |                             |
| Ratenansuchen Dienstgeber         |                                                                                                    |                             |
| AGH                               |                                                                                                    |                             |
| Auftragnehmerkonto anzeigen       | Bankkontoinhaber * 11 May Mustermann                                                                                     |                             |
| HFU-Listenverlauf anzeigen        |                                                                                                    |                             |
| Versicherungsnummer abfragen      |                                                                                                    |                             |
| Clearingfall suchen               | Geldadresse                                                                                                    |                             |
| Versicherungsverlauf Dienstnehmer | Anmerkung [                                                                                                    |                             |
| Clearing 1                        | li.                                                                                                    |                             |
| Clearingfall suchen               | Weite                                                                                                    | r Zurücksetzen              |
| Anträge 1                         |                                                                                                    |                             |
| Vollmacht melden                  | Max Mustermann Steuerberatungs GmbH                                                                                      | 2527.1.0-940f415fd8         |
| Einstellungen                     | Bevollmächtigte(r) (DGNR 987456321)                                                                                      | 16.07.2025   10:46:36       |

| WEBEKU                           | Geldadresse ändern                                                                                                    |                                              |
|----------------------------------|----------------------------------------------------------------------------------------------------|----------------------------------------------|
| Identitätsauswahl                | Partnerdaten                                                                                                    |                                              |
| WEBEKU Box (1)                   | Name Max Mustermann                                                                                                    | Dienstgebernummer 987654321                  |
| Antragsübersicht                 | Adresse Musterstraße 1<br>3100 Musterhausen                                                                             |                                              |
| Rückfragen                       |                                                                                                    |                                              |
| Antragshistorie                  | Kontodetails                                                                                                    |                                              |
| Zwischenstaatliche Anträge       |                                                                                                    |                                              |
| Kontoübersicht                   | Sozialversicherungstrager Österreichische Gesundheitskasse Bundesland Niederösterreich<br>Beitragskontonummer 123456789 |                                              |
| Kontoinformationen               |                                                                                                    |                                              |
| Buchungen                        | Daten der Ansprechperson des Bevollmächtigten                                                                           |                                              |
| mBGM Export                      | Name Max Mustermann                                                                                                    |                                              |
| Beschäftigtenstand Beitragskonto |                                                                                                    |                                              |
| Beschäftigtenstand Dienstgeber   | Antragsdaten                                                                                                    |                                              |
| Anträge                          | IBAN AT67 1936 0924 5669 1958                                                                                           |                                              |
| Geldadresse ändern               | Bankkontoinhaber Max Mustermann                                                                                         |                                              |
| Vollmacht beenden                |                                                                                                    |                                              |
| SEPA-Lastschrift beenden         | Senden                                                                                                    | Zurück                                       |
| Ratenansuchen Dienstgeber        |                                                                                                    |                                              |
| AGH                              |                                                                                                    |                                              |
| Auftragnehmerkonto anzeigen      | Max Mustermann Steuerberatungs GmbH<br>Bevollmächtigte(r) (DGNR 987456321)                                              | 2527.1.0-940f415fd8<br>16.07.2025   10:48:56 |
| HFU-Listenverlauf anzeigen       |                                                                                                    |                                              |

Dienstgeber, Versicherte und Wirtschaftstreuhänder können in diesem Fenster einen Antrag auf Änderung einer bestehenden Geldadresse zum SEPA-Lastschrift an den jeweiligen SV-Träger senden. Teil der Anforderung ist die Geldadresse (Bankkonto), von welchem die Sozialversicherungsbeiträge eingezogen werden sollen.

# Achtung NEU: Ab sofort stehen mittels Dropdown-Listen bereits gemeldete Anschriften und Bankverbindungen zur Verfügung.

Sollten sich unaktuelle Daten in der Auswahl befinden, ersuchen wir Sie uns dies mitzuteilen. Ansprechpartner finden Sie <u>hier</u>.

#### Bankkontoinhaber

Als Bankkontoinhaber bzw. Bankkontoinhaberin gilt, wer Träger von Rechten und Pflichten des einem Bankkonto zu Grunde liegenden Girovertrags ist.

Für die Eingabe des Bankkontoinhabers bzw. der Bankkontoinhaberin sind max. 50 Zeichen möglich.

#### Bankinstitut

Ein Bankinstitut ist ein Unternehmen, das Bankgeschäfte gewerbsmäßig oder in einem Umfang betreibt, der einen in kaufmännischer Weise eingerichteten Geschäftsbetrieb erfordert. Geben Sie den Namen der Bank des Bankkontoinhabers bzw. der Bankkontoinhaberin an. Für diese Eingabe sind max. 50 Zeichen möglich.

## <u>IBAN</u>

Hier ist die IBAN der Geldadresse einzugeben. Eine österreichische IBAN umfasst Ländercode, Prüfziffer und Kontenidentifikation und besteht aus max. 30 Stellen. z.B.:ATpp ¦ bbbbb ¦ kkkkk ¦ kkkkkk AT = Länderkennzeichen für Österreich pp = 2-stellige Prüfziffer

bbbbb = 5-stellige Bankleitzahl

kkkkkkkkkk = 11-stellige Kontonummer

## BIC

Geben Sie hier den BIC des Bankinstituts ein. Beim BIC (Bank Identifier Code) oder auch SWIFT-Code genannt, handelt es sich um einen international standardisierten Bankcode, mit dem ein Kreditinstitut weltweit eindeutig identifiziert wird. Der BIC hat eine Länge von 8 oder 11 alphanumerischen Zeichen.

#### Der BIC muss nur angegeben werden, sofern der IBAN nicht mit "AT" beginnt.

Beispiel: BBBBCCLLbbb BBBB = 4-stelliger Bankcode (nur Alphazeichen) CC = 2-stelliger Ländercode (nur Alphazeichen) LL = 2-stellige Codierung des Ortes (alphanumerische Zeichen) bbb = 3-stellige Kennzeichnung der Filiale (optional, alphanumerische Zeichen)

Vor dem endgültigen Senden an den SV-Träger hat der Benutzer bzw. die Benutzerin nochmals die Möglichkeit, die von ihm bzw. ihr eingegeben Daten zu kontrollieren.

Nach betätigen der Schaltfläche "Weiter >" gelangen Sie zu einem Kontrollfenster (Antragsdaten), welches eine Überprüfung der angegebenen Daten ermöglicht.

## 6.5.6 Zahlungsbestätigung anfordern

Dieses Fenster ist nur für Selbst- und Sonderversicherte aufrufbar. Für Bevollmächtigte und Dienstgeber steht dieser Antrag nicht zur Verfügung.

| WEBEKU                           | Zahlungsbestätigung anfordern                              |                                      |
|----------------------------------|------------------------------------------------------------|--------------------------------------|
| Identitätsauswahl                | Partnerdaten                                               |                                      |
| WEBEKU Box                       | Name Max Mustermann                                        | Sozialversicherungsnummer 1111010179 |
| Antragsübersicht                 | Adresse Musterstraße 1<br>3100 St. Pölten                  |                                      |
| Antragshistorie                  |                                                            |                                      |
| Kontoübersicht                   | Kontodetails                                               |                                      |
| Kontoinformationen               | Sozialversicherungsträger Österreichische Gesundheitskasse | Bundesland Niederösterreich          |
| Buchungen                        | Beitragskontonummer 123450789                              |                                      |
| Anträge                          |                                                            |                                      |
| Zahlungsbestätigung anfordern    | Ausfüllhilfe                                               | $\sim$                               |
| SEPA-Lastschrift erteilen        | Daten der Ansprechperson                                   |                                      |
| AGH                              | Name i Max Mustermann                                      |                                      |
| Auftragnehmerkonto anzeigen      | Telefonnummer 1                                            |                                      |
| HFU-Listenverlauf anzeigen       | E-Mail i                                                   |                                      |
| DLZ Guthabenauszahlung anfordern |                                                            |                                      |
|                                  | Zahlungsbestätigung anfordern                              |                                      |
| Einstellungen                    | Jahr * i 2023                                              |                                      |
| E-Mail-Adressen verwalten        | 2022<br>2021<br>2020                                       |                                      |
| Dokumentation                    | Apperkung                                                  |                                      |
| Anleitung                        | Annerkang                                                  |                                      |
| AGH                              |                                                            | h.                                   |
| Rechte                           | Versand                                                    |                                      |
| Kontoübersicht     Konto         |                                                            |                                      |
| Antrag                           | Versandart (i) WEBEKU Box                                  |                                      |
| AGH     AGH                      |                                                            |                                      |
| • email verwaltung               |                                                            | Weiter Zurücksetzen                  |
|                                  | Max Mustermann                                             | 2413.1.0-12                          |
|                                  | Versicherte(r) (VSNR 1111010179)                           | 19.04.2024   08:43:27                |

#### Zahlungsbestätigung anfordern WEBEKU Partnerdaten Identitätsauswahl WEBEKU Box Name Max Mustermann Sozialversicherungsnummer 1111010179 Adresse Musterstraße 1 3100 S. Pölten Antragsübersicht Antragshistorie Kontodetails Kontoiihersicht Sozialversicherungsträger Österreichische Gesundheitskasse Bundesland Niederösterreich Kontoinformationen Beitragskontonummer 123456789 Buchungen Anträge Daten der Ansprechperson Zahlungsbestätigung anfordern Name Max Mustermann SEPA-Lastschrift erteilen AGH Antragsdaten Auftragnehmerkonto anzeigen Jahr 2022 HFU-Listenverlauf anzeigen Versandart WEBEKU Box DLZ Guthabenauszahlung anfordern Senden Zurück Einstellungen E-Mail-Adressen verwalten 2413 1.0-12 Max Mustermann Versicherte(r) (VSNR 1111010179) 19.04.2024 | 08:41:18 Dokumentation

Sie können in diesem Fenster eine Zahlungsbestätigung für geleistete Sozialversicherungsbeiträge zur Vorlage beim Finanzamt an den jeweiligen SV-Träger anfordern. Sie können hier mehrere Jahre gleichzeitig auswählen, für die eine Zahlungsbestätigung benötigt wird.

Über die Funktionalität "Anmerkung" können Sie dem SV-Mitarbeiter bzw. der SV-Mitarbeiterin eine frei formulierbare Anmerkung hinterlassen.

Vor dem endgültigen Senden an den SV-Träger hat der Benutzer bzw. die Benutzerin nochmals die Möglichkeit, die von ihm bzw. ihr eingegeben Daten zu kontrollieren.

Nach betätigen der Schaltfläche "Weiter >" gelangen Sie zu einem Kontrollfenster (Antragsdaten), welches eine Überprüfung der angegebenen Daten ermöglicht.

### 6.5.7 Vollmacht beenden

Im Unternehmensserviceportal muss folgendes Verfahrensrecht vergeben sein:

- Kontoübersicht
- Konto
- Antrag
- Kontoübersicht (als Bevollmächtigter)
- Konto (als Bevollmächtigter)
- Antrag (als Bevollmächtigter)

Dieses Fenster ist nur aufrufbar, wenn auf dem gewählten Beitragskonto eine Vollmacht hinterlegt ist.

| WEBEKU                                                                        | Vollmacht beenden                                                                                                    |                                                                                                    |
|-------------------------------------------------------------------------------|----------------------------------------------------------------------------------------------------|----------------------------------------------------------------------------------------------------|
| Identitätsauswahl                                                             | Partnerdaten                                                                                                    |                                                                                                    |
| Kontoübersicht<br>Kontoinformationen<br>Buchungen                             | Name Max Mustermann<br>Adresse Musterhausen 1<br>3100 Musterhausen                                                                                                  | Dienstgebernummer 987654321<br>Kennziffer des Unternehmensregisters R0321311C<br>Firmenbuchnummer 588997m<br>Umsatzsteuer Identifikation ATU83193369 |
| mBGM Export<br>Beschäftigtenstand Beitragskonto                               | Kontodetails                                                                                                    |                                                                                                    |
| Anträge<br>Unbedenklichkeitsbescheinigung anfor-<br>dern                      | Sozialversicherungsträger Österrelchische Gesundheitskasse<br>Beitragskontonummer 123456789                                                                         | Bundesland Niederösterreich                                                                                                    |
| Guthabenauszahlung anfordern<br>SEPA-Lastschrift erteilen                     | Ausfüllhilfe                                                                                                    | ~                                                                                                    |
| Vollmacht beenden                                                             | Daten der Ansprechperson                                                                                                    |                                                                                                    |
| Umbuchung anfordern<br>Covid 19 - Sonderfreistellung für werden-<br>de Mütter | Name 1 Max Mustermann<br>Telefonnummer 1<br>E-Mail 1                                                                                                    |                                                                                                    |
| Clearingfall suchen                                                           |                                                                                                    |                                                                                                    |
| Beschäftigtenstand Dienstgeber<br>WEBEKU Box                                  | Zu beendende Vollmachtsdaten<br>Bevollmächtigter 1 Max Mustermann Steuerberatungs GmbH, 310<br>Endedatum *1 09.01.2023                                              | 0 Musterhausen 🗸                                                                                                    |
| Clearing 1<br>Clearingfall suchen                                             | Vollmachtsumfang * 🔃 🗹 Zustellvollmacht nach §9 (1) Zustellgesetz t<br>Einsicht für Kontoinformationen in WEBEKU «<br>Einsicht für Clearingfälle in WEBEKU entferne | eenden<br>entfernen<br>en                                                                                                    |
| Versicherungsnummer abfragen<br>Einstellungen<br>E-Mail-Adressen verwalten    |                                                                                                    | Weiter Zurücksetzen                                                                                                    |
| AGH                                                                           | Max Mustermann<br>Dienstgeberln (DGNR 987654321)                                                                                                    | Extern: 2301.0.0-SNAPSHOT-3   09.01.2023   09:55:39<br>Intern: 2301.0.0-SNAPSHOT                                                                     |

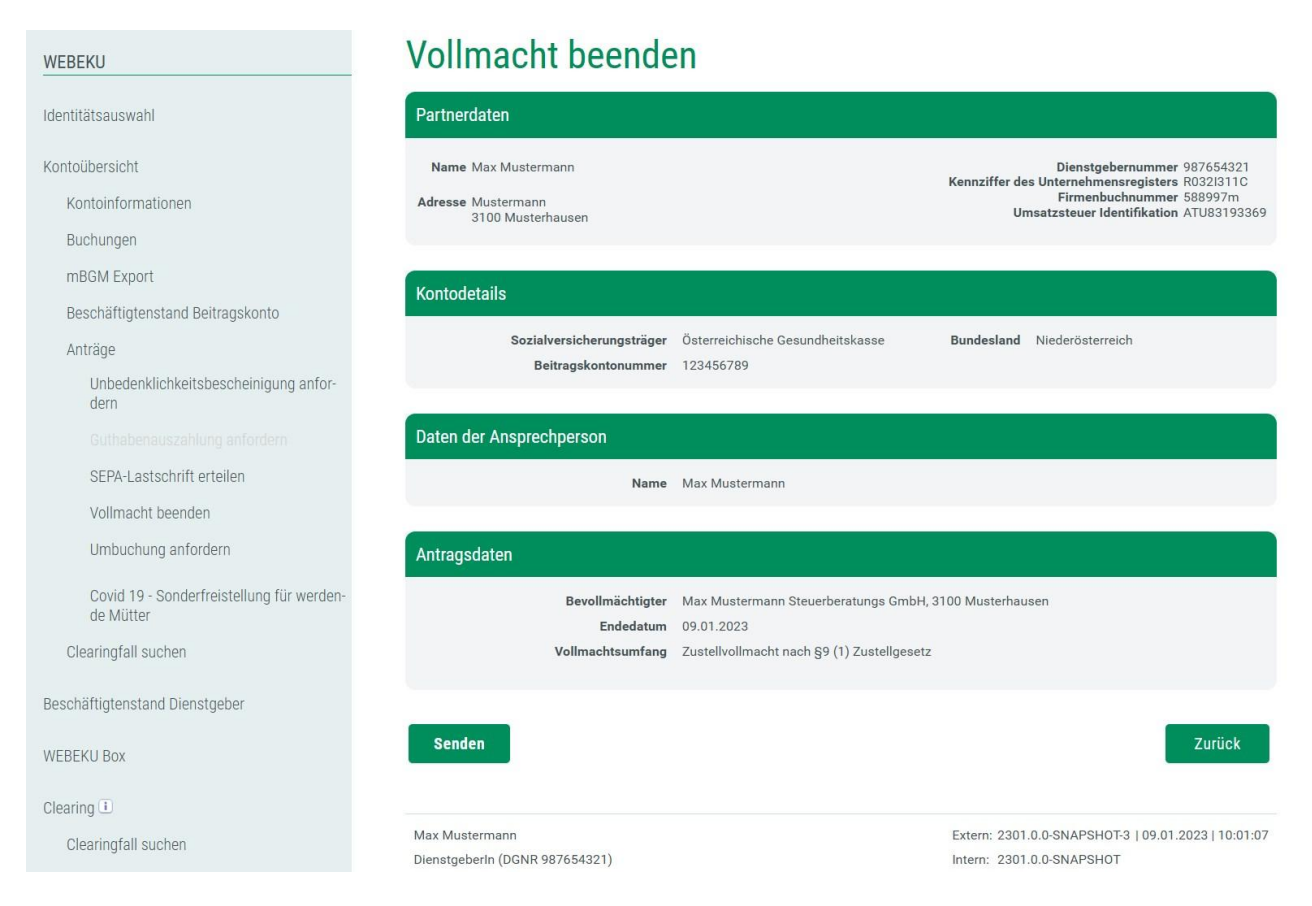

Sie können in diesem Fenster einen Antrag auf Beenden einer bestehenden Vollmacht an den jeweiligen SV-Träger stellen. Hier muss mittels Checkbox ausgewählt werden, ob der gesamte Vollmachtsumfang beendet werden soll oder nur die Einsicht auf die Kontoinformationen bzw. auf das Clearing.

Werden beide Checkboxen (Einsicht für die Kontoinformationen und auf das Clearing) ausgewählt, wird auch der Vollmachtsumfang beendet.

Es darf nur ein Antrag pro SV-Träger und Beitragskontoinhaber bzw. Beitragskontoinhaberin auf Beenden einer Vollmacht angefordert werden, bis dieser vom SV-Träger positiv oder negativ erledigt wurde, auch wenn die Anträge von unterschiedlichen Benutzern bzw. Benutzerinnen gestellt wurden. Hat ein Dienstgeber bzw. eine Dienstgeberin mehrere Bevollmächtigte, kann ein Bevollmächtigter bzw. eine Bevollmächtigte nur einen Antrag auf Beenden seiner Vollmacht stellen. Hingegeben hat der Dienstgeber bzw. die Dienstgeberin die Möglichkeit, eine Auswahl zu treffen, von welchem Bevollmächtigten eine Vollmacht beendet werden soll.

Vor dem endgültigen Senden an den SV-Träger hat der Benutzer bzw. die Benutzerin nochmals die Möglichkeit, die von ihm bzw. ihr eingegeben Daten zu kontrollieren.

Nach betätigen der Schaltfläche "Weiter >" gelangen Sie zu einem Kontrollfenster (Antragsdaten), welches eine Überprüfung der angegebenen Daten ermöglicht.

#### 6.5.8 Umbuchung anfordern

Im Unternehmensserviceportal muss folgendes Verfahrensrecht vergeben sein:

- Kontoübersicht
- Konto
- Antrag
- Kontoübersicht (als Bevollmächtigter)
- Konto (als Bevollmächtigter)
- Antrag (als Bevollmächtigter)

Dieses Fenster ist nur aufrufbar, wenn ein Partner mehrere Beitragskonten bei einem SV-Träger hat und auf einem Beitragskonto ein Guthaben vorhanden ist.

| WEBEKU                                                                                                    | Umbuchung anfordern                                                                                |                                                                                                    |
|----------------------------------------------------------------------------------------------------|----------------------------------------------------------------------------------------------------|----------------------------------------------------------------------------------------------------|
| Identitätsauswahl                                                                                          | Partnerdaten                                                                                       |                                                                                                    |
| Kontoübersicht<br>Kontoinformationen<br>Buchungen                                                          | Name Max Mustermann<br>Adresse Max Mustermann<br>3100 Musterhausen                                 | Dienstgebernummer 987654321<br>Kennziffer des Unternehmensregisters R0321311C<br>Firmenbuchnummer 588997m<br>Umsatzsteuer Identifikation ATU83193369 |
| mBGM Export<br>Beschäftigtenstand Beitragskonto<br>Anträge                                                 | Kontodetails<br>Sozialversicherungsträger<br>Beitragskontonummer 123456789                         | Bundesland Niederösterreich                                                                                                    |
| Unbedenklichkeitsbescheinigung anfor-<br>dern<br>Guthabenauszahlung anfordern<br>SEPA-Lastschrift erteilen | Ausfüllhilfe                                                                                       | ~                                                                                                    |
| Vollmacht beenden                                                                                          | Daten der Ansprechperson                                                                           |                                                                                                    |
| Covid 19 - Sonderfreistellung für werden-<br>de Mütter<br>Clearingfall suchen                              | Name î Max Mustermann<br>Telefonnummer î<br>E-Mail î                                               |                                                                                                    |
| Beschäftigtenstand Dienstgeber                                                                             | Umbuchung anfordern                                                                                |                                                                                                    |
| WEBEKU Box                                                                                                 | Quell - Beitragskonto 🧻 ÖGK, Bundesland A1, 1234<br>Ziel - Beitragskonto 🍋 ÖGK, Bundesland Niederö | 56789<br>sterreich. 987654123 ×                                                                                                    |
| Clearing I<br>Clearingfall suchen                                                                          | Betrag (maximal verfügbar: EUR 710,00) *                                                           | 555,00                                                                                                    |
| Versicherungsnummer abfragen                                                                               |                                                                                                    | Weiter Zurücksetzen                                                                                                    |
| Einstellungen                                                                                              |                                                                                                    |                                                                                                    |
| E-Mail-Adressen verwalten                                                                                  | Max Mustermann<br>Dienstgeberln (DGNR 987654321)                                                   | Extern: 2301.0.0-SNAPSH0T-3   09.01.2023   10:10:02<br>Intern: 2301.0.0-SNAPSH0T                                                                     |

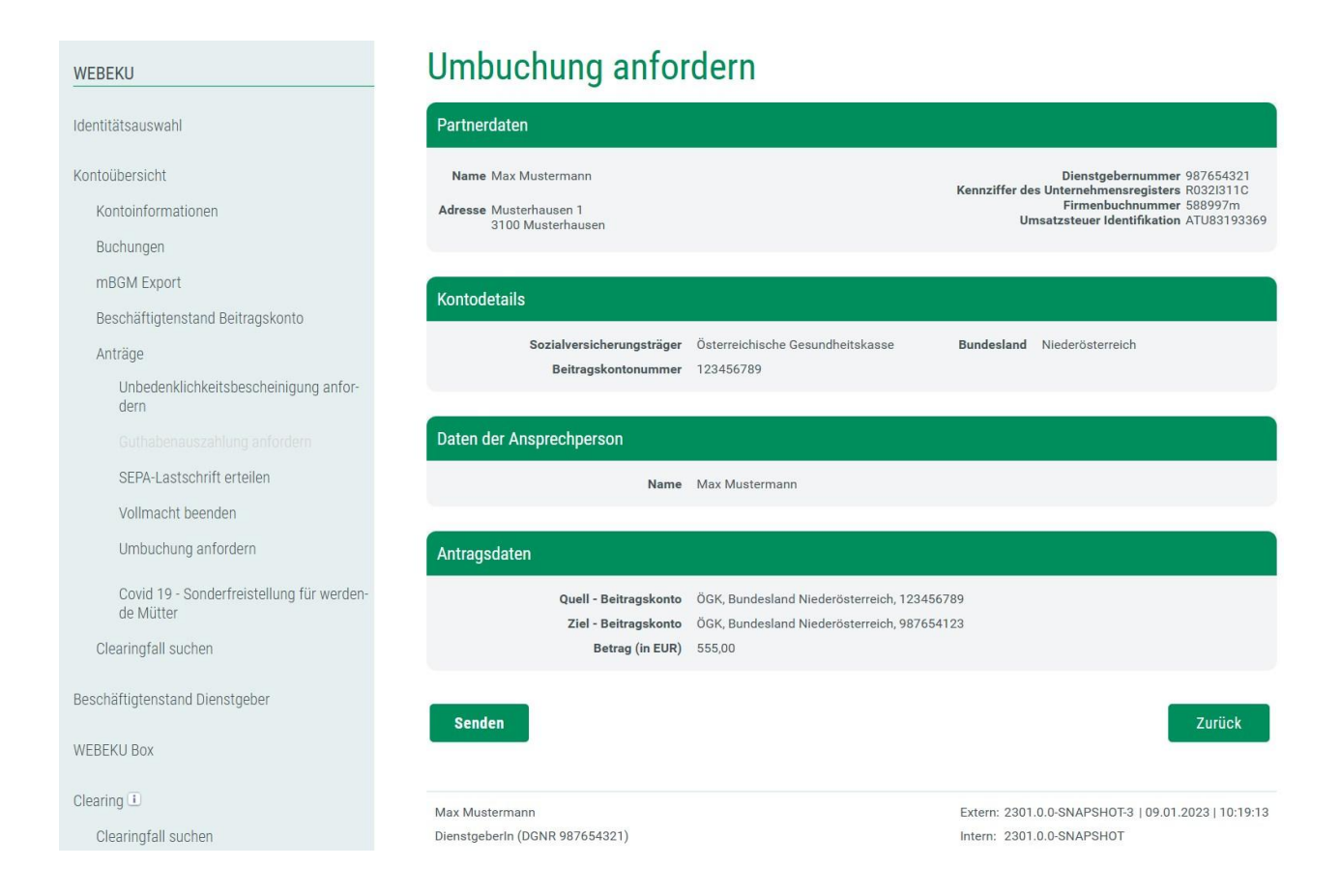

Sie können in diesem Fenster einen Antrag auf Umbuchung innerhalb eines Partners von einem ÖGK-Beitragskonto auf ein anderes ÖGK-Beitragskonto an den jeweiligen SV-Träger stellen.

Vor dem endgültigen Senden an den SV-Träger haben Sie nochmals die Möglichkeit, die eingegebenen Daten zu kontrollieren.

Nach betätigen der Schaltfläche "Weiter >" gelangen Sie zu einem Kontrollfenster (Antragsdaten), welches eine Überprüfung der angegebenen Daten ermöglicht.

## 6.5.9 Ratenansuchen Dienstgeber

Im Unternehmensserviceportal muss folgendes Verfahrensrecht vergeben sein:

- Kontoübersicht
- Konto
- Antrag
- Kontoübersicht (als Bevollmächtigter)
- Konto (als Bevollmächtigter)
- Antrag (als Bevollmächtigter)

## Ansicht "Ratenansuchen Dienstgeber" als Dienstgeber:

| WEBEKU                                                   | Ratenansuchen                                                                                                    | Dienstgeber                                                                                                    |                                                                                                    |
|----------------------------------------------------------|----------------------------------------------------------------------------------------------------|----------------------------------------------------------------------------------------------------|----------------------------------------------------------------------------------------------------|
| dentitätsauswahl                                         | Partnerdaten                                                                                                    |                                                                                                    |                                                                                                    |
| NEBEKU Box                                               | Name Max Mustermann                                                                                                    |                                                                                                    | Dienstgebernummer 98765432                                                                                                    |
| Antragsübersicht                                         | Adresse Musterstraße 1                                                                                                    |                                                                                                    | Firmenbuchnummer 242874k<br>Wirtschaftstreuhänder-Code 533424a                                                                              |
| Antragshistorie                                          | 3100 Musternausen                                                                                                    |                                                                                                    |                                                                                                    |
| Zwischenstaatliche Anträge                               | Kontodataila                                                                                                    |                                                                                                    |                                                                                                    |
| Contailbersicht                                          | Kontodetails                                                                                                    |                                                                                                    |                                                                                                    |
| Kontoinformationen                                       | Sozialversicherungsträg<br>Beitragskontonumm                                                                                                    | er Österreichische Gesundheitskasse Bunde<br>er 123456789                                                                                                    | sland Niederösterreich                                                                                                    |
| Buchungen                                                |                                                                                                    |                                                                                                    |                                                                                                    |
| mBGM Export                                              |                                                                                                    |                                                                                                    | ~                                                                                                    |
| Beschäftigtenstand Beitragskonto                         | Adstantine                                                                                                    |                                                                                                    |                                                                                                    |
| Anträge                                                  |                                                                                                    |                                                                                                    |                                                                                                    |
| Unbedenklichkeitsbescheinigung anfor-<br>dern            | Kontaktdaten für Fragen zum Rate                                                                                                    | nansuchen 🔅                                                                                                    |                                                                                                    |
| Guthabenauszahlung anfordern                             | *-                                                                                                    |                                                                                                    |                                                                                                    |
| SEPA-Lastschrift erteilen                                | Name i Max                                                                                                    | Mustermann                                                                                                    |                                                                                                    |
| Vollmacht beenden                                        | F-Mail *                                                                                                    | ©musterment at                                                                                                    |                                                                                                    |
| Umbuchung anfordern                                      |                                                                                                    | wmustermann.at                                                                                                    |                                                                                                    |
| Ratenansuchen Dienstgeber                                | Angehen zum Angesten                                                                                                    |                                                                                                    |                                                                                                    |
| Clearingfall suchen                                      | Angaben zum Ansuchen                                                                                                    |                                                                                                    |                                                                                                    |
| Beschäftigtenstand Dienstgeber                           | Begründung <sup>*</sup> i Hier                                                                                                    | muss eine Begründung stehen.                                                                                                    |                                                                                                    |
| rersicherungsverlauf Dienstnehmer                        |                                                                                                    |                                                                                                    |                                                                                                    |
| Clearing 1                                               | Höhe des Beitragsrückstandes *                                                                                                    | 5 000 00 Höhe der Rate                                                                                                    | 1 000 00                                                                                                    |
| Clearingfall suchen                                      | Anzahl Raten *                                                                                                    | 5 Anzahlung                                                                                                    | 1.000,00                                                                                                    |
| ersicherungsnummer abfragen                              | Erste Rate ab * i                                                                                                    | 01.01.2025 Anzahlung bis                                                                                                    |                                                                                                    |
|                                                          | Wirtschaftliche Unterlagen wurder                                                                                                    | beigefügt bzw. können iederzeit von der Österreichische                                                                                                    | n Gesundheitskasse angefordert wer-                                                                                                    |
| GH                                                       | den.                                                                                                    | beigerugt bzw. komen jederzeit von der obteneionioon                                                                                                    |                                                                                                    |
| Auttragnenmerkonto anzeigen                              | Beilage(n) i Du                                                                                                    | rchsuchen Keine Datei ausgewählt.                                                                                                    |                                                                                                    |
| HFU-Listenvenaui anzeigen                                |                                                                                                    |                                                                                                    |                                                                                                    |
| Erst-/Wiederaufnahmeantrag stellen                       | Lastschrifteinzug für laufende Be                                                                                                    | iträge und Raten (optional)                                                                                                    |                                                                                                    |
| 2. or, moderadinalinearitag etenen                       | ÖGK-Creditor-ID AT12345678911234A1                                                                                                    | ieh die van mis/une zu antsiektenden Zahlungen hei ESiliekeit                                                                                                    | u Lastan mainas (unassas Vantas mittala Last                                                                                                |
| instellungen                                             | schrift einzuziehen. Damit ist auch meine/<br>sung besteht, insbesondere dann, wenn me                                                                                                    | unsere kontoführende Bank ermächtigt, die Lastschrift einzulös<br>ein/unser Konto die erforderliche Deckung nicht aufweist. Ich/N                                                          | sen, wobei für diese keine Verpflichtung zur Einlö-<br>Wir habe(n) das Recht innerhalb von 8 Wochen ab                                      |
| E-Mail-Adressen verwalten                                | Abbuchungstag ohne Angabe von Gründer                                                                                                    | die Rückbuchung bei meiner/unserer Bank zu veranlassen.                                                                                                    |                                                                                                    |
| okumentation                                             | IBAN i ATS                                                                                                    | 4 1420 0200 2088 7895                                                                                                    | $\sim$                                                                                                    |
| Anleitung                                                | BIC                                                                                                    |                                                                                                    |                                                                                                    |
| AGH                                                      | Bankkontoinhaber i                                                                                                    |                                                                                                    |                                                                                                    |
|                                                          |                                                                                                    |                                                                                                    |                                                                                                    |
| echte<br>• AGH                                           | Sonstige Anmerkungen                                                                                                    |                                                                                                    |                                                                                                    |
| Antrag                                                   | Anmerkung (i)                                                                                                    |                                                                                                    |                                                                                                    |
| <ul> <li>Beschäftigtenstand</li> <li>Clearing</li> </ul> |                                                                                                    |                                                                                                    |                                                                                                    |
| eMail Verwaltung                                         |                                                                                                    |                                                                                                    | h.                                                                                                    |
| <ul><li>колто</li><li>Kontoübersicht</li></ul>           |                                                                                                    |                                                                                                    |                                                                                                    |
| Versicherungsnummer abfragen     Zwischenstaatliches     | Bedingungen:<br>• Die Antragstellerin/der Antragsteller versic<br>• Die Antragstellerin/der Antragsteller nimm<br>gewährung zur Folge haben.<br>• Die Antragstellerin/der Antragsteller nimm | hert, dass alle Angaben nach bestem Wissen und Gewissen ur<br>I zur Kenntnis, dass Falschangaben strafrechtliche Folgen nac<br>I zur Kenntnis, dass Verzunszinsen gemäß & 59 Abs. 1 ASVC a | nd wahrheitsgetreu gemacht werden.<br>h sich ziehen und den sofortigen Wegfall der Rater<br>nfallen Aktueller Verzunszinsensatz 3.38 % n.a. |
|                                                          | Die Antragstellerin/der Antragsteller nimm<br>den müssen!     Die Antragstellerin/der Antragsteller nimm                                                                                     | t zur Kenntnis, dass während beiträge, die nicht der Rückzahlu                                                                                                    | ngsmodalität unterliegen, fristgemäß beglichen we                                                                                           |
|                                                          | * 🗹 Ich bestätige die oben angeführte                                                                                                    | n Punkte gelesen und zur Kenntnis genommen zu haben.                                                                                                    |                                                                                                    |
|                                                          |                                                                                                    | genommer ze navel                                                                                                    |                                                                                                    |
|                                                          |                                                                                                    |                                                                                                    | Weiter Zurücksetzen                                                                                                    |
|                                                          |                                                                                                    |                                                                                                    |                                                                                                    |

#### WEBEKU

| Identitätsauswahl                             |  |  |
|-----------------------------------------------|--|--|
| WEBEKU Box                                    |  |  |
| Antragsübersicht                              |  |  |
| Antragshistorie                               |  |  |
| Zwischenstaatliche Anträge                    |  |  |
| Kontoübersicht                                |  |  |
| Kontoinformationen                            |  |  |
| Buchungen                                     |  |  |
| mBGM Export                                   |  |  |
| Beschäftigtenstand Beitragskonto              |  |  |
| Anträge                                       |  |  |
| Unbedenklichkeitsbescheinigung anfor-<br>dern |  |  |
| Guthabenauszahlung anfordern                  |  |  |
| SEPA-Lastschrift erteilen                     |  |  |
| Vollmacht beenden                             |  |  |
| Umbuchung anfordern                           |  |  |
| Ratenansuchen Dienstgeber                     |  |  |
| Clearingfall suchen                           |  |  |
| Beschäftigtenstand Dienstgeber                |  |  |
| Versicherungsverlauf Dienstnehmer             |  |  |
| Clearing 1                                    |  |  |
| Clearingfall suchen                           |  |  |
| Versicherungsnummer abfragen                  |  |  |
| AGH                                           |  |  |
| Auftragnehmerkonto anzeigen                   |  |  |
| HFU-Listenverlauf anzeigen                    |  |  |
| DLZ Guthabenauszahlung anfordern              |  |  |

## Ratenansuchen Dienstgeber

| Partnerdaten                                                                                                    |                                                                                                    |                                                                                                    |
|----------------------------------------------------------------------------------------------------|----------------------------------------------------------------------------------------------------|----------------------------------------------------------------------------------------------------|
| Name Max Mustermann<br>Adresse Musterstraße 1<br>3100 Musterhausen                                                                                                    |                                                                                                    | Dienstgebernummer 98765433<br>Firmenbuchnummer 242874k<br>Wirtschaftstreuhänder-Code 533424a                                                                                        |
| ontodetails                                                                                                    |                                                                                                    |                                                                                                    |
| Sozialversicherungsträger<br>Beitragskontonummer                                                                                                    | Österreichische Gesundheitskasse<br>123456789                                                                                                    | Bundesland Niederösterreich                                                                                                    |
| aten der Ansprechperson                                                                                                    |                                                                                                    |                                                                                                    |
| Name<br>Telefonnummer<br>E-Mail                                                                                                    | Max Mustermann<br>+43664123456<br>max@mustermann.at                                                                                                    |                                                                                                    |
| ngaben zum Ansuchen                                                                                                    |                                                                                                    |                                                                                                    |
| Begründung<br>Höhe des Beitragsrückstandes<br>Anzahl Raten<br>Erste Rate ab                                                                                                    | Hier muss eine Begründung stehen.<br>5.000,00 € Höhe der Rate<br>5<br>01.01.2025                                                                                                    | e 1.000,00 €                                                                                                    |
| K-Creditor-ID AT12345678911234A1                                                                                                    |                                                                                                    |                                                                                                    |
| iermit ermächtige(n) ich/wir Sie widerruflich, d<br>nzuziehen. Damit ist auch meine/unsere konto<br>eht, insbesondere dann, wenn mein/unser Kon<br>nungstag ohne Angabe von Gründen die Rückb | ie von mir/uns zu entrichtenden Zahlungen bei Fi<br>führende Bank ermächtigt, die Lastschrift einzuli<br>to die erforderliche Deckung nicht aufweist. Ich/<br>uchung bei meiner/unserer Bank zu veranlassen. | älligkeit zu Lasten meines/unseres Kontos mittels Lastschri<br>ösen, wobei für diese keine Verpflichtung zur Einlösung be-<br>Wir habe(n) das Recht innerhalb von 8 Wochen ab Abbu- |
| astschrifteinzug für laufende Beiträ                                                                                                    | äge und Raten (optional)                                                                                                    |                                                                                                    |
| IBAN                                                                                                    | AT54 1420 0200 2088 7895                                                                                                    |                                                                                                    |
| Senden                                                                                                    |                                                                                                    | Zurück                                                                                                    |
| lax Mustermann                                                                                                    |                                                                                                    | 2451.0.0-SNAPSHOT-18                                                                                                    |
| ienstgeberIn (DGNR 987654321)                                                                                                    |                                                                                                    | 16.12.2024   13:07:                                                                                                    |

| WEBEKU                                                                                                 | Ratenansuchen Dienstgeber                                                                                                    |
|----------------------------------------------------------------------------------------------------|----------------------------------------------------------------------------------------------------|
| Identitätsauswahl                                                                                      | Partnerdaten                                                                                                    |
| WEBEKU Box                                                                                             | Name Max Mustermann Dienstgebernummer 98765433                                                                                                    |
| Antragsübersicht                                                                                       | Adresse Musterstraße 1<br>2100 Montech susan                                                                                                    |
| Antragshistorie                                                                                        | 3100 Musternausen                                                                                                    |
| Zwischenstaatliche Anträge                                                                             |                                                                                                    |
| Kontoilhersicht                                                                                        | Kontodetails                                                                                                    |
| Kontoinformationen                                                                                     | Sozialversicherungsträger Österreichische Gesundheitskasse Bundesland Niederösterreich                                                                                                    |
| Buchungen                                                                                              | Beitragskontonummer 123456789                                                                                                    |
| mBGM Export                                                                                            |                                                                                                    |
| Beschäftigtenstand Beitragskonto                                                                       | Ausfüllhilfe                                                                                                    |
| Beschäftigtenstand Dienstgeber                                                                         |                                                                                                    |
| Versicherungsverlauf Dienstnehmer                                                                      | Kontaktdaten für Fragen zum Ratenansuchen ī                                                                                                    |
| Anträge                                                                                                | Daten der Ansprechperson                                                                                                    |
| Unbedenklichkeitsbescheinigung anfor-<br>dern                                                          | Name i                                                                                                    |
| SEPA-Lastschrift erteilen                                                                              | Telefonnummer []                                                                                                    |
| Vollmacht beenden                                                                                      | E-Mail 1                                                                                                    |
| Ratenansuchen Dienstgeber                                                                              |                                                                                                    |
| Versicherungsnummer abfragen                                                                           | Daten der Ansprechperson des Bevollmächtigten                                                                                                    |
| Clearingfall suchen                                                                                    | Name * 11 Max Mustermann                                                                                                    |
| Clearing I                                                                                             | Telefonnummer * [] +43664123456                                                                                                    |
| Clearingfall suchen                                                                                    | E-Mail * i max@mustermann.at                                                                                                    |
|                                                                                                    |                                                                                                    |
| Anträge 🗋                                                                                              | Angaben zum Ansuchen                                                                                                    |
| Vollmacht melden                                                                                       | Bearinduna <sup>*</sup> i i Hier muss eine Bearindung stehen                                                                                                    |
| Einstellungen                                                                                          |                                                                                                    |
| E-Mail-Adressen verwalten                                                                              |                                                                                                    |
| Dokumentation                                                                                          |                                                                                                    |
| Anleitung                                                                                              | Höhe des Beitragsrückstandes * 1 5.000,00 Höhe der Rate 1 1.000,00                                                                                                    |
| AGH                                                                                                    | Anzahl Raten *                                                                                                    |
|                                                                                                    | Erste Rate ab <sup>*</sup> [ 01.01.2025 Anzahlung bis []                                                                                                    |
| ACH (ale Devallmächtigter)                                                                             | Wirtschaftliche Unterlagen wurden beigefügt bzw. können jederzeit von der Österreichischen Gesundheitskasse angefordert wer-<br>den.                                                                                                    |
| Adri (als Bevolimächtigter)     Antrag (als Bevolimächtigter)                                          | Beilage(n) 1 Durchsuchen Keine Datei ausgewählt.                                                                                                    |
| <ul> <li>Beschäftigtenstand (als Bevollmächtigter)</li> <li>Clearing (als Bevollmächtigter)</li> </ul> |                                                                                                    |
| eMail Verwaltung (als Bevollmächtigter)                                                                | Lastschrifteinzug für laufende Beiträge und Raten (optional)                                                                                                    |
| Konto (als Bevollmachtigter)     Kontoübersicht (als Bevollmächtigter)                                 | ÖGK-Creditor-ID AT12345678911234A1                                                                                                    |
| <ul> <li>Versicherungsnummer abfragen (als Bevollmächtig-<br/>ter)</li> </ul>                          | Hiermit ermächtige(h) ich/wir Sie widerruflich, die von mir/uns zu entrichtenden Zahlungen bei Fälligkeit zu Lasten meines/unseres Kontos mittels Last-<br>schrift einzuziehen. Damit ist auch meine/unsere kontoführende Bank ermächtigt, die Lastschrift einzulösen, wobei für diese keine Verpflichtung zur Einlö-                                                                                                    |
| Zwischenstaatliches (als Bevollmächtigter)                                                             | sung besteht, insbesondere dann, wenn mein/unser Konto die erforderliche Deckung nicht aufweist. Ich/Wir habe(n) das Recht innerhalb von 8 Wochen ab<br>Abbuchungstag ohne Angabe von Gründen die Rückbuchung bei meiner/unserer Bank zu veranlassen.                                                                                                    |
|                                                                                                    | IBAN 1 AT41 3200 0062 1009 8211                                                                                                    |
|                                                                                                    | BIC i                                                                                                    |
|                                                                                                    | Bankkontoinhaber                                                                                                    |
|                                                                                                    |                                                                                                    |
|                                                                                                    | Sonstige Anmerkungen                                                                                                    |
|                                                                                                    |                                                                                                    |
|                                                                                                    | Anmerkung                                                                                                    |
|                                                                                                    | di.                                                                                                    |
|                                                                                                    |                                                                                                    |
|                                                                                                    | Bedingungen:                                                                                                    |
|                                                                                                    | Es wird versichert, dass alle Angaben nach bestem Wissen und Gewissen und wahrheitsgetreu gemacht werden.     Es wird zur Kenntnis genommen, dass;                                                                                                    |
|                                                                                                    | 1. Verzugszinsen gemäß § 59 Abs. 1 ASVG anfallen. Aktueller Verzugszinsensatz 3,38 % p. a.                                                                                                    |
|                                                                                                    | z. isurence Beiträge, die nicht der Rückzahlungsmodalität unterliegen, fristgemäß beglichen werden müssen!     3. während dieser Laufzeit keine weitere Zahlungserleichterung möglich ist.                                                                                                    |
|                                                                                                    | <ol> <li>Falschangaben strafrechtliche Folgen nach sich ziehen und den sofortigen Wegfall der Ratengewährung zur Folge haben.</li> <li>Der Dienstracher wird hiertiber informiert.</li> </ol>                                                                                                    |
|                                                                                                    | - was an analyzing the the international metallicity of the second second |
|                                                                                                    | * 🗹 Ich bestätige die oben angeführten Punkte gelesen und zur Kenntnis genommen zu haben.                                                                                                    |
|                                                                                                    |                                                                                                    |
|                                                                                                    | Weiter Zurücksetzen                                                                                                    |
|                                                                                                    |                                                                                                    |
|                                                                                                    | Max Mustermann Steuerberatungs GmbH 2451.0.0-SNAPSH0T-18/                                                                                                    |
|                                                                                                    | Bevollmächtigte(r) (DGNR 987456321) 17.12.2024   08:05:                                                                                                    |

#### WEBEKU

Identitätsauswahl WEBEKU Box Antragsübersicht Antragshistorie Zwischenstaatliche Anträge Kontoübersicht Kontoinformationen Buchungen mBGM Export Beschäftigtenstand Beitragskon Beschäftigtenstand Dienstgeber Versicherungsverlauf Dienstneh Anträge Unbedenklichkeitsbescheini dern SEPA-Lastschrift erteilen Vollmacht beenden Ratenansuchen Dienstgeber Versicherungsnummer abfrager Clearingfall suchen Clearing 🗉 Clearingfall suchen Anträge 🔳 Vollmacht melden Einstellungen E-Mail-Adressen verwalten Dokumentation Anleitung AGH Bevollmächtigte(r) (DGNR 987456321)

## Ratenansuchen Dienstgeber

| Partnerdaten                                                                                                    |                                                                                                    |                                                                                                    |
|----------------------------------------------------------------------------------------------------|----------------------------------------------------------------------------------------------------|----------------------------------------------------------------------------------------------------|
| Name Max Mustermann<br>Adresse Musterstraße 1<br>3100 Musterhausen                                                                                                    |                                                                                                    | Dienstgebernummer 99<br>Firmenbuchnummer 14                                                                                                    |
| Kontodetails                                                                                                    |                                                                                                    |                                                                                                    |
| Sozialversicherungsträger<br>Beitragskontonummer                                                                                                    | Österreichische Gesundheitskasse<br>123456789                                                                                                    | Bundesland Niederösterreich                                                                                                    |
| Daten der Ansprechperson des Bev                                                                                                    | ollmächtigten                                                                                                    |                                                                                                    |
| Name<br>Telefonnummer<br>E-Mail                                                                                                    | Max Mustermann<br>+43664123456<br>max@mustermann.at                                                                                                    |                                                                                                    |
| Angaben zum Ansuchen                                                                                                    |                                                                                                    |                                                                                                    |
| Begründung<br>Höhe des Beitragsrückstandes<br>Anzahl Raten<br>Erste Rate ab                                                                                                    | Hier muss eine Begründung stehen.<br>5.000,00 € Höhe de<br>5<br>01.01.2025                                                                                                    | er Rate 1.000,00 €                                                                                                    |
| ÖGK-Creditor-ID AT12345678911234A1                                                                                                    |                                                                                                    |                                                                                                    |
| Hiermit ermächtige(n) ich/wir Sie widerruflich, o<br>einzuziehen. Damit ist auch meine/unsere kontr<br>steht, insbesondere dann, wenn mein/unser Ko<br>chungstag ohne Angabe von Gründen die Rückt | lie von mir/uns zu entrichtenden Zahlunger<br>oführende Bank ermächtigt, die Lastschrift<br>nto die erforderliche Deckung nicht aufweis<br>puchung bei meiner/unserer Bank zu veranl | n bei Fälligkeit zu Lasten meines/unseres Kontos mittels L<br>einzulösen, wobei für diese keine Verpflichtung zur Einlös<br>t. Ich/Wir habe(n) das Recht innerhalb von 8 Wochen ab A<br>assen. |
| Lastschrifteinzug für laufende Beitr                                                                                                    | äge und Raten (optional)                                                                                                    |                                                                                                    |
| IBAN                                                                                                    | AT41 3200 0062 1009 8211                                                                                                    |                                                                                                    |
| Senden                                                                                                    |                                                                                                    | zu                                                                                                    |
| Max Mustermann Steuerberatungs GmbH                                                                                                    |                                                                                                    | 2451.0.0-SNAPS                                                                                                    |

17.12.2024 | 08:09:25

Unabhängig vom Saldo des Beitragskontos können Sie in diesem Fenster ein Ratenansuchen stellen. Handelt es um einen Dienstgeber welcher SPOC relevant ist, kann dieser Antrag nur bei der jeweiligen SPOC-Landesstelle gestellt werden. Über die Funktionalität "Anmerkung" können Sie dem SV-Mitarbeiter bzw. der SV-Mitarbeiterin eine frei formulierbare Anmerkung hinterlassen.

# Achtung NEU: Ab sofort stehen mittels Dropdown-Listen bereits gemeldete Anschriften und Bankverbindungen zur Verfügung.

# Sollten sich unaktuelle Daten in der Auswahl befinden, ersuchen wir Sie uns dies mitzuteilen. Ansprechpartner finden Sie <u>hier</u>.

Vor dem endgültigen Senden an den SV-Träger hat der Benutzer bzw. die Benutzerin nochmals die Möglichkeit, die von ihm bzw. ihr eingegeben Daten zu kontrollieren.

Nach betätigen der Schaltfläche "Weiter >" gelangen Sie zu einem Kontrollfenster (Antragsdaten), welches eine Überprüfung der angegebenen Daten ermöglicht.

### 6.5.10 Ratenansuchen Selbst-/Sonderversicherung

Dieses Fenster ist nur für Selbst- und Sonderversicherte bzw. Bevollmächtigte aufrufbar. Für Dienstgeber steht dieser Antrag nicht zur Verfügung.

#### WEBEKU

| Identitätsauswahl                            | Partnerdaten                                                                                                    |
|----------------------------------------------|----------------------------------------------------------------------------------------------------|
| WEBEKU Box                                   | Name Max Mustermann                                                                                                    |
| Antragsübersicht                             | Adresse Muserstraße 1<br>3100 Musterhausen                                                                                                    |
| Antragshistorie                              |                                                                                                    |
| Kontoübersicht                               | Kontodetails                                                                                                    |
| Kontoinformationen                           | Sozialversicherungsträger Österreichische Gesundheitskasse                                                                                                    |
| Buchungen                                    | Beitragskontonummer 1223456789                                                                                                    |
| Anträge                                      |                                                                                                    |
| Zahlungsbestätigung anfordern                | Ausfüllhilfe                                                                                                    |
| SEPA-Lastschrift erteilen                    |                                                                                                    |
| Ratenansuchen Selbst-/<br>Sonderversicherung | Kontaktdaten für Fragen zum Ratenansuchen 👔                                                                                                    |
| AGH                                          | Daten der Ansprechperson                                                                                                    |
| Erst-/Wiederaufnahmeantrag stellen           | Name * 👔 Max Mustermann                                                                                                    |
| Einstellungen                                | Telefonnummer * i +43664123456                                                                                                    |
| E-Mail-Adressen verwalten                    | E-Mail * i max@mustermann.at                                                                                                    |
|                                              |                                                                                                    |
| Dokumentation                                | Angaben zum Ansuchen                                                                                                    |
| Anleitung                                    | Bearijndung * i Hier muss eine Bearijndung stehen.                                                                                                    |
| AGH                                          |                                                                                                    |
| 5 H                                          |                                                                                                    |
| Kontoübersicht                               |                                                                                                    |
| Konto                                        | Höhe des Beitragsrückstandes * i 5.000,00                                                                                                    |
| - / mitid                                    | Wirtschaftliche Unterlagen wurden beigefügt bzw. können jederzeit von de                                                                                                    |
|                                              | den.                                                                                                    |
|                                              | Beilage(n) i Durchsuchen Keine Datei ausgewählt.                                                                                                    |
|                                              |                                                                                                    |
|                                              | Lastschrifteinzug für laufende Beiträge und Raten (optional)                                                                                                    |
|                                              | ÖGK-Creditor-ID AT12345678911234A1                                                                                                    |
|                                              | schrift einzuziehen. Damit ist auch meine/unsere kontoführende Bank ermächtigt, die I<br>sung besteht, insbesondere dann, wenn mein/unser Konto die erforderliche Deckung n                               |
|                                              | Abbuchungstag ohne Angabe von Gründen die Rückbuchung bei meiner/unserer Bank                                                                                                    |
|                                              | IBAN i AT78 1490 0220 2133 2326                                                                                                    |
|                                              | BIC I SPADATW1                                                                                                    |
|                                              | Bankkontoinhaber 👔 Max Mustermann                                                                                                    |
|                                              |                                                                                                    |
|                                              | Sonstige Anmerkungen                                                                                                    |
|                                              | Apperkung 🗄                                                                                                    |
|                                              |                                                                                                    |
|                                              |                                                                                                    |
|                                              |                                                                                                    |
|                                              | Bedingungen:                                                                                                    |
|                                              | <ul> <li>Die Antragstellerin/der Antragsteller versichert, dass alle Angaben nach bestem Wisse</li> <li>Die Antragstellerin/der Antragsteller nimmt zur Kenntnis, dass Falschangaben strafrec</li> </ul>  |
|                                              | gewährung zur Folge haben.                                                                                                    |
|                                              | <ul> <li>Die Anträgstellerin/der Anträgsteller nimmt zur Kenntnis, dass Verzugszinsen gemäß §</li> <li>Die Anträgstellerin/der Anträgsteller nimmt zur Kenntnis, dass laufende Beiträge, die n</li> </ul> |
|                                              | den müssen!                                                                                                    |
|                                              | - oro onitragorenening aer onitragorenen hinning zur roenntrins, dass wahrend dieser Laurzer                                                                                                    |
|                                              | * 🗹 Ich bestätige die oben angeführten Punkte gelesen und zur Kenntnis geno                                                                                                    |
|                                              |                                                                                                    |
|                                              |                                                                                                    |

## Ratenansuchen Selbst-/Sonderversicherung

Sozialversicherungsnummer 1111010179

Bundesland Niederösterreich

Ratenansuchen 🕕 Max Mustermann +43664123456 max@mustermann.at Hier muss eine Begründung stehen. Höhe der Rate 🔋 5.000.00 1 000 00 urden beigefügt bzw. können jederzeit von der Österreichischen Gesundheitskasse angefordert wer-Durchsuchen... Keine Datei ausgewählt. e Beiträge und Raten (optional) 34A1 derruflich, die von mir/uns zu entrichtenden Zahlungen bei Fälligkeit zu Lasten meines/unseres Kontos mittels Last-neine/unsere kontoführende Bank ermächtigt, die Lastschrift einzulösen, wobei für diese keine Verpflichtung zur Einlö-en mein/unser Konto die erforderliche Deckung nicht aufweist. Ich/Wir habe(n) das Recht innerhalb von 8 Wochen ab ründen die Rückbuchung bei meiner/unserer Bank zu veranlassen. AT78 1490 0220 2133 2326 SPADATW1 Max Mustermann r versichert, dass alle Angaben nach bestem Wissen und Gewissen und wahrheitsgetreu gemacht werden. r nimmt zur Kenntnis, dass Falschangaben strafrechtliche Folgen nach sich ziehen und den sofortigen Wegfall der Ratennimmt zur Kenntnis, dass Verzugszinsen gemäß § 59 Abs. 1 ASVG anfallen. Aktueller Verzugszinsensatz 3,38 % p. a. r nimmt zur Kenntnis, dass laufende Beiträge, die nicht der Rückzahlungsmodalität unterliegen, fristgemäß beglichen werr nimmt zur Kenntnis, dass während dieser Laufzeit keine weitere Zahlungserleichterung möglich ist führten Punkte gelesen und zur Kenntnis genommen zu haben. Weiter Thomas Heiderer 2451.0.0-SNAPSHOT-1884 Versicherte(r) (KUR R022E221M) 16.12.2024 | 13:13:48 Stand: 16.07.2025

#### WEBEKU

Identitätsauswahl

WEBEKU Box

Antragsübersicht

Antragshistorie

#### Kontoübersicht

Kontoinformationen

Buchungen

Anträge

Zahlungsbestätigung anfordern

SEPA-Lastschrift erteilen

Ratenansuchen Selbst-/ Sonderversicherung

#### AGH

Erst-/Wiederaufnahmeantrag stellen

#### Einstellungen

E-Mail-Adressen verwalten

#### Dokumentation

Anleitung

AGH

#### Rechte

- Kontoübersicht
- Konto
- Antrag • AGH
- eMail Verwaltung

## Ratenansuchen Selbst-/Sonderversicherung

| Name Max Musterson                                                                                                    | ei-hi-h                                                                                                    |
|----------------------------------------------------------------------------------------------------|----------------------------------------------------------------------------------------------------|
| Adapase Mustermann                                                                                                    | Soziaiversicherungsnummer                                                                                                    |
| 3100 Musterhausen                                                                                                    |                                                                                                    |
|                                                                                                    |                                                                                                    |
| Kontodetails                                                                                                    |                                                                                                    |
| Sozialversicherungsträger                                                                                                    | r Österreichische Gesundheitskasse Bundesland Niederösterreich                                                                                                    |
| Beitragskontonummer                                                                                                    | r 123456789                                                                                                    |
|                                                                                                    |                                                                                                    |
| Daten der Ansprechperson                                                                                                    |                                                                                                    |
| Name                                                                                                    | Max Mustermann                                                                                                    |
| E-Mail                                                                                                    | r +43004123450<br>il max@mustermann.at                                                                                                    |
|                                                                                                    |                                                                                                    |
| Angaben zum Ansuchen                                                                                                    |                                                                                                    |
| Begründung                                                                                                    | n Hier muss eine Begründung stehen                                                                                                    |
| Höhe des Beitragsrückstandes                                                                                                    | s 5.000,00 € Höhe der Rate 1.000,00 €                                                                                                    |
| Anzahl Raten                                                                                                    | n 5                                                                                                    |
| Erste Rate ab                                                                                                    | 01.01.2025                                                                                                    |
|                                                                                                    |                                                                                                    |
| ÖGK-Creditor-ID AT12345678911234A1                                                                                                |                                                                                                    |
| Hiermit ermächtige(n) ich/wir Sie widerruflich, di                                                                                | die von mir/uns zu entrichtenden Zahlungen bei Fälligkeit zu Lasten meines/unseres Kontos mitte<br>toführende Bank ermächtigt die Lastschrift einzulösen, wohei für diese keine Vernflichtung zur Ei |
| steht, insbesondere dann, wenn mein/unser Kon                                                                                     | onto die erforderliche Deckung nicht aufweist. Ich/Wir habe(n) das Recht innerhalb von 8 Wochen                                                                                                    |
|                                                                                                    | kbuchung bei meiner/unserer Bank zu veranlassen.                                                                                                    |
| chungstag ohne Angabe von Gründen die Rückb                                                                                       |                                                                                                    |
| chungstag ohne Angabe von Gründen die Rückb<br>Lastschrifteinzug für laufende Beitra                                              | räge und Raten (optional)                                                                                                    |
| chungstag ohne Angabe von Gründen die Rückb<br>Lastschrifteinzug für laufende Beitra                                              | räge und Raten (optional)                                                                                                    |
| chungstag ohne Angabe von Gründen die Rückb<br>Lastschrifteinzug für laufende Beiträ<br>IBAN<br>BIC                               | räge und Raten (optional)<br>4 AT78 1490 0220 2133 2326<br>\$ SPADATW1                                                                                                    |
| chungstag ohne Angabe von Gründen die Rückb<br>Lastschrifteinzug für laufende Beiträ<br>IBAN<br>BIC<br>Bankkontoinhaber           | rräge und Raten (optional)<br>A AT78 1490 0220 2133 2326<br>S SPADATW1<br>r Max Mustermann                                                                                                    |
| chungstag ohne Angabe von Gründen die Rückb<br>Lastschrifteinzug für laufende Beiträ<br>IBAN<br>BiC<br>Bankkontoinhaber           | rräge und Raten (optional)<br>A AT78 1490 0220 2133 2326<br>S SPADATW1<br>r Max Mustermann                                                                                                    |
| chungstag ohne Angabe von Gründen die Rückb<br>Lastschrifteinzug für laufende Beiträ<br>IBAN<br>BIC<br>Bankkontoinhaber<br>Senden | iräge und Raten (optional)<br>4 AT78 1490 0220 2133 2326<br>5 SPADATW1<br>r Max Mustermann                                                                                                    |
| chungstag ohne Angabe von Gründen die Rückb<br>Lastschrifteinzug für laufende Beiträ<br>IBAN<br>BIC<br>Bankkontoinhaber<br>Senden | rräge und Raten (optional)<br>A AT78 1490 0220 2133 2326<br>> SPADATW1<br>r Max Mustermann                                                                                                    |
| chungstag ohne Angabe von Gründen die Rückb<br>Lastschrifteinzug für laufende Beiträ<br>IBAN<br>BiC<br>Bankkontoinhaber<br>Senden | Iräge und Raten (optional)<br>A AT78 1490 0220 2133 2326<br>2 SPADATW1<br>r Max Mustermann<br>2451 0 0 8N                                                                                            |

Sofern ein Rückstand bei einem Beitragskonto von einem Selbst-/Sonderversicherten besteht, können Sie in diesem Fenster ein Ratenansuchen stellen. Über die Funktionalität "Anmerkung" können Sie dem SV-Mitarbeiter bzw. der SV-Mitarbeiterin eine frei formulierbare Anmerkung hinterlassen.

Achtung NEU: Ab sofort stehen mittels Dropdown-Listen bereits gemeldete Anschriften und Bankverbindungen zur Verfügung.

# Sollten sich unaktuelle Daten in der Auswahl befinden, ersuchen wir Sie uns dies mitzuteilen. Ansprechpartner finden Sie <u>hier</u>.

Vor dem endgültigen Senden an den SV-Träger hat der Benutzer bzw. die Benutzerin nochmals die Möglichkeit, die von ihm bzw. ihr eingegeben Daten zu kontrollieren.

Nach betätigen der Schaltfläche "Weiter >" gelangen Sie zu einem Kontrollfenster (Antragsdaten), welches eine Überprüfung der angegebenen Daten ermöglicht.
## 7 Beschäftigtenstand Dienstgeber

Im Unternehmensserviceportal muss folgendes Verfahrensrecht vergeben sein:

- Kontoübersicht
- Konto
- Beschäftigtenstand
- Kontoübersicht (als Bevollmächtigter)
- Konto (als Bevollmächtigter)
- Beschäftigtenstand (als Bevollmächtigter)

Im Fenster "Beschäftigtenstand Dienstgeber" kann ein Dienstgeber eine Beschäftigungsliste über alle seine Beitragskonten und ein Bevollmächtigter für alle Beitragskonten zu einem Partner mit allen Beschäftigungszeiten zu einem definierten Stichtag anfordern.

Wird für einen Partner ein Beschäftigtenstand inkl. einer Beschäftigungsliste in Form einer PDF-Datei mit einer hohen Anzahl an Beschäftigungen (die maximale Anzahl beträgt derzeit 900) erstellt, wird die Beschäftigungsliste abgeschnitten und ein Hinweis im Dokument ausgegeben.

#### Ansicht "Beschäftigtenstand Dienstgeber" als Dienstgeber:

| WEBEKU                                        | Beschäftigtenstand                                                                                                    |                       |
|-----------------------------------------------|----------------------------------------------------------------------------------------------------|-----------------------|
| Identitätsauswahl                             | Beschäftigungen zum ausgewählten Partner                                                                                                    |                       |
| WEBEKU Box                                    | Für eine Abfrage des Beschäftigtenstandes für ein bestimmtes Beltragskonto muss dieses zuerst ausgewählt und danach auf den Naviga<br>tigtenstand Beitragskonto" geklickt werden.                                                                    | tionspunkt "Beschäf-  |
| Antragsübersicht                              | Partnerdaten                                                                                                    |                       |
| Antragshistorie<br>Zwischenstaatliche Anträge | Name Max Mustermann Dienstg                                                                                                    | ebernummer 987654321  |
| Kontoübersicht                                | 3100 Musterhausen                                                                                                    |                       |
| Beschäftigtenstand Dienstgeber                | Dokumenterstellung                                                                                                    |                       |
| Versicherungsverlauf Dienstnehmer             | Stichtag 12.02.2025                                                                                                    |                       |
| Clearing 1<br>Clearingfall suchen             | Inhait  Beschäftigungsliste und Statistik Optionen Beschäftigungsliste Dienstnehmer einschränken Statistik                                                                                                    |                       |
| Versicherungsnummer abfragen                  | Hier können Sie ein Dokument zu den Beschäftigungen zum oben definierten Stichtag als amtssigniertes (PDF) Dokument erstellen. Das<br>Dokument wird in Ihrer WEBEKU Box abgelegt.                                                                    | PDF erstellen         |
| Einsteilungen<br>E-Mail-Adressen verwalten    | Hier können Sie eine Auflistung aller Beschäftigungen zum oben definierten Stichtag als CSV Datei erstellen. Diese Datei kann in gängigen<br>Tabellenkalkulationsprogrammen geöffnet/importiert werden. Die Datei wird in Ihrer WEBEKU Box abgelegt. | CSV erstellen         |
| Dokumentation                                 |                                                                                                    |                       |
| Anleitung                                     | Max Mustermann                                                                                                    | 2507.0.0-SNAPSHOT-2   |
| AGH                                           | Dienstgeberin (DGNR 987654321)                                                                                                    | 12.02.2025   11:06:01 |

| WEBEKU                                   | Beschäftigtenstand                                                                                                    |                       |
|------------------------------------------|----------------------------------------------------------------------------------------------------|-----------------------|
| Identitätsauswahl                        | Beschäftigungen zum ausgewählten Partner                                                                                                    |                       |
| WEBEKU Box                               | Partnerdaten                                                                                                    |                       |
| Antragsübersicht                         | Name Max Mustermann Dienstg                                                                                                    | bernummer 987654321   |
| Antragshistorie                          | - Adresse Musterstraße                                                                                                    |                       |
| Zwischenstaatliche Anträge               | 3100 Musterhausen                                                                                                    |                       |
| Kontoübersicht                           | Delawarateetelluse                                                                                                    |                       |
| Kontoinformationen                       | Dokumenterstellung                                                                                                    |                       |
| Buchungen                                | Stichtag 12.02.2025                                                                                                    |                       |
| mBGM Export                              | Inhalt   Beschäftigungsliste und Statistik  Optionen  Anschriften ausblenden                                                                                                    |                       |
| Beschäftigtenstand Beitragskonto         | O Beschäftigungsliste Dienstnehmer einschränken                                                                                                    |                       |
| Beschäftigtenstand Dienstgeber           |                                                                                                    |                       |
| Versicherungsverlauf Dienstnehmer        | Hier können Sie ein Dokument zu den Beschäftigungen zum oben definierten Stichtag als amtssigniertes (PDF) Dokument erstellen. Das<br>Dokument wird in Ihrer WEBEKU Box abgelegt. | PDF erstellen         |
| Anträge                                  | Hier können Sie eine Auflistung aller Beschäftigungen zum oben definierten Stichtag als CSV Datei erstellen. Diese Datei kann in gängigen                                         | 001                   |
| Unbedenklichkeitsbescheinigung anfordern | Tabellenkalkulationsprogrammen geöffnet/importiert werden. Die Datei wird in Ihrer WEBEKU Box abgelegt.                                                                           | CSV erstellen         |
| Geldadresse ändern                       |                                                                                                    |                       |
| Vollmacht beenden                        | Max Mustermann Steuerberatungs GmbH                                                                                                    | 2507.0.0-SNAPSHOT-2   |
| SEPA-Lastschrift beenden                 | Bevollmächtigte(r) (DGNR 987456321)                                                                                                    | 12.02.2025   11:18:13 |
| Ratenansuchen Dienstgeber                |                                                                                                    |                       |

## 7.1 Dokumenterstellung

| Dokument                    | erstellung                                                                                                    |
|-----------------------------|----------------------------------------------------------------------------------------------------|
| Stichtag                    | 12.02.2025                                                                                                    |
| Inhalt                      | <ul> <li>Beschäftigungsliste und Statistik</li> <li>Beschäftigungsliste</li> <li>Statistik</li> <li>Optionen</li> <li>Anschriften ausblenden</li> <li>Dienstnehmer einschränken</li> <li>Versicherungsnummern</li> <li>+</li> </ul> |
| Hier können<br>Dokument w   | Sie ein Dokument zu den Beschäftigungen zum oben definierten Stichtag als amtssigniertes (PDF) Dokument erstellen. Das<br>ird in Ihrer WEBEKU Box abgelegt.                                                                         |
| Hier können<br>Tabellenkalk | Sie eine Auflistung aller Beschäftigungen zum oben definierten Stichtag als CSV Datei erstellen. Diese Datei kann in gängigen ulationsprogrammen geöffnet/importiert werden. Die Datei wird in Ihrer WEBEKU Box abgelegt.           |

Bei der Dokumenterstellung kann der Beschäftigtenstand in Form eines PDFs oder einer CSV Datei erstellt werden.

Es gibt 3 Varianten, wie der Beschäftigtenstand generiert werden soll:

- Beschäftigungsliste und Statistik: Dieser Radiobutton ist standardmäßig beim Einstieg in dem Fenster aktiviert. Es werden zusätzlich zur Beschäftigungsliste eine Statistik über die Beschäftigungen erstellt.
- Beschäftigungsliste: Wird dieser Radiobutton aktiviert, wird nur eine Beschäftigungsliste ohne einer Statistik über die Beschäftigungen erstellt.
- Statistik: Wird dieser Radiobutton aktiviert, wird nur eine Statistik über die Beschäftigungen ohne einer Beschäftigungsliste erstellt.

Mittels Checkbox "Dienstnehmer einschränken" kann über die Angabe von Versicherungsnummern einschränkt werden, welche Dienstnehmer im Beschäftigtenstand enthalten sind. Diese Checkbox kann nur bei den Radiobuttons "Beschäftigungsliste und Statistik" und "Beschäftigungsliste" ausgewählt werden.

Achtung: Es können max. 100 verschiedene Versicherungsnummern eingegeben werden.

Mittels Checkbox "Anschriften ausblenden" werden keine Anschriften im PDF bzw. CSV angedruckt. Diese Checkbox kann nur bei den Radiobuttons "Beschäftigungsliste und Statistik" und "Beschäftigungsliste" ausgewählt werden.

Mit diesem Button "PDF erstellen " wird die Erstellung als amtssigniertes PDF mit folgendem Inhalt angefordert:

- Informationen zum Kontoinhaber
- Beschäftigtenstand Statistik
- Beschäftigtenstand Beschäftigungen (bei PDF durch Maximalanzahl begrenzt)

Mit diesem Button "CSV erstellen" wird die Erstellung als CSV Datei mit folgendem Inhalt angefordert:

• Beschäftigtenstand Beschäftigungen

In jeder der beiden Varianten wird die Datei/das Dokument erstellt und in der <u>WEBEKU Box</u> abgelegt. Über den Eingang der WEBEKU Box Nachricht werden Sie mit einer Hinweismeldung informiert:

Eine neue Nachricht wurde in Ihrer WEBEKU Box abgelegt!

### 7.1.1 Beispiel PDF

### Beschäftigtenstand per 05.01.2023

| Kontoinhaber:                                  |                      |                                                                    |                                    |                |                     |                                                                                                    |                              |
|------------------------------------------------|----------------------|--------------------------------------------------------------------|------------------------------------|----------------|---------------------|----------------------------------------------------------------------------------------------------|------------------------------|
| Statistik                                      |                      |                                                                    |                                    |                |                     |                                                                                                    |                              |
| Anzahl Beschäftigte:                           | 174                  |                                                                    |                                    |                |                     |                                                                                                    |                              |
| Aufteilung nach Beschäftig                     | ungsausmaß (BA)      | Aufteilung na                                                      | ach E                              | Beruf          | sgrup               | pen (BG)                                                                                                    |                              |
| Vollversicherte                                | 173                  | Angestellte                                                        |                                    |                |                     |                                                                                                    | 173                          |
| Geringfügig Beschäftigte                       | 0                    | ArbeiterInne                                                       | n                                  |                |                     |                                                                                                    | 0                            |
| Ohne Angabe                                    | 1                    | Ohne Angab                                                         | e                                  |                |                     |                                                                                                    | 1                            |
| <u>Aufteilung nach Lehre (LE)</u><br>Lehrlinge | 1                    | <u>Aufteilung na</u><br>Freie Dienst                               | ach fi<br>nehn                     | reiem<br>nerIn | <u>n Die</u><br>nen | nstvertrag                                                                                                    | (FD)<br>0                    |
| Keine Lehre                                    | 173                  | Kein freier D                                                      | ienst                              | vertr          | ag                  |                                                                                                    | 174                          |
| Beschäftigungsliste                            | Beitragskontonummer: |                                                                    |                                    |                |                     |                                                                                                    |                              |
| Bundesland, Stelermark                         |                      |                                                                    |                                    |                | ED                  | Beechäftigt                                                                                                    | Entre                        |
| Name<br>Versicherungsnummer                    | Anschrift            | BA                                                                 | BG                                 | LE             |                     | von - bis                                                                                                    | ende                         |
| Name<br>Versicherungsnummer                    | Anschrift            | BA<br>Voll.                                                        | BG<br>Ang.                         | N              | N                   | von - bis<br>14.04.1998-<br>laufend                                                                               | ende<br>11.10.202            |
| Name<br>Versicherungsnummer                    | Anschrift            | BA           Voll.           Voll.                                 | BG<br>Ang.<br>Ang.                 | N N            | N<br>N              | von - bis<br>14.04.1998-<br>laufend<br>04.03.2001-<br>laufend                                                     | ende<br>11.10.20<br>08.09.20 |
| Name<br>Versicherungsnummer                    | Anschrift            | BA           Voll.           Voll.           Voll.                 | BG<br>Ang.<br>Ang.<br>Ang.         | N<br>N<br>N    | N<br>N<br>N         | von - bis<br>14.04.1998-<br>laufend<br>04.03.2001-<br>laufend<br>14.03.1994-<br>laufend                           | ende<br>11.10.20<br>08.09.20 |
| Name<br>Versicherungsnummer                    | Anschrift            | BA           Voll.           Voll.           Voll.           Voll. | BG<br>Ang.<br>Ang.<br>Ang.<br>Ang. | N<br>N<br>N    | N<br>N<br>N         | von - bis<br>14.04.1998-<br>laufend<br>04.03.2001-<br>laufend<br>14.03.1994-<br>laufend<br>01.04.2021-<br>laufend | ende<br>11.10.20<br>08.09.20 |

### 7.1.2 Beispiel CSV

|   | А              | В                                   | С          | D            | E                    | F               | G               | Н           |
|---|----------------|-------------------------------------|------------|--------------|----------------------|-----------------|-----------------|-------------|
| 1 | Name           | Anschrift                           | VSNR       | Berufsgruppe | Beschäftigungsausmaß | Beschäftigt von | Beschäftigt bis | Entgeltende |
| 2 | Mustermann Max | 1200 Wien, Musterstraße 99-109/5/14 | 1111010179 | Arbeiter     | vollversichert       | 23.09.2019      |                 |             |
| 3 | Mustermann Max | 1160 Wien, Musterstraße 126/16/7    | 2222010179 | Arbeiter     | vollversichert       | 01.01.2005      |                 |             |

## 8 Versicherungsverlauf Dienstnehmer

Im Unternehmensserviceportal muss folgendes Verfahrensrecht vergeben sein:

- Konto
- Kontoübersicht (als Bevollmächtigter)
- Konto (als Bevollmächtigter)

Im Fenster "Versicherungsverlauf Dienstnehmer" kann sich der Benutzer den Versicherungsverlauf eines Dienstnehmers anzeigen lassen. Der Versicherungsverlauf umfasst Versicherungszeiten, betriebliche Vorsorgezeiten, Teilentgeltzeiten und Schwerarbeitsverlauf.

| WEBEKU                            | Versicherungsverlauf Dienstnehmer                                                                                                    |
|-----------------------------------|----------------------------------------------------------------------------------------------------|
| Identitätsauswahl                 | Als CSV exportieren 🛅                                                                                                    |
| WEBEKU Box                        | Ausfülhilfe                                                                                                    |
| Antragsübersicht                  | Partnerdaten                                                                                                    |
| Antragshistorie                   | Name Max Mustermann Dienstgebernummer 987654321                                                                                                    |
| Zwischenstaatliche Anträge        | Adresse Musterstraße 1 Firmenbuchnummer 059815a 3100 Musterhausen                                                                                                    |
| Kontoübersicht                    |                                                                                                    |
| Beschäftigtenstand Dienstgeber    | Suchkriterien                                                                                                    |
| Versicherungsverlauf Dienstnehmer | SV-Träger [ Österreichische Gesundheitskasse v Bundesland [ Alle v<br>Beitragskontonummer ] Beschäftigungsfolge [ Alle v                                                                                                    |
| Clearing (1)                      | Versicherungsnummer * 1 1111010179                                                                                                    |
| Clearingfall suchen               | von (j 21.04.2024 bis (j 22.04.2024 🗹 stornierte Zeiten ausblenden                                                                                                    |
| Versicherungsnummer abfragen      | Suchen Zurücksetzen                                                                                                    |
| Einstellungen                     |                                                                                                    |
| E-Mail-Adressen verwalten         |                                                                                                    |
| Dokumentation                     | Versicherungszeiten                                                                                                    |
| Anleitung                         | Ergebnisse pro Sette: 10 🗸                                                                                                    |
| AGH                               |                                                                                                    |
|                                   | VVH- Beitragskonto- SV-<br>LNR nummer Träger Träger ter träger ter ter ter ter ter ter ter ter ter t                                                                                                    |
| Rechte                            | 1 12345 ÖGK ST 22.04.2024 22.04.2024 Angestellte J J J J J 22.04.2024 22.04.2024 N Da                                                                                                    |
| • AGH                             | 1 12345 ÖGK ST 21.04.2024 21.04.2024 Angestellte J J J J 21.04.2024 21.04.2024 N Da                                                                                                    |
| Antrag     Beschäftigtenstand     | Gefundene Versicherungszeiten 2                                                                                                    |
| Clearing                          |                                                                                                    |
| eMail Verwaltung                  | Betriebliche Vorsorgezeiten                                                                                                    |
| Konto     Kontoübersicht          |                                                                                                    |
| Versicherungsnummer abfragen      | Ergebnisse pro Seite: 10 🗸                                                                                                    |
| Zwischenstaatliches               | VIIII I ND & Daitsanskantenummer & CV Tuiser & D & Van & Die & Dassbillinumgennde & Cleminst &                                                                                                    |
|                                   | VVP-Link     •     •     •     •     •     •     •     •     •     •     •     •     •     •     •     •     •     •     •     •     •     •     •     •     •     •     •     •     •     •     •     •     •     •     •     •     •     •     •     •     •     •     •     •     •     •     •     •     •     •     •     •     •     •     •     •     •     •     •     •     •     •     •     •     •     •     •     •     •     •     •     •     •     •     •     •     •     •     •     •     •     •     •     •     •     •     •     •     •     •     •     •     •     •     •     •     •     •     •     •     •     •     •     •     •     •     •     •     •     •     •     •     •     •     •     •     •     •     •     •     •     •     •     •     •     •     •     •     •     •     •     •     •     •     < |
|                                   | 1 12345 ÖGK ST 21.04.2024 21.04.2024 N 🔩                                                                                                    |
|                                   | Gefundene Betriebliche Vorsorgezeiten 2 1                                                                                                    |
|                                   |                                                                                                    |
|                                   | Betriebliche Vorsorgezeit                                                                                                    |
|                                   | Beitragskontonummer 12345 Abmeldegrund Zeitablauf                                                                                                    |
|                                   | SV-Träger ÖGK                                                                                                    |
|                                   | Bundesland Stelermark                                                                                                    |
|                                   | Versicherungszeit von 21.04.2024                                                                                                    |
|                                   | Versicherungszeit bis 21.04.2024                                                                                                    |
|                                   | Personengruppenbezeichnung Betriebliche Vorsorge mit und ohne SV-Pflicht                                                                                                    |
|                                   | Stormert iven                                                                                                    |
|                                   | Schließen                                                                                                    |
|                                   | Max Mustermann 2445.0.3-SNAPSH0T-4                                                                                                    |
|                                   | Dienstgeberin (DGNR 987654321) 20.11.2024   10:59:22                                                                                                    |

Durch Betätigen der Schaltfläche <sup>C</sup> erhält man mehr Informationen zu Versicherungszeiten, betriebliche Vorsorgezeiten, Teilentgeltzeiten und Schwerarbeitsverlauf.

## 9 Clearing

### 9.1 Clearingfall suchen

Im Unternehmensserviceportal muss folgendes Verfahrensrecht vergeben sein:

- Kontoübersicht
- Clearing
- Kontoübersicht (als Bevollmächtigter)
- Clearing (als Bevollmächtigter)

Das Clearing zielt darauf ab, die Klärung von fachlich inkonsistenten Meldungen in einem hohen Ausmaß automatisationsunterstützt zu ermöglichen.

Auf Grund der zu erwartenden Datenmenge kann nicht jede auftretende Differenz im derzeit üblichen Weg - manuelle Bearbeitung durch Sachbearbeiter bei der Österreichischen Gesundheitskasse und Kontaktaufnahme mit Dienstgebern/Lohnverrechnern - durchgeführt werden.

Es wird daher von der Sozialversicherung ein neues Clearingsystem geschaffen. Dieses System wird allen Dienstgebern zur Verfügung gestellt, um ein aufwändiges schriftliches oder telefonisches Clearing zu minimieren.

Es soll sichergestellt werden, dass bei auftretenden Ungereimtheiten unmittelbar im Zuge der Speicherung der Meldung bei der Österreichischen Gesundheitskasse eine automatische elektronische Rückmeldung an den Datenübermittler erfolgt.

Diese Hinweise und Fehlerrückmeldungen können über elektronische Schnittstellen in die Lohnverrechnungssoftware übernommen werden. Es besteht aber auch die Möglichkeit, sich die Clearingfälle in dieser Datenbank anzusehen und eventuell einen Export in eine Excel-Tabelle vorzunehmen.

Eine Schnittstelle zur Lohnverrechnungssoftware ist für die Teilnahme am Clearing nicht zwingend erforderlich.

Eine direkte Datenkorrektur in der Clearingdatenbank gibt es nicht - für eventuelle Bereinigungen ist immer der Weg über die Meldeschiene ELDA einzuhalten.

| WEBEKU                                                 | Clearingfall such                                                       | en                                                                              |                                                             |                                                   |
|--------------------------------------------------------|-------------------------------------------------------------------------|---------------------------------------------------------------------------------|-------------------------------------------------------------|---------------------------------------------------|
| Identitätsauswahl                                      | Ausfüllhilfe                                                            |                                                                                 |                                                             | $\sim$                                            |
| Kontoübersicht                                         | Suchkriterien                                                           |                                                                                 |                                                             | ~                                                 |
| Kontoinformationen                                     |                                                                         |                                                                                 |                                                             |                                                   |
| Buchungen                                              | Einschränkung nach i OZeitraum                                          |                                                                                 | i 🗆 o                                                       | bsolete Clearingfälle ausblenden                  |
| mBGM Export                                            | Zeitraum i letzten 3 Mor                                                | nate 🗸 🗸                                                                        | Versicherungsnr. i                                          |                                                   |
| Beschäftigtenstand Beitragskonto                       | SV-Träger i Alle                                                        | ~                                                                               |                                                             |                                                   |
| Anträge                                                | Beitragskontonummer i                                                   |                                                                                 |                                                             |                                                   |
| SEPA-Lastschrift beenden                               | Status i WEBEKU in B                                                    | earbeitung 🗸                                                                    | Тур і                                                       |                                                   |
| Covid 19 - Sonderfreistellung für werden-<br>de Mütter | Dringlichkeit i alle Clearingf                                          | älle anzeigen 🗸 🗸                                                               | Referenzwert i                                              |                                                   |
| Clearingfall suchen                                    |                                                                         |                                                                                 |                                                             |                                                   |
| Beschäftigtenstand Dienstgeber                         |                                                                         |                                                                                 | I                                                           | Suchen Zurücksetzen                               |
| WEBEKU Box (1)                                         |                                                                         |                                                                                 | Als CSV speichern 🗟 Als                                     | PDF speichern 🖾 Als XML speichern 🗟               |
| Clearing 1                                             | Clearingfall - Liste                                                    |                                                                                 |                                                             |                                                   |
| Clearingfall suchen                                    |                                                                         |                                                                                 |                                                             | Ergebnisse pro Seite: 10 🗸                        |
| Versicherungsnummer abfragen                           | Datum 🗢 Typ 🗢                                                           | Name 💠 Adresse 🜩                                                                | SV-<br>Träger 🗢 B 🜩 Beitrage<br>kontoni                     | S ♦ Status ♦ Dring-<br>lich- ♦ □ Ak-<br>keit      |
| Einstellungen                                          | Storno Monatliche Bei-<br>tragsgrundlagenmel-                           | Muster-                                                                         |                                                             | WEBEKU in                                         |
| E-Mail-Adressen verwalten                              | 12.01.2023<br>Monat vereinbarte Be-<br>schäftigung Selbstab-<br>rechner | ax Muster- straße 1,<br>ann GmbH 3100 Mus-<br>terhausen                         | ÖGK Niederos- 123456<br>terreich 123456                     | 789 Bearbei- 🔲 🍓<br>tung                          |
| AGH                                                    | gefundene Clearingfälle 1                                               |                                                                                 |                                                             | 1                                                 |
| Auftragnehmerkonto anzeigen                            | in Bearbeitung setzen Bear                                              | beitung abschließen                                                             |                                                             |                                                   |
| HFU-Listenverlauf anzeigen                             |                                                                         |                                                                                 |                                                             |                                                   |
| DLZ Guthabenauszahlung anfordern                       | Clearingfall - Detail                                                   |                                                                                 |                                                             |                                                   |
| Erst-/Wiederaufnahmeantrag stellen                     | oleanngian betan                                                        |                                                                                 |                                                             |                                                   |
| Delegrantetion                                         | Sozialversicherungsträger<br>Bundesland                                 | Österreichische Gesundhe                                                        | eitskasse                                                   |                                                   |
|                                                        | Beitragskontonummer                                                     | 123456789                                                                       |                                                             |                                                   |
| Anieltung                                              | Versicherter                                                            | VSNR 1111010179<br>Max Mustermann                                               |                                                             |                                                   |
| AGH                                                    | Dienstgeber                                                             | DGNR 987654321<br>Max Mustermann GmbH                                           |                                                             |                                                   |
| Poshta                                                 | Adresse                                                                 | Musterstraße 1, 3100 Mus                                                        | sterhausen                                                  |                                                   |
| • AGH                                                  | Тур                                                                     | Storno Monatliche Beitrag                                                       | gsgrundlagenmeldung kürzer als                              | ein Mo-                                           |
| Antrag     Deschöftigtenstand                          | Referenzwert                                                            | nat vereinbarte Beschäftig<br>DG_REF_WEBEKU123456                               | gung Selbstabrechner<br>7DG_REF_WEBEKU1234567               |                                                   |
| Beschaftigtenstand     Clearing                        |                                                                         |                                                                                 |                                                             |                                                   |
| eMail Verwaltung                                       | Richtiges Entgeltende / Beschäf-<br>tigungsende                         | 20180101/20180101                                                               |                                                             |                                                   |
| <ul><li>Konto</li><li>Kontoübersicht</li></ul>         | Detum                                                                   | 12.01.2022                                                                      |                                                             |                                                   |
| Versicherungsnummer abfragen                           | Datum<br>Dringlichkeit Clearingfall                                     | 12.01.2023                                                                      |                                                             |                                                   |
|                                                        | Stornomeldung zulässig                                                  | Nein                                                                            |                                                             |                                                   |
|                                                        | Clearingfallstatus<br>Rückmeldung<br>Rückmeldung                        | WEBEKU in Bearbeitung<br>Die in Ihrer Meldung ange<br>Die in Ihrer Meldung ange | gebene VSNR 1111010179 exis<br>gebene BKNR 123456789 existi | tiert nicht.<br>ert nicht.                        |
|                                                        |                                                                         |                                                                                 | Bearbeit                                                    | ung abschließen Schließen                         |
|                                                        | Max Mustermann GmbH<br>Dienstgeberln (DGNR 987654321)                   |                                                                                 | Extern: 2302.1.0-                                           | SNAPSHOT-1219   13.01.2023   07:05:46<br>SNAPSHOT |

#### Ansicht Clearingfall suchen als Bevollmächtigter:

|                                                                                                    | Clearingfall such                                                          | en                                                                                                    |
|----------------------------------------------------------------------------------------------------|----------------------------------------------------------------------------|----------------------------------------------------------------------------------------------------|
| WEBERU                                                                                                    |                                                                            |                                                                                                    |
| dentitätsauswahl                                                                                                    | Ausfüllhilfe                                                               | ~                                                                                                    |
| Kontoübersicht                                                                                                    | Suchkriterien                                                              | ~                                                                                                    |
| Anträge 🕕                                                                                                    | Einschränkung nach 👔 🖲 Zeitraum                                            | ा □ obsolete Clearingfälle ausblenden                                                                                                    |
| Vollmacht melden                                                                                                    | O Datum                                                                    |                                                                                                    |
| NEBEKU Box                                                                                                    | Zeitraum i letzten 3 Mona<br>SV-Träger i Alle                              | v Versicherungsnr.                                                                                                    |
| Clearing 1                                                                                                    | Beitragskontonummer i                                                      |                                                                                                    |
| Clearingfall suchen                                                                                                 | Status i ELDA zugestel                                                     | llt v Typ i                                                                                                    |
| Einstellungen                                                                                                    | Dringlichkeit i alle Clearingfă<br>Name i                                  | ille anzeigen v Referenzwert 1                                                                                                    |
| E-Mail-Adressen verwalten                                                                                           |                                                                            |                                                                                                    |
| Dokumentation                                                                                                    |                                                                            |                                                                                                    |
| Anleitung                                                                                                    |                                                                            | Suchen Zurücksetzen                                                                                                    |
| AGH                                                                                                    |                                                                            | Als CSV speichern 📄 Als PDF speichern 🔝 Als XML speichern 🗐                                                                                                    |
|                                                                                                    | Clearingfall - Liste                                                       |                                                                                                    |
| Rechte                                                                                                    |                                                                            |                                                                                                    |
| AGH (als Bevollmächtigter)     Antrag (als Bevollmächtigter)                                                        |                                                                            | Ergebnisse pro Seite: 10                                                                                                    |
| Beschäftigtenstand (als Bevollmächtigter)                                                                           | Datum 🗢 Typ 🗢                                                              | Name  Adresse  SV- Träger B Adresse Name Adresse Name Adresse Adresse |
| <ul> <li>eMail Verwaltung (als Bevollmächtigter)</li> </ul>                                                         | Storno Monatliche Bei-                                                     | Keit                                                                                                    |
| Konto (als Bevollmächtigter)                                                                                        | 12.01.2023 dung kürzer als ein Mo- Ma<br>nat vereinbarte Be- ma            | x Muster- straße 1, ÖGK Niederös- 123456789 ELDA zu-                                                                                                    |
| <ul> <li>Kontoübersicht (als Bevollmächtigter)</li> <li>Versicherungsnummer ahfragen (als Bevollmächtig-</li> </ul> | schäftigung Selbstab-<br>rechner                                           | terhausen                                                                                                    |
| ter)                                                                                                    | gefundene Clearingfälle 1                                                  | 1                                                                                                    |
|                                                                                                    | in Bearbeitung setzen Bearb                                                | beitung abschließen                                                                                                    |
|                                                                                                    | Clearingfall - Detail                                                      |                                                                                                    |
|                                                                                                    | Sozialversicherungsträger                                                  | Österreichische Gesundheitskasse                                                                                                    |
|                                                                                                    | Bundesland                                                                 | Niederösterreich                                                                                                    |
|                                                                                                    | Beitragskontonummer                                                        | 123456789<br>VSNR 1111010170                                                                                                    |
|                                                                                                    |                                                                            | Max Mustermann                                                                                                    |
|                                                                                                    | Dienstgeber                                                                | Max Mustermann GmbH                                                                                                    |
|                                                                                                    | Adresse                                                                    | Musterstraße 1, 3100 Musterhausen                                                                                                    |
|                                                                                                    | Тур                                                                        | Storno Monatliche Beitragsgrundlagenmeldung kürzer als ein Mo-<br>nat vereinbarte Beschäftigung Selbstabrechner                                                                                                    |
|                                                                                                    | Referenzwert                                                               | DG_REF_WEBEKU1234567DG_REF_WEBEKU1234567                                                                                                    |
|                                                                                                    | Richtiges Entgeltende / Beschäf-<br>tigungsende                            | 20180101/20180101                                                                                                    |
|                                                                                                    | Datum                                                                      | 12.01.2023                                                                                                    |
|                                                                                                    | Dringlichkeit Clearingfall<br>Stornomeldung zulässig                       | Nein                                                                                                    |
|                                                                                                    | Clearingfallstatus                                                         | ELDA zugestellt                                                                                                    |
|                                                                                                    | Rückmeldung<br>Rückmeldung                                                 | Die in Ihrer Meldung angegebene VSNR 111101079 existiert nicht.<br>Die in Ihrer Meldung angegebene BKNR 123456789 existiert nicht.                                                                                                    |
|                                                                                                    |                                                                            |                                                                                                    |
|                                                                                                    |                                                                            | in Bearbeitung setzen Schließen                                                                                                    |
|                                                                                                    | Max Mustermann Steuerberatungs GmbH<br>Bevollmächtigte(r) (DGNR 987654321) | Extern: 2302.1.0-SNAPSH0T-1219   13.01.2023   07:14:31<br>Intern: 2302.1.0-SNAPSH0T                                                                                                    |

Der Benutzer hat die Möglichkeit, sämtliche an einen Dienstgeber adressierten Clearingfälle einzusehen. Dies ist einerseits für den Dienstgeber selbst und andererseits für Bevollmächtigte (auf Basis seiner berechtigten Beitragskonten) möglich.

Beim Einstieg in das Fenster ist die Checkbox "obsolete Clearingfälle ausblenden" automatisch

aktiviert, damit nur nach Clearingfällen gesucht werden soll, welche nicht den Status "obsolet" aufweisen.

Standardmäßig werden die Clearingfälle der letzten 3 Monate angezeigt.

Zur Anzeige bestimmter Clearingfälle werden folgende Suchkriterien angeboten:

- Zeitraum
- Datum

Eine genaue Beschreibung des jeweiligen Suchkriteriums kann auch hier mit Klick auf die Schaltfläche 🕕 entnommen werden.

Für Clearingfälle, die ELDA innerhalb eines bestimmten Zeitraumes nicht zustellen kann, setzt ELDA den Status auf "ELDA unzustellbar". Befindet sich ein Clearingfall im Status "ELDA zugestellt", kann der berechtigte Empfänger (Dienstgeber, Bevollmächtigte) für diese beiden Status mittels Button **"in Bearbeitung"** auf den Status "WEBEKU in Bearbeitung" und in weiterer Folge mittels Button **"Bearbeitung abschließen"** auf den Status "WEBEKU bearbeitet" setzen.

Über WEBEKU kann der Clearingfall von einem berechtigten Benutzer jederzeit unabhängig vom Status eingesehen werden. Befindet sich der Clearingfall im Status "ELDA in Zustellung" kann jedoch keine Statusänderung durchgeführt werden.

Über die Schaltfläche "Weitersuchen" werden die nächsten 250 Clearingfälle gesucht und in der Ergebnisliste angezeigt.

Über die Funktionalität "Als XML speichern" erfolgt der Export der Clearingfälle entsprechend der DM-Org Beschreibung.

Über die Funktionalität "Als PDF speichern" erfolgt der Export der Clearingfälle.

Über die Funktionalität "Als CSV speichern" erfolgt der Export der Clearingfälle entsprechend der DM-Org Beschreibung.

Bei den drei oben erwähnten Exportfunktionen wird die XML-, PDF-, bzw. CSV-Datei jeweils in der <u>WEBEKU Box</u> abgelegt. Über eine Hinweismeldung in der Applikation wird der Benutzer darüber informiert, wenn sich der Export in der WEBEKU Box befindet. Will der Benutzer nicht alle Clearingfälle exportieren, besteht in der Clearingfall-Liste die Möglichkeit, durch Klicken der Checkbox zum jeweiligen Clearingfall nur bestimmte Clearingfälle zu exportieren. Damit dies auch beim Export berücksichtigt wird, öffnet sich ein Fenster, wo es eine Auswahlmöglichkeit gibt, ob "Alle Clearingfälle" oder "Nur ausgewählte Clearingfälle" exportiert werden sollen. Wurden in der Clearingfall – Liste keine Clearingfälle ausgewählt, steht der Button "Nur ausgewählte Clearingfälle" nicht zur Verfügung.

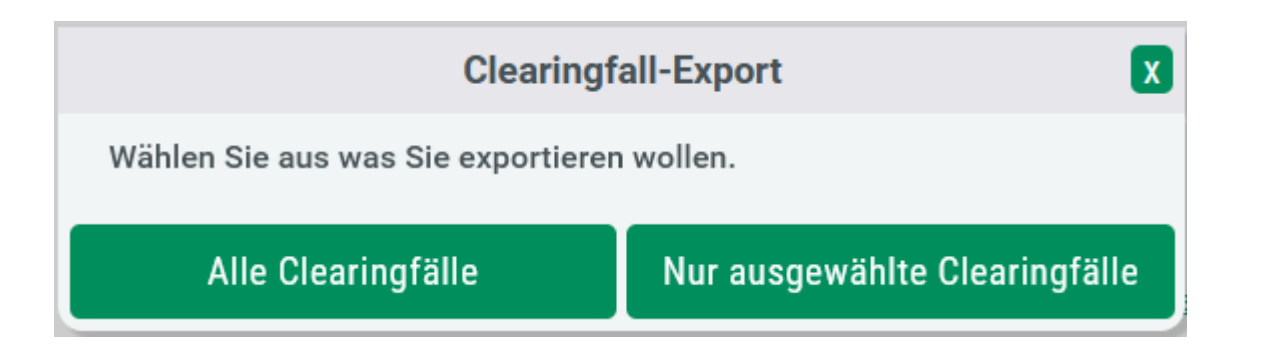

Wird die Checkbox in der Überschrift der Clearingfall - Liste geklickt, werden alle Clearingfälle in der unten angezeigten Liste selektiert.

Die Checkbox dient auch dazu, eine Statusänderung von mehreren Clearingfällen durchzuführen. Werden alle Clearingfälle markiert und wird der Button "in Bearbeitung setzen" bzw. "Bearbeitung abschließen" gedrückt, werden nur jene Clearingfälle für eine Statusänderung berücksichtigt, bei denen es auch möglich ist. Bei denen es nicht möglich ist, erfolgt keine Statusänderung. Es erfolgt nach erfolgreicher Statusänderung eine Hinweismeldung, bei wie vielen von den selektierten Clearingfällen eine Statusänderung durchgeführt wurde. Der Button "in Bearbeitung setzen" steht nur bei den Status "ELDA zugestellt" und "ELDA unzustellbar" zur Verfügung. Der Button "Bearbeitung abschließen" steht nur bei dem Status "WEBEKU in Bearbeitung" zur Verfügung.

| Clearingfall - Liste |                                            |                     |    |                                           |                 |   |    |                         |                        |                  |        |               |
|----------------------|--------------------------------------------|---------------------|----|-------------------------------------------|-----------------|---|----|-------------------------|------------------------|------------------|--------|---------------|
|                      |                                            |                     |    |                                           |                 |   |    |                         |                        | Ergebnisse pro S | seite: | 5 🗸           |
| Datum 🖨              | Тур 🗘                                      | Name                | \$ | Adresse 🜲                                 | SV-<br>Träger ♥ | в | \$ | Beitrags-<br>kontonr. 🕈 | Status 🜲               | Dringlichkeit 🖨  | ✓      | Aktion        |
| 12.04.2019           | Clearingfall ohne Be-<br>zug zu DG-Meldung | Max Muster-<br>mann |    | Musterstraße<br>1, 3100 Mus-<br>terhausen | ÖGK             | В |    | 123456                  | ELDA unzu-<br>stellbar | dringend         | ✓      | Ľà            |
| 12.04.2019           | Clearingfall ohne Be-<br>zug zu DG-Meldung | Max Muster-<br>mann |    | Musterstraße<br>1, 3100 Mus-<br>terhausen | ÖGK             | В |    | 123456                  | ELDA unzu-<br>stellbar | dringend         | ✓      | Ľà            |
| 12.04.2019           | Clearingfall ohne Be-<br>zug zu DG-Meldung | Max Muster-<br>mann |    | Musterstraße<br>1, 3100 Mus-<br>terhausen | ÖGK             | В |    | 123456                  | ELDA unzu-<br>stellbar | dringend         | ✓      | Ľà            |
| 12.04.2019           | Clearingfall ohne Be-<br>zug zu DG-Meldung | Max Muster-<br>mann |    | Musterstraße<br>1, 3100 Mus-<br>terhausen | ÖGK             | В |    | 123456                  | ELDA unzu-<br>stellbar | dringend         | ✓      | Ľà            |
| 12.04.2019           | Clearingfall ohne Be-<br>zug zu DG-Meldung | Max Muster-<br>mann |    | Musterstraße<br>1, 3100 Mus-<br>terhausen | ÖGK             | В |    | 123456                  | ELDA unzu-<br>stellbar | dringend         | ✓      | Ľà            |
| gefundene Cl         | learingfälle 35                            |                     |    |                                           |                 |   |    |                         |                        | 1/7              | •      | > <b>&gt;</b> |

in Bearbeitung setzen

earbeitung abschließen

# 10 Anträge

### **10.1 Vollmacht melden**

Im Unternehmensserviceportal muss folgendes Verfahrensrecht vergeben sein:

• Antrag (als Bevollmächtigter)

Dieses Fenster steht nur für Bevollmächtigte zur Verfügung.

| WEBEKU                                                                                                    | Vollmacht melde                             | n                                             |                                               |                            |                                                      |                  |
|----------------------------------------------------------------------------------------------------|---------------------------------------------|-----------------------------------------------|-----------------------------------------------|----------------------------|------------------------------------------------------|------------------|
| Identitätsauswahl                                                                                                    | Partnerdaten                                |                                               |                                               |                            |                                                      |                  |
| WEBEKU Box                                                                                                    | Name Max Mustermann Steuerberatun           | gs GmbH                                       |                                               |                            | Dienstgebernumr<br>Konnziffer des Unternehmansregiet | ner 987456321    |
| Antragsübersicht                                                                                                    | Adresse Musterstraße 1<br>3100 Musterhausen |                                               |                                               |                            | Firmenbuchnum                                        | ner 232179d      |
| Antragshistorie                                                                                                    |                                             |                                               |                                               |                            |                                                      |                  |
| Kontoübersicht                                                                                                    | Ausfüllhilfe                                |                                               |                                               |                            |                                                      | $\sim$           |
| Clearing 🔳                                                                                                    | Daten der Ansprechperson des Bev            | vollmächtigten                                |                                               |                            |                                                      |                  |
| Clearingfall suchen                                                                                                    | Name                                        |                                               |                                               |                            |                                                      |                  |
| Anträge 👔                                                                                                    | Telefonnummer                               | Max Mustermann                                |                                               |                            |                                                      |                  |
| Vollmacht melden                                                                                                    | E-Mail (i                                   | )                                             |                                               |                            |                                                      |                  |
| Einstellungen                                                                                                    |                                             |                                               |                                               |                            |                                                      |                  |
| E-Mail-Adressen verwalten                                                                                                    | Beitragskontonummer hinzufügen              |                                               |                                               |                            |                                                      |                  |
| Dokumentation                                                                                                    | Bitte geben Sie mindestens eine Beitragsl   | kontonumme <mark>r</mark> Ihrer/Ihres V       | ollmachtgeberin an.                           |                            |                                                      |                  |
| Anleitung                                                                                                    | Sozialversicherungsträger * 🛾               | Österreichische Gesund                        | lheitskasse v                                 | Bundesland * i             | Niederösterreich 🗸                                   |                  |
| AGH                                                                                                    | Beitragskontonummer * 🛽                     | 123456789                                     |                                               | Beginndatum * 🚺            | 20.11.2024                                           |                  |
| Parkin.                                                                                                    | Beilage(n) / Vollmacht(en)                  | Durchsuchen Keine                             | Datei ausgewählt.                             |                            |                                                      |                  |
| AGH (als Bevollmächtigter)                                                                                                    | Vollmachtsumfang * 📑                        | Zivilvollmacht nach §                         | 1002 ABGB                                     |                            |                                                      |                  |
| <ul> <li>Antrag (als Bevollmächtigter)</li> <li>Beschäftigtenstand (als Bevollmächtigter)</li> </ul>                                         |                                             | Einsicht Kontoinforr                          | nationen in WEBEKU                            |                            |                                                      |                  |
| Clearing (als Bevollmächtigter)     eMail Verwaltung (als Bevollmächtigter)                                                                  |                                             | Zustellvollmacht nac<br>Einsicht Kontoinforr  | ch §9 (1) Zustellgesetz<br>nationen in WEBEKU |                            |                                                      |                  |
| Konto (als Bevollmächtigter)                                                                                                    |                                             | Einsicht Clearingfäll                         | e in WEBEKU                                   |                            |                                                      |                  |
| Kontoubersicht (als Bevolimächtigter)     Versicherungsnummer abfrägen (als Bevolimächtigter)     Zwischenstaatliches (als Bevolimächtinter) |                                             | Einsicht Kontoinforr<br>Einsicht Clearingfäll | nationen in WEBEKU<br>e in WEBEKU             |                            |                                                      |                  |
| enterini estimate (ale ocroini dentifica)                                                                                                    |                                             |                                               |                                               |                            |                                                      |                  |
|                                                                                                    |                                             |                                               |                                               |                            | Antrag hi                                            | nzufügen         |
|                                                                                                    | SV-Träger B                                 | Beitragskonto                                 | Name                                          | Beilage(n) / Vollmacht(en) | Vollmachtsumfang                                     |                  |
|                                                                                                    | ÖGK Niederösterreich                        | 123456789                                     | Max Mustermann                                | [Unbenannt]_new8C5B.pdf    | Zivilvollmacht                                       | ×                |
|                                                                                                    |                                             |                                               |                                               |                            | Weiter Zurü                                          | icksetzen        |
|                                                                                                    | Max Mustermann Steuerberatungs GmbH         |                                               |                                               |                            | 2445.0                                               | .3-SNAPSHOT-4    |
|                                                                                                    | Bevollmächtigte(r) (DGNR 987456321)         |                                               |                                               |                            | 20.11                                                | .2024   08:58:11 |

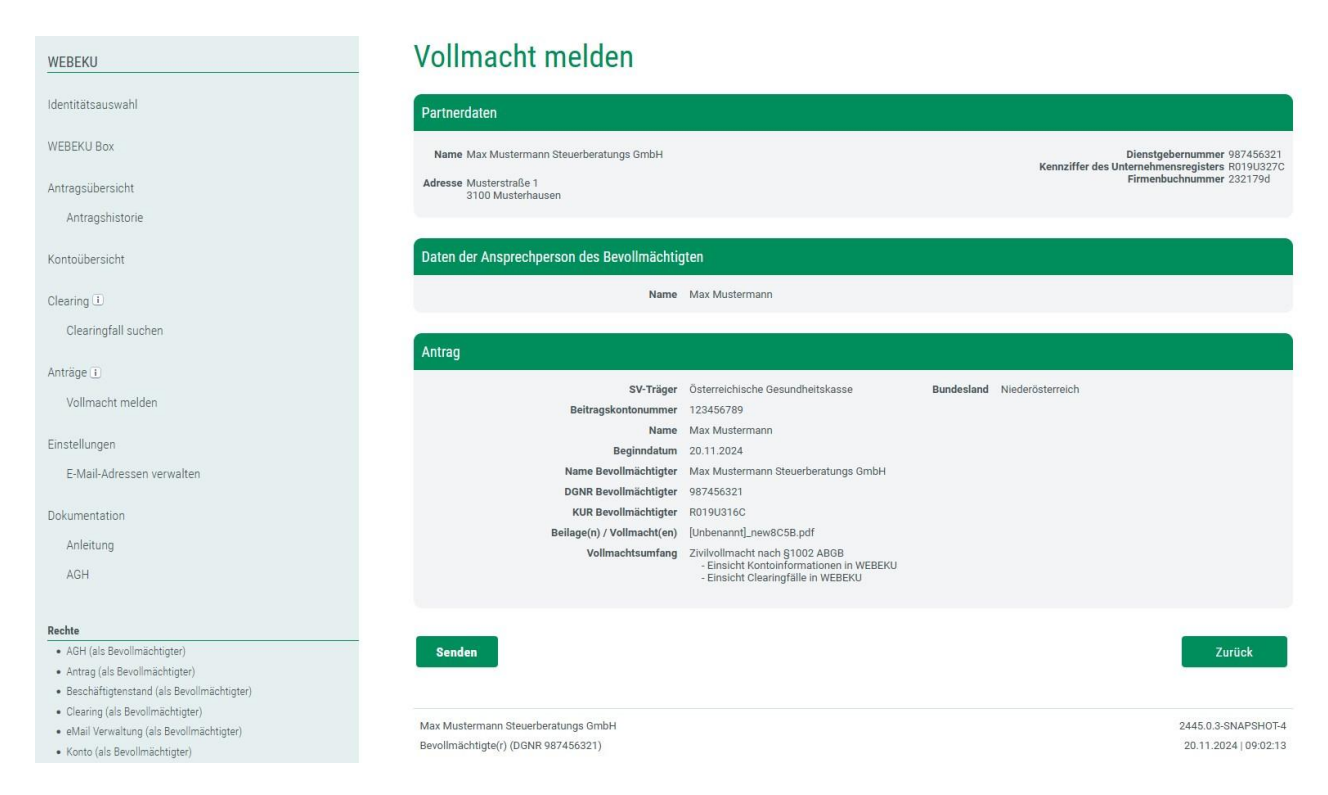

Sie können in diesem Fenster einen Antrag auf Meldung einer Vollmacht an den jeweiligen SV-Träger stellen.

Standardmäßig werden bei Aktivierung eines Vollmachtsumfanges die Checkboxen "Einsicht Kontoinformationen in WEBEKU" bzw. "Einsicht Clearingfälle in WEBEKU" aktiviert. Des Weiteren kann der Bevollmächtigte auswählen, ob er nur die Einsicht für die Kontoinformationen bzw. für Clearing in WEBEKU hat.

Ist bei einem Wirtschaftstreuhänder ein WTH-Code hinterlegt (sieht man im Block "Partnerdaten"), muss keine Beilage/Vollmacht mitgeschickt werden. Wird durch einen Wirtschaftstreuhänder eine Meldevollmacht übermittelt, muss die Checkbox "Ich bestätige hiermit, dass die Erfüllung der Meldeverpflichtungen (inkl. Sanktionen) gegenüber dem zuständigen Sozialversicherungsträger nach den §§ 33 und 34 Allgemeines Sozialversicherungsgesetz (ASVG) vom Dienstgeber übertragen wurden." aktiviert werden.

Vor dem endgültigen Senden an den SV-Träger hat der Benutzer bzw. die Benutzerin nochmals die Möglichkeit, die von ihm bzw. ihr eingegeben Daten zu kontrollieren.

Nach betätigen der Schaltfläche "Weiter >" gelangen Sie zu einem Kontrollfenster (Antragsdaten), welches eine Überprüfung der angegebenen Daten ermöglicht.

Nach betätigen der Schaltfläche "Senden" wird der Antrag an den jeweiligen SV-Träger geschickt. Sie erhalten eine Meldung, dass dieser erfolgreich gesendet wurde. Die Antragsstellung ist in der WEBEKU Box ersichtlich.

## 11 Versicherungsnummer abfragen

Im Unternehmensserviceportal muss folgendes Verfahrensrecht vergeben sein:

- Versicherungsnummer abfragen
- Kontoübersicht (als Bevollmächtigter)
- Konto (als Bevollmächtigter)
- Versicherungsnummer abfragen (als Bevollmächtigter)

Im Fenster "Versicherungsnummer abfragen" kann der Benutzer eine Versicherungsnummer abfragen.

Damit eine Suche ausgeführt werden kann, müssen **alle** Felder ausgefüllt werden und die Checkbox bezüglich des Datenschutzgesetzes bei jeder Suche aktiviert werden. Erst danach kann über den Button "Abfragen" eine Suche durchgeführt werden.

Standardmäßig sind nur die Felder "Nachname", "Geburtsdatum" und "Vorname" auszufüllen. Gibt es aufgrund dieser Suchkriterien **keinen eindeutigen** Treffer, kann noch die Postleitzahl (Wohnort) für einen eindeutigen Treffer eingegeben werden.

#### Layout eindeutiger Treffer

| WEBEKU                                                 | Versicherungsnummer ab                                                                                                   | fragen 🗉                                                                                                    |
|--------------------------------------------------------|----------------------------------------------------------------------------------------------------|----------------------------------------------------------------------------------------------------|
| Identitätsauswahl                                      |                                                                                                    | Als PDF speichern 🔂                                                                                                    |
| Kontoübersicht                                         | Ausfüllhilfe                                                                                                    | ~                                                                                                    |
| Kontoinformationen                                     | Destaudation                                                                                                    |                                                                                                    |
| Buchungen                                              |                                                                                                    |                                                                                                    |
| mBGM Export                                            | Name Max Mustermann                                                                                                    | Dienstgebernummer 987654321<br>Kennziffer des Unternehmensregisters R001X8751                                                 |
| Beschäftigtenstand Beitragskonto                       | Adresse Musterstraße 1<br>3100 Musterhausen                                                                              | Firmenbuchnummer 036452z<br>Umsatzsteuer Identifikation ATU34963707                                                           |
| Anträge                                                |                                                                                                    |                                                                                                    |
|                                                        | Suchkriterien                                                                                                    |                                                                                                    |
|                                                        | Nachname * i Mustermann                                                                                                  | Geburtsdatum * i 01.01.1979                                                                                                   |
| Covid 19 - Sonderfreistellung für werden-<br>de Mütter | Vorname *i Max                                                                                                    |                                                                                                    |
| Clearingfall suchen                                    | Datenschutz                                                                                                    |                                                                                                    |
| Beschäftigtenstand Dienstgeber                         | <ul> <li>Ich bestätige ausdrücklich, dass ich (allenfalls<br/>aufgezeichnet (protokolliert), es werden darübe</li> </ul> | als Vertreter) berechtigt bin, diese Daten zu erhalten. Ihre Abfrage wird<br>er Auskünfte nach dem Datenschutzgesetz gegeben. |
| WEBEKU Box (2)                                         |                                                                                                    |                                                                                                    |
| Clearing 1                                             |                                                                                                    |                                                                                                    |
| Clearingfall suchen                                    |                                                                                                    | Abfragen Zurücksetzen                                                                                                    |
| Versicherungsnummer abfragen                           | Versicherte(r)                                                                                                    |                                                                                                    |
| Einstellungen                                          | Name Max Mustermann                                                                                                    |                                                                                                    |
| E-Mail-Adressen verwalten                              | Versicherungsnummer 1111010179                                                                                           |                                                                                                    |
| AGH                                                    |                                                                                                    |                                                                                                    |
| Auftragnehmerkonto anzeigen                            | Max Mustermann GmbH<br>Dienstgeberin (DGNR 987654321)                                                                    | Extern: 2250.0.0-4   12.01.2023   10:51:30<br>Intern: 2250.0.0                                                                |

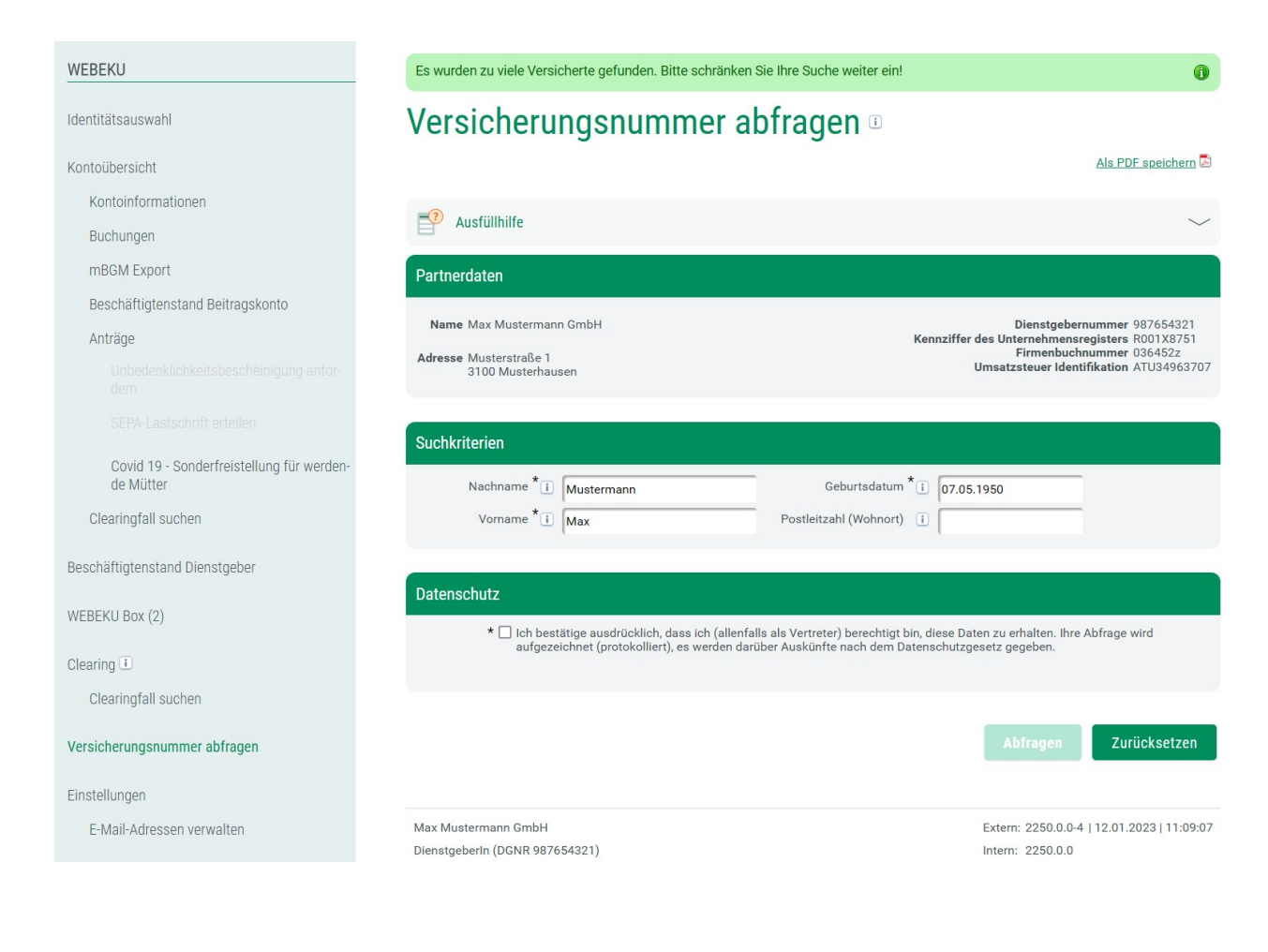

### Layout kein eindeutiger Treffer – Suche zusätzlich mit Postleitzahl

| WEBEKU                           | Versicherungsnummer abfra                                   | agen 🗉                                                                        |
|----------------------------------|-------------------------------------------------------------|-------------------------------------------------------------------------------|
| Identitätsauswahl                |                                                             | Als PDF speichern 🔝                                                           |
| Kontoübersicht                   | Ausfüllhilfe                                                | ~                                                                             |
| Beschäftigtenstand Dienstgeber   | Partnerdaten                                                |                                                                               |
| WEBEKU Box (2)                   | Name Max Mustermann GmbH                                    | Dienstgebernummer 987654321<br>Kennziffer des Unternehmensregisters R001X8751 |
| Clearing 1                       | Adresse Musterstraße 1<br>3100 Musterhausen                 | Firmenbuchnummer 0364522<br>Umsatzsteuer Identifikation ATU34963707           |
| Clearingfall suchen              |                                                             |                                                                               |
| Versicherungsnummer abfragen     | Suchkriterien                                               |                                                                               |
| Einstellungen                    | Nachname *i Mustermann                                      | Geburtsdatum * 1 07.05.1950                                                   |
| E-Mail-Adressen verwalten        | Vorname i Max Pos                                           | tleitzahl (Wohnort) i 4600                                                    |
| AGH                              | Datenschutz                                                 |                                                                               |
| Auftragnehmerkonto anzeigen      | * □ Ich bestätioe ausdrücklich, dass ich (allenfalls als Ve | ertreter) berechtiat bin, diese Daten zu erhalten. Ihre Abfrage wird          |
| HFU-Listenverlauf anzeigen       | aufgezeichnet (protokolliert), es werden darüber Aus        | künfte nach dem Datenschutzgesetz gegeben.                                    |
| DLZ Guthabenauszahlung anfordern |                                                             |                                                                               |
|                                  |                                                             | Abfragen Zurücksetzen                                                         |
| Dokumentation                    |                                                             | Abilagen                                                                      |
| Anleitung                        | Versicherte(r)                                              |                                                                               |
| AGH                              |                                                             |                                                                               |
|                                  | Name Max Mustermann<br>Versicherungsnummer 1111070550       |                                                                               |
| Rechte                           |                                                             |                                                                               |
| AGH     Adtrop                   |                                                             |                                                                               |
| Beschäftigtenstand               | Max Mustermann GmbH                                         | Extern: 2250.0.0-4   12.01.2023   11:16:18                                    |
| Clearing                         | Dienstgeberln (DGNR 987654321)                              | Intern: 2250.0.0                                                              |

### Layout kein Treffer

| WEBEKU                             | Die Versicherungsnummer konnte leider nicht ermittelt werden<br>Anforderung (ELDA-Satzart E30) an den zuständigen Sozialvers     | . Bitte erstatten Sie diesbezüglich eine Meldung zur VSNR-                                                               |
|------------------------------------|----------------------------------------------------------------------------------------------------|----------------------------------------------------------------------------------------------------|
| Identitätsauswahl                  | Versicherungsnummer abf                                                                                                    | ragen I                                                                                                    |
| Kontoübersicht                     | 5                                                                                                    | Als PDF speichern 🗟                                                                                                    |
| Beschäftigtenstand Dienstgeber     | Ausfüllhilfe                                                                                                    | ~                                                                                                    |
| WEBEKU Box                         | Partnerdaten                                                                                                    |                                                                                                    |
| Clearing 1                         |                                                                                                    |                                                                                                    |
| Clearingfall suchen                | Name Max Mustermann GmbH                                                                                                    | Dienstgebernummer 987654321<br>Firmenbuchnummer 036452z                                                                  |
| Versicherungsnummer abfragen       | 3100 Musterhausen                                                                                                    |                                                                                                    |
| Einstellungen                      | Suchkriterien                                                                                                    |                                                                                                    |
| E-Mail-Adressen verwalten          | Nachname * i Mustermann                                                                                                    | Geburtsdatum * 1 01.01.1980                                                                                              |
| Dokumentation                      | Vorname * i Max                                                                                                    |                                                                                                    |
| Anleitung                          |                                                                                                    |                                                                                                    |
| AGH                                | Datenschutz                                                                                                    |                                                                                                    |
| Rechte                             | <ul> <li>Lob bestätige ausdrücklich, dass ich (allenfalls als<br/>aufgezeichnet (protokolliert), es werden darüber //</li> </ul> | s Vertreter) berechtigt bin, diese Daten zu erhalten. Ihre Abfrage wird<br>Auskünfte nach dem Datenschutzgesetz gegeben. |
| • AGH                              |                                                                                                    |                                                                                                    |
| Antrag     Reschöftigtenstand      |                                                                                                    |                                                                                                    |
| Clearing                           |                                                                                                    | Abfragen Zurücksetzen                                                                                                    |
| eMail Verwaltung                   |                                                                                                    | Abitigen Zulucksetzen                                                                                                    |
| • Konto                            |                                                                                                    |                                                                                                    |
| <ul> <li>Kontoübersicht</li> </ul> |                                                                                                    |                                                                                                    |
| Versicherungsnummer abfragen       | Max Mustermann GmbH<br>Dienstgeberln (DGNR 987654321)                                                                            | Extern: 2302.1.0-SNAPSH0T-1219   12.01.2023   11:21:34<br>Intern: 2302.1.0-SNAPSH0T                                      |
|                                    |                                                                                                    |                                                                                                    |

# 12 AGH

### 12.1 Auftragnehmerkonto anzeigen

Im Unternehmensserviceportal muss folgendes Verfahrensrecht vergeben sein:

- AGH
- Kontoübersicht (als Bevollmächtigter)
- Konto (als Bevollmächtigter)
- AGH (als Bevollmächtigter)

Mit dem Auftraggeber/innen-Haftungsgesetz soll dem Ausfall der Sozialversicherungsbeiträge durch Sozialbetrug entgegengewirkt werden. Sofern sich das beauftragte Unternehmern nicht in der HFU-Gesamtliste befindet, haftet das Auftrag gebende Unternehmen für alle Beiträge und Umlagen, die das beauftragte Unternehmen an österreichische Krankenversicherungsträger abzuführen hat, bis zum Höchstausmaß von 20 % des geleisteten Werklohnes.

#### Nähere Informationen finden Sie hier.

| WEBEKU                                            | AG            | H - Auftrag                               | Inehm                    | erkon                    | to anzeig | en           |                           |                                 |                    |
|---------------------------------------------------|---------------|-------------------------------------------|--------------------------|--------------------------|-----------|--------------|---------------------------|---------------------------------|--------------------|
| Identitätsauswahl                                 |               |                                           |                          |                          |           | <u>Als C</u> | SV speicherr              | a 🗟 Als PDF s                   | peichern 🗟         |
| Kontoübersicht                                    | Partne        | erdaten                                   |                          |                          |           |              |                           |                                 |                    |
| Kontoinformationen                                | Nam           | e Max Mustermann                          |                          |                          |           |              | Dienstgeb                 | ernummer 98                     | 7654321            |
| Buchungen                                         | Adress        | e Musterstraße 1                          |                          |                          |           | Ums          | Firmenbu<br>atzsteuer Ide | chnummer 249<br>entifikation AT | 9157f<br>J57475934 |
| mBGM Export                                       |               | 3100 Musterhausen                         |                          |                          |           |              |                           |                                 |                    |
| Beschäftigtenstand Beitragskonto                  |               |                                           |                          |                          |           |              |                           |                                 |                    |
| Anträge                                           | 2             | Ausfüllhilfe                              |                          |                          |           |              |                           |                                 | $\sim$             |
| Unbedenklichkeitsbescheinigung anfordern          | Suchk         | riterien                                  |                          |                          |           |              |                           |                                 | $\sim$             |
| Vollmacht beenden                                 | Suchk         | Interien                                  |                          |                          |           |              |                           |                                 |                    |
| Covid 19 - Dienstfreistellung                     |               | Einschränkung nach 👔                      | O Buchung                | szeitraum                |           |              |                           |                                 |                    |
| Covid 19 - Sonderfreistellung für werdende Mütter |               |                                           | Buchung                  | sdatum                   |           |              |                           |                                 |                    |
| AGH                                               |               | Buchungsdatum (i                          | 01.01.2009               | - 0                      | 1.01.2012 |              |                           |                                 |                    |
| Auftragnehmerkonto anzeigen                       |               | Buchungstext i                            | Alle                     |                          | v         |              |                           |                                 |                    |
| HFU-Listenverlauf anzeigen                        | Buc           | hungsbetrag (in EUR) 👔                    |                          |                          |           |              |                           |                                 |                    |
| DLZ Guthabenauszahlung anfordern                  | 0             | ffener Betrag (in EUR) 👔                  |                          |                          |           |              |                           |                                 |                    |
| Erst-/Wiederaufnahmeantrag stellen                |               |                                           | (                        |                          |           |              |                           |                                 |                    |
| Versicherungsnummer abfragen                      |               |                                           |                          |                          |           |              |                           |                                 |                    |
| Clearingfall suchen                               |               |                                           |                          |                          |           |              | Suchen                    | Zurüc                           | ksetzen            |
|                                                   |               |                                           |                          |                          |           |              |                           | Finträge pro S                  | eite 5 🗸           |
| Anträge 👔                                         | - 411-        | Buchungs-                                 | Buchungs-                | Wert-                    | Soll      | Haben        | Offen                     | Financhiae/Fm                   |                    |
| Vollmacht melden                                  | ★ <u>Alle</u> | text                                      | datum                    | stellung                 | (in EUR)  | (in EUR)     | (in EUR)                  | Einzahler/En                    | ipranger           |
| WEBEKU Box                                        | •             | Zahlung Auftraggeber<br>Weiterleitung KVT | 31.10.2009<br>01.11.2009 | 30.10.2009<br>01.11.2009 | 12.000,00 | 12.000,00    |                           | Max Mustern<br>OEGK-W/98762     | iann AG            |
|                                                   |               | Summe der gefund                          | denen Buchung            | en (je Spalte)           | 0,00      | 12.000,00    | 0,00                      |                                 |                    |
| Clearing L                                        | Gefunde       | ene Buchungen 1                           |                          |                          |           |              |                           | 1                               |                    |
| Clearingfall suchen                               | Max Mu        | stermann Steuerberatung                   | s GmbH                   |                          |           | Fv           | tern: 2250.0.0            | 1-4   30.12.202                 | 2107:22:56         |
| Einstellungen                                     | Bevollm       | ächtigte(r) (DGNR 123456                  | 5789)                    |                          |           | Int          | ern: 2250.0.0             | )                               | L , 57.22.00       |

Das Fenster "AGH-Auftragnehmerkonto anzeigen" zeigt die AGH-Buchungen zum AGH-Auftragnehmerkonto des betroffenen Kontoinhabers bzw. der Kontoinhaberin. Bei Klick auf die Zahlung eines Auftraggebers bzw. einer Auftraggeberin öffnet sich die Detailinformation zu den KVT-Weiterleitungen (inkl. Verwendungszweck) bzw. Weiterleitungen an das Bundesministerium für Finanzen.

Standardmäßig werden die Buchungen des letzten Monats angezeigt.

Zur Anzeige bestimmter Buchungen werden folgende Suchkriterien angeboten:

- Buchungszeitraum
- Buchungsdatum von und bis
- Buchungstext
- Buchungsbetrag (in EUR)
- Offener Betrag (in EUR)

Eine genaue Beschreibung des jeweiligen Suchkriteriums kann auch hier mit Klick auf die Schaltfläche i entnommen werden.

Über die Funktionalität "Als CSV speichern" wird der Inhalt des Fensters als CSV-Datei angezeigt.

Über die Funktionalität "Als PDF speichern" wird der Inhalt des Fensters als PDF-Datei angezeigt.

## 12.2 HFU-Listenverlauf anzeigen

Im Unternehmensserviceportal muss folgendes Verfahrensrecht vergeben sein:

- AGH
- Kontoübersicht (als Bevollmächtigter)
- Konto (als Bevollmächtigter)
- AGH (als Bevollmächtigter)

| WEBEKU                                            | HFU-Listenverlauf anzeigen                                         |                                     |                        |                                                                                                    |  |  |  |
|---------------------------------------------------|--------------------------------------------------------------------|-------------------------------------|------------------------|----------------------------------------------------------------------------------------------------|--|--|--|
| Identitätsauswahl                                 | Partnerdaten                                                       |                                     |                        |                                                                                                    |  |  |  |
| Kontoübersicht<br>Kontoinformationen<br>Buchungen | Name Max Mustermann<br>Adresse Musterstraße 1<br>3100 Musterhausen |                                     |                        | Dienstgebernummer 987654321<br>Firmenbuchnummer 4589411<br>Umsatzsteuer Identifikation ATU72147324 |  |  |  |
| mBGM Export                                       |                                                                    | 1.1                                 | -1-                    |                                                                                                    |  |  |  |
| Beschäftigtenstand Beitragskonto                  | 26.03.2022                                                         | laufend                             | Einpersonenunternehmen |                                                                                                    |  |  |  |
| Anträge                                           | 17.12.2020                                                         | 08.10.2021                          | Dienstgeber            |                                                                                                    |  |  |  |
| Unbedenklichkeitsbescheinigung anfordern          |                                                                    |                                     |                        |                                                                                                    |  |  |  |
| Guthabenauszahlung anfordern                      | Max Mustermann Steuerberatun                                       | gs GmbH                             |                        | Extern: 2250.0.0-4   30.12.2022   07:45:29                                                         |  |  |  |
| Vollmacht beenden                                 | Bevollmächtigte(r) (DGNR 12345                                     | Bevollmächtigte(r) (DGNR 123456789) |                        |                                                                                                    |  |  |  |

Das Fenster wird angezeigt, sobald ein AGH-Auftragnehmerkonto besteht. Es bietet dem Benutzer die Möglichkeit, Einsicht auf seinen HFU-Listenverlauf zu nehmen. Hier wird angezeigt, in welchem Zeitraum ein Unternehmen entweder als EPU oder Dienstgeber auf der HFU-Liste war. War ein Unternehmen noch nie auf der HFU-Liste, wird Folgendes angezeigt:

Es sind noch keine HFU-Listen Einträge für dieses Unternehmen vorhanden.

### 12.3 DLZ Guthabenauszahlung anfordern

Im Unternehmensserviceportal muss folgendes Verfahrensrecht vergeben sein:

• AGH

WEBEKU

- Antrag
- Kontoübersicht (als Bevollmächtigter)
- Konto (als Bevollmächtigter)
- AGH (als Bevollmächtigter)
- Antrag (als Bevollmächtigter)

## DLZ Guthabenauszahlung anfordern

| Identitätsauswahl                                 | Partnerdaten                                                                        |                                                                |
|---------------------------------------------------|-------------------------------------------------------------------------------------|----------------------------------------------------------------|
| Kontoübersicht                                    | Name Max Mustermann                                                                 | Dienstgebernummer 987654321                                    |
| Kontoinformationen                                | Adresse Musterstraße 1<br>3100 Musterbausen                                         | Umsatzsteuer Identifikation ATU57475924                        |
| Buchungen                                         |                                                                                     |                                                                |
| mBGM Export                                       |                                                                                     |                                                                |
| Beschäftigtenstand Beitragskonto                  | Ausfüllhilfe                                                                        | $\sim$                                                         |
| Anträge                                           | Bankverbindung                                                                      |                                                                |
| Unbedenklichkeitsbescheinigung anfordern          |                                                                                     |                                                                |
| Vollmacht beenden                                 | IBAN i AT54 1420 0200 2088 7895                                                     |                                                                |
| Covid 19 - Dienstfreistellung                     | BIC                                                                                 |                                                                |
| Covid 19 - Sonderfreistellung für werdende Mütter | Bankkontoinhaber i Max Mustermann                                                   |                                                                |
| AGH                                               |                                                                                     |                                                                |
| Auftragnehmerkonto anzeigen                       | DLZ Guthabenauszahlung anfordern                                                    |                                                                |
| HFU-Listenverlauf anzeigen                        | Anmerkung i                                                                         |                                                                |
| DLZ Guthabenauszahlung anfordern                  |                                                                                     |                                                                |
| Erst-/Wiederaufnahmeantrag stellen                | li.                                                                                 |                                                                |
| Versicherungsnummer abfragen                      |                                                                                     |                                                                |
| Clearingfall suchen                               | Beilagen                                                                            |                                                                |
| Anträge 1                                         | Fügen Sie bitte hier ihre Beilagen in Form (i) Uurchsuchen) Keine Datei ausgewählt. |                                                                |
| Vollmacht melden                                  |                                                                                     |                                                                |
| WEBEKU Box                                        |                                                                                     | Weiter Zurücksetzen                                            |
| Clearing i                                        |                                                                                     |                                                                |
| Clearingfall suchen                               | Max Mustermann Steuerberatungs GmbH<br>Bevollmächtigte(r) (DGNR 123456789)          | Extern: 2250.0.0-4   30.12.2022   07:27:45<br>Intern: 2250.0.0 |

## DLZ Guthabenauszahlung anfordern

|                                                   |                                             | •                                                      |
|---------------------------------------------------|---------------------------------------------|--------------------------------------------------------|
| Identitätsauswahl                                 | Partnerdaten                                |                                                        |
| Kontoübersicht                                    | Name Max Mustermann                         | Dienstgebernummer 987654321<br>Firmenbuchnummer 288157 |
| Kontoinformationen                                | Adresse Musterstraße 1<br>3100 Musterhausen | Umsatzsteuer Identifikation ATU5747592                 |
| Buchungen                                         |                                             |                                                        |
| mBGM Export                                       | Antragsdaten                                |                                                        |
| Beschäftigtenstand Beitragskonto                  | Annaysuaten                                 |                                                        |
| Anträge                                           | IBAN AT54 1                                 | 420 0200 2088 7895                                     |
| Unbedenklichkeitsbescheinigung anfordern          | Bankkontoinhaber Max M<br>Anmerkung         | Justermann                                             |
| Vollmacht beenden                                 | Beilagen                                    |                                                        |
| Covid 19 - Dienstfreistellung                     |                                             |                                                        |
| Covid 19 - Sonderfreistellung für werdende Mütter | Senden                                      | Zurück                                                 |
| AGH                                               |                                             |                                                        |
| Auftragnehmerkonto anzeigen                       | Max Mustermann Steuerberatungs GmbH         | Extern: 2250.0.0-4   30.12.2022   07:31:3              |
| HFU-Listenverlauf anzeigen                        | Bevollmächtigte(r) (DGNR 123456789)         | Intern: 2250.0.0                                       |
|                                                   |                                             |                                                        |

Sie können in diesem Fenster eine AGH Guthabenauszahlung an das Dienstleistungszentrum -Auftraggeber/innen-Haftung (DLZ-AGH) senden. Teil der Anforderung ist die Geldadresse (Bankkonto), auf welches ein Guthaben ausgezahlt werden soll.

Im Falle einer laufenden Insolvenz des Kontoinhabers kann der Antrag "DLZ Guthabenauszahlung anfordern" nur durch den zuständigen Masseverwalter bzw. des Masseverwalter Stellvertreter gestellt werden, Ausnahme ist ein Sanierungsverfahren mit Eigenverwaltung.

#### <u>IBAN</u>

WEREKII

Hier ist die IBAN der Geldadresse einzugeben. Eine österreichische IBAN umfasst Ländercode, Prüfziffer und Kontenidentifikation und besteht aus max. 30 Stellen.

z.B.:ATpp ¦ bbbbb ¦ kkkkk ¦ kkkkkk

AT = Länderkennzeichen für Österreich

pp = 2-stellige Prüfziffer

bbbbb = 5-stellige Bankleitzahl

kkkkkkkkkk = 11-stellige Kontonummer

### BIC

Geben Sie hier den BIC des Bankinstituts ein. Beim BIC (Bank Identifier Code) oder auch SWIFT-Code genannt, handelt es sich um einen international standardisierten Bankcode, mit dem ein Kreditinstitut weltweit eindeutig identifiziert wird. Der BIC hat eine Länge von 8 oder 11 alphanumerischen Zeichen.

#### Der BIC muss nur angegeben werden, sofern der IBAN nicht mit "AT" beginnt.

Beispiel: BBBBCCLLbbb BBBB = 4-stelliger Bankcode (nur Alphazeichen) CC = 2-stelliger Ländercode (nur Alphazeichen) LL = 2-stellige Codierung des Ortes (alphanumerische Zeichen) bbb = 3-stellige Kennzeichnung der Filiale (optional, alphanumerische Zeichen)

#### **Bankkontoinhaber**

Als Bankkontoinhaber bzw. Bankkontoinhaberin gilt, wer Träger von Rechten und Pflichten des einem Bankkonto zu Grunde liegenden Girovertrags ist.

Für die Eingabe des Bankkontoinhabers bzw. der Bankkontoinhaberin sind max. 50 Zeichen möglich.

Ist die aktuelle Identität ein Bevollmächtigter, so ist der Bankkontoinhaber verpflichtend einzugeben.

Vor dem endgültigen Senden an den SV-Träger hat der Benutzer bzw. die Benutzerin nochmals die Möglichkeit, die von ihm bzw. ihr eingegeben Daten zu kontrollieren.

Nach betätigen der Schaltfläche "Weiter >" gelangen Sie zu einem Kontrollfenster (Antragsdaten), welches eine Überprüfung der angegebenen Daten ermöglicht.

Nach betätigen der Schaltfläche "Senden" wird der Antrag an den jeweiligen SV-Träger geschickt. Sie erhalten eine Meldung, dass dieser erfolgreich gesendet wurde. Die Antragsstellung ist in der WEBEKU Box ersichtlich.

Sollte es zu einer Rückfrage (z.B. wegen einer falschen Bankverbindung, die nicht zu dem Unternehmen gehört) kommen, wird diese in die WEBEKU Box zugestellt.

## 12.4 Erst-/Wiederaufnahmeantrag stellen

Im Unternehmensserviceportal muss folgendes Verfahrensrecht vergeben sein:

- AGH
- Antrag
- Kontoübersicht (als Bevollmächtigter)
- Konto (als Bevollmächtigter)
- AGH (als Bevollmächtigter)
- Antrag (als Bevollmächtigter)

| WEBEKU                                            | Erst-/Wiederaufnahmeantrag stellen                                                                             |                                                                                                    |  |  |  |  |
|---------------------------------------------------|----------------------------------------------------------------------------------------------------|----------------------------------------------------------------------------------------------------|--|--|--|--|
| Identitätsauswahl                                 | Partnerdaten                                                                                                   |                                                                                                    |  |  |  |  |
| Kontoübersicht<br>Kontoinformationen              | Name Max Mustermann<br>Adresse Musterstraße 1<br>3100 Musterhausen                                             | Dienstgebernummer 987654321<br>Sozialversicherungsnummer 1111010179<br>Umsatzsteuer Identifikation ATU57949477 |  |  |  |  |
| Buchungen                                         |                                                                                                    | Kennziffer des Unternehmensregisters R023I327C                                                                 |  |  |  |  |
| mBGM Export<br>Beschäftigtenstand Beitragskonto   |                                                                                                    |                                                                                                    |  |  |  |  |
| Anträge                                           | Ausfüllhilfe                                                                                                   | ~                                                                                                    |  |  |  |  |
|                                                   | Erst-/Wiederaufnahmeantrag stellen                                                                             |                                                                                                    |  |  |  |  |
| Guthabenauszahlung anfordern                      |                                                                                                    |                                                                                                    |  |  |  |  |
| SEPA-Lastschrift erteilen                         | Ich beantrage die Aufnahme in die HFU-Liste als Dienstgeber mit nach dem As                                    | SVG angemeldeten Dienstnehmern (§ 67b ASVG).                                                                   |  |  |  |  |
| Vollmacht beenden                                 | Chibeandage die Aumannie in die HFO-Liste als Einpersonenditernennen (na                                       | autilicite Person) onne Dienstheinner (§ 07e ASVG).                                                            |  |  |  |  |
| Covid 19 - Dienstfreistellung                     | Anmerkung i                                                                                                    |                                                                                                    |  |  |  |  |
| Covid 19 - Sonderfreistellung für werdende Mütter |                                                                                                    |                                                                                                    |  |  |  |  |
| Clearingfall suchen                               |                                                                                                    | h.                                                                                                    |  |  |  |  |
| Beschäftigtenstand Dienstgeber                    | Beilagen                                                                                                    |                                                                                                    |  |  |  |  |
| WEBEKU Box                                        | Fügen Sie bitte hier Ihre Beilagen in Form i Durchsuchen Keine Datei ausge<br>einer PDF / JPG / PNG Datei bei. | wählt.                                                                                                    |  |  |  |  |
| Clearing 1                                        |                                                                                                    |                                                                                                    |  |  |  |  |
| Clearingfall suchen                               |                                                                                                    | Weiter Zurücksetzen                                                                                            |  |  |  |  |
| Versicherungsnummer abfragen                      |                                                                                                    |                                                                                                    |  |  |  |  |
| Einstellungen                                     | Max Mustermann<br>Dienstgeberin (DGNR 987654321)                                                               | Extern: 2250.0.04   30.12.2022   07:36:10<br>Intern: 2250.0.0                                                  |  |  |  |  |

| WEBEKU                                                                              | Erst-/Wiederaufnahmeantrag stellen                                                                                                    |                                                                                                    |  |  |  |  |
|-------------------------------------------------------------------------------------|----------------------------------------------------------------------------------------------------|----------------------------------------------------------------------------------------------------|--|--|--|--|
| Identitätsauswahl                                                                   | Partnerdaten                                                                                                    |                                                                                                    |  |  |  |  |
| Kontoübersicht<br>Kontoinformationen                                                | Name Max Mustermann<br>Adresse Musterstraße 1                                                                                                    | Dienstgebernummer 987654321<br>Sozialversicherungsnummer 1111010179<br>Umsatzsteuer Identifikation ATU57949477          |  |  |  |  |
| Buchungen                                                                           | 3100 Musterhausen                                                                                                    | Kennziffer des Unternehmensregisters R023I327C                                                                          |  |  |  |  |
| Beschäftigtenstand Beitragskonto                                                    | Antragsdaten                                                                                                    |                                                                                                    |  |  |  |  |
| Antrage<br>Unbedenklichkeitsbescheinigung anfordern<br>Guthabenauszahlung anfordern | <ul> <li>Ich beantrage die Aufnahme in die HFU-Liste als Dienstgeber mit</li> <li>Ich beantrage die Aufnahme in die HFU-Liste als Einpersonenunt</li> </ul> | t nach dem ASVG angemeldeten Dienstnehmern (§ 67b ASVG).<br>emehmen (natürliche Person) ohne Dienstnehmer (§ 67e ASVG). |  |  |  |  |
| SEPA-Lastschrift erteilen<br>Vollmacht beenden                                      | Anmerkung<br>Beilagen                                                                                                    |                                                                                                    |  |  |  |  |
| Covid 19 - Dienstfreistellung<br>Covid 19 - Sonderfreistellung für werdende Mütter  | Senden                                                                                                    | Zurück                                                                                                    |  |  |  |  |
| Clearingfall suchen                                                                 |                                                                                                    |                                                                                                    |  |  |  |  |
| Beschäftigtenstand Dienstgeber                                                      | Max Mustermann<br>Dienstgeberin (DGNR 987654321)                                                                                                    | Extern: 2250.0.0-4   30.12.2022   07:39:07<br>Intern: 2250.0.0                                                          |  |  |  |  |

Sie können in diesem Fenster einen AGH Erst-/Wiederaufnahmeantrag an das Dienstleistungszentrum - Auftraggeber/innen-Haftung (DLZ-AGH) senden. Einen Antrag auf Erstaufnahme in die HFU-Liste kann nur seitens des Dienstgebers gestellt werden. Ein Bevollmächtigter hat nur die Möglichkeit, einen Antrag auf Wiederaufnahme in die HFU-Liste zu stellen.

Über die Funktionalität "Aufnahmeart" muss die Aufnahmeart ausgewählt werden. Ist der Antragsteller eine natürliche Person und befindet er sich aktuell noch nicht auf der HFU-Liste, kann zwischen § 67b ASVG und § 67e ASVG ausgewählt werden. Ist der Antragsteller eine juristische Person, kann nur ein Antrag nach § 67b ASVG gestellt werden.

Befindet sich eine natürliche Person bereits als Dienstgeber auf der HFU-Liste, kann ein Antrag auf Aufnahme in die HFU-Liste als Einpersonenunternehmen gestellt werden. Befindet sich hingegen eine juristische Person als Dienstgeber auf der HFU-Liste, kann kein neuerlicher Antrag gestellt werden.

Die Checkbox für den Datenschutz muss aktiviert werden, ansonsten kann der Antrag nicht gestellt werden. Diese Checkbox wird nur beim Erstaufnahmeantrag angezeigt, bei einem Wiederaufnahmeantrag nicht mehr.

Im Bereich Beilagen hat der Benutzer die Möglichkeit, eine Beilage (z.B. Bautätigkeitsnachweis) in Form einer PDF / JPG / PNG Datei mitzuschicken.

Über die Funktionalität "Anmerkung" können Sie dem SV-Mitarbeiter bzw. der SV-Mitarbeiterin eine frei formulierbare Anmerkung hinterlassen.

Vor dem endgültigen Senden an den SV-Träger hat der Benutzer bzw. die Benutzerin nochmals die Möglichkeit, die von ihm bzw. ihr eingegeben Daten zu kontrollieren.

Nach betätigen der Schaltfläche "Weiter >" gelangen Sie zu einem Kontrollfenster (Antragsdaten), welches eine Überprüfung der angegebenen Daten ermöglicht.

Nach betätigen der Schaltfläche "Senden" wird der Antrag an den jeweiligen SV-Träger geschickt. Sie erhalten eine Meldung, dass dieser erfolgreich gesendet wurde. Die Antragsstellung ist in der WEBEKU Box ersichtlich.

Sollte es zu einer Rückfrage (z.B. wegen unzureichender Bautätigkeitsnachweise) kommen, wird diese in die <u>WEBEKU Box</u> zugestellt.

## 13 Einstellungen

### 13.1 E-Mail-Adressen verwalten

Im Unternehmensserviceportal muss folgendes Verfahrensrecht vergeben sein:

- Kontoübersicht
- eMail Verwaltung
- Kontoübersicht (als Bevollmächtigter)
- eMail Verwaltung (als Bevollmächtigter)

Ansicht E-Mail-Adressen verwalten als Dienstgeber:

Hinzufügen einer E-Mail-Adresse:

| WEBEKU                         | E-Mail-Adressen verwalten - Kont                                        | oinhaber                                               |
|--------------------------------|-------------------------------------------------------------------------|--------------------------------------------------------|
| Identitätsauswahl              | Ausfüllhilfe                                                            | $\sim$                                                 |
| Kontoübersicht                 | Suchkriterien                                                           | ~                                                      |
| Beschäftigtenstand Dienstgeber | E-Mail-Adressen 👔                                                       |                                                        |
| WEBEKU Box                     | E-Mail-Adressen verwalten für [] Clearing V                             |                                                        |
| Clearing 1                     | Beitragskontonummer 1                                                   |                                                        |
| Clearingfall suchen            |                                                                         |                                                        |
| Versicherungsnummer abfragen   |                                                                         | Suchen Zurücksetzen                                    |
| Einstellungen                  |                                                                         |                                                        |
| E-Mail-Adressen verwalten      |                                                                         | Hinzufügen                                             |
| Dokumentation                  |                                                                         |                                                        |
| Anleitung                      | Suchkriterien                                                           | $\sim$                                                 |
| AGH                            | E-Mail-Adressen verwalten für i Clearing                                | O Partnerebene                                         |
| Rechte                         |                                                                         | Beitragskontoebene                                     |
| AGH     Antrag                 | E-Mail-Adressen *i                                                      | ÖGK/N/123456789                                        |
| Beschäftigtenstand             | max.mustermann@oegk.at                                                  |                                                        |
| Clearing     eMail Verwaltung  | 1 🔲 auch verständigen, wenn bei Bevollmächtigtern E-Mail-Adresse einget | ragen                                                  |
| Konto     Kontoübersicht       |                                                                         |                                                        |
| Versicherungsnummer abfragen   |                                                                         | Speichern Abbrechen                                    |
|                                |                                                                         |                                                        |
|                                | Max Mustermann GmbH                                                     | Extern: 2302.1.0-SNAPSHOT-1219   13.01.2023   07:36:13 |
|                                | Dienstgeberln (DGNR 987654321)                                          | Intern: 2302.1.0-SNAPSHOT                              |

| WEBEKU                                                                                          | E-Mail-Adressen verwalten                                                                                                    | - Kontoinhaber                                                                      |
|-------------------------------------------------------------------------------------------------|----------------------------------------------------------------------------------------------------|-------------------------------------------------------------------------------------|
| Identitätsauswahl                                                                               | Ausfüllhilfe                                                                                                    | ~                                                                                   |
| Kontoübersicht                                                                                  | Suchkriterien                                                                                                    |                                                                                     |
| Beschäftigtenstand Dienstgeber                                                                  | E-Mail-Adressen i                                                                                                    | m.                                                                                  |
| WEBEKU Box                                                                                      | E-Mail-Adressen verwalten für 1 Clearing                                                                                                    |                                                                                     |
| Clearing 1                                                                                      | Sozialversicherungsträger () Alle                                                                                                    |                                                                                     |
| Clearingfall suchen                                                                             |                                                                                                    |                                                                                     |
| Versicherungsnummer abfragen                                                                    |                                                                                                    | Suchen Zurücksetzen                                                                 |
| Einstellungen                                                                                   |                                                                                                    |                                                                                     |
| E-Mail-Adressen verwalten                                                                       | E-Mail-Adressen bearbeiten/anlegen                                                                                                    |                                                                                     |
| Dokumentation                                                                                   |                                                                                                    | Ergebnisse pro Seite: 10 🗸                                                          |
| Anleitung                                                                                       | Typ SV-Träger B ♦ Beitragskonto                                                                                                    | E-Mail-Adresse                                                                      |
| AGH                                                                                             | gefundene Einträge 1                                                                                                    | 1                                                                                   |
| Rechte  AGH Artrag Beschäftigtenstand Clearing Millerwaltung Konto Versicherungsnummer abfragen | Suchkriterien<br>E-Mail-Adressen verwalten für 1 Clearing<br>E-Mail-Adressen * 1 max.mustermann@oegk.at<br>SV-Träger 1 Österreichische Gesundheitskasse<br>Beitragskontonr. 1 123456789<br>1 auch verständigen, wenn bei Bevollmächtigtem E-Mail- | Hinzufügen                                                                          |
|                                                                                                 | Max Mustermann GmbH<br>Dienstgeberln (DGNR 987654321)                                                                                                    | Extern: 2302.1.0-SNAPSH0T-1219   13.01.2023   07:38:54<br>Intern: 2302.1.0-SNAPSH0T |

| WEBEKU                                                                     | E-M           | lail-Adressen                                 | ver           | val                   | ten - Be                 | evollmäc             | htigter             |                       |
|----------------------------------------------------------------------------|---------------|-----------------------------------------------|---------------|-----------------------|--------------------------|----------------------|---------------------|-----------------------|
| Identitätsauswahl                                                          | ?             | Ausfüllhilfe                                  |               |                       |                          |                      |                     | $\sim$                |
| Kontoübersicht                                                             | Such          | riterien                                      |               |                       |                          |                      |                     | $\sim$                |
| Anträge 1                                                                  | E.A           | Inil-Adresson ()                              |               |                       |                          | Name                 |                     |                       |
| Vollmacht melden                                                           | E-N           | alle Alle                                     |               |                       |                          | Name                 |                     |                       |
| NEBEKU Box                                                                 | 302           | Beitragskontonummer i                         |               |                       | E-I                      | Mail-Adressen verwal | ten für i Clearing  | ~                     |
| Clearing 1                                                                 |               |                                               |               |                       |                          |                      |                     |                       |
| Clearingfall suchen                                                        |               |                                               |               |                       |                          |                      | Suchen              | Zurücksetzen          |
| Einstellungen                                                              |               |                                               |               |                       |                          |                      |                     |                       |
| E-Mail-Adressen verwalten                                                  | E-Mai         | l-Adresse bearbeiten/lösche                   | n             |                       |                          |                      |                     | 5 (c)<br>             |
| okumentation                                                               |               |                                               |               |                       |                          |                      | Ergebr              | nisse pro Seite: 10 🗸 |
| Anleituna                                                                  | Тур ≑         | Vollmacht 🖨                                   | SV-<br>Träger | <b>\$</b> ₿ <b>\$</b> | Beitragskonto-<br>nummer | ♦ Kontoinha-<br>ber  | E-Mail-Adressen     | ÷ 🗆                   |
| 4011                                                                       | Clea-<br>ring | Zivilvollmacht nach §1002 ABGB                | ÖGK           | Ν                     | 123456789                | Max Muster-<br>mann  |                     |                       |
| AGH                                                                        | Clea-<br>ring | Zivilvollmacht nach §1002 ABGB                | ÖGK           | N                     | 23456789                 | Max Muster-<br>mann  |                     |                       |
|                                                                            | Clea-<br>ring | Melde-/Haftungsvollmacht nach<br>§35 (3) ASVG | ÖGK           | Ν                     | 3456789                  | Max Muster-<br>mann  |                     |                       |
| te                                                                         | Clea-         | Zivilvollmacht nach §1002 ABGB                | ÖGK           | Ν                     | 456789                   | Max Muster-<br>mann  |                     |                       |
| GH (als Bevollmächtigter)                                                  | gefunde       | ne Einträge 4                                 |               |                       |                          |                      |                     | 1                     |
| Antrag (als Bevollmächtigter)<br>Reschöftigtenstand (als Revollmächtigter) |               |                                               |               |                       |                          |                      |                     |                       |
| Clearing (als Bevollmächtigter)                                            | Such          | rritorion                                     |               |                       |                          |                      |                     | $\sim$                |
| eMail Verwaltung (als Bevollmächtigter)                                    | Such          | antenen                                       |               |                       |                          |                      |                     |                       |
| Konto (als Bevollmächtigter)                                               | Cia ha        |                                               |               |                       |                          |                      |                     |                       |
| Kontoübersicht (als Bevollmächtigter)                                      | E-M           | ail-Adressen verwalten für                    | Clearing      |                       |                          |                      |                     |                       |
| versionerungsnummer abtragen (als Bevolimachtig-<br>ter)                   |               | <b>5 M</b> -1 Administratives                 | orcumig       |                       |                          |                      |                     |                       |
|                                                                            |               | E-Mail-Adressen                               |               |                       |                          |                      |                     |                       |
|                                                                            |               | [                                             | max.must      | ermann                | n@oegk.at                |                      | <u>î</u>            |                       |
|                                                                            |               |                                               |               |                       |                          |                      |                     |                       |
|                                                                            |               |                                               |               |                       |                          |                      | Speichern           | Abbrechen             |
|                                                                            | Max M         | ustermann Steuerberatungs GmbH                |               |                       |                          | Extern: 230          | 2.1.0-SNAPSH0T-1219 | 13.01.2023   07:42:41 |
|                                                                            | Bevolln       | nächtigte(r) (DGNR 987654321)                 |               |                       |                          | Intern: 230          | 2.1.0-SNAPSHOT      |                       |

Der Benutzer hat die Möglichkeit, E-Mail-Adressen im Zuge des mBGM **Clearings** auf Partnerebene bzw. auf Beitragskontoebene zu hinterlegen bzw. bearbeiten.

Ebenfalls besteht die Möglichkeit, eine E-Mail-Adresse einzutragen, damit der Benutzer eine E-Mail-Verständigung bekommt, sobald sich eine neue Nachricht in der **WEBEKU Box** befindet. Bei der Erstellung von WEBEKU Box Nachrichten, die einen Beitragskontobezug aufweisen, wird nur an die beim Konto hinterlegte E-Mail-Adresse die E-Mail Verständigung durchgeführt.

Um eine E-Mail-Adresse für Clearing bzw. WEBEKU Box zu speichern, muss zuerst eine Suche durchgeführt werden.

Beim Hinzufügen (Button "Hinzufügen") wird die Option Partnerebene bzw. Beitragskontoebene über zwei Radiobuttons angeboten. Wenn Kontoebene gewählt wird, kann man die neue E-Mail-Adresse einem oder mehreren Beitragskonten zuordnen. Mittels dem "Plus" Button wird die E-Mail-Adresse hinzugefügt. Erst durch den "Speichern" Button wird sie gespeichert.

Achtung: Hat ein Partner mehrere Beitragskonten und wurde nur ein Beitragskonto ausgewählt, muss diese gespeichert werden, bevor man eine andere Beitragskontonummer auswählt.

Die Checkbox "auch verständigen, wenn bei Bevollmächtigen E-Mail-Adresse eingetragen" wird nur dann angezeigt, wenn die E-Mail-Adresse für "Clearing" verwaltet wird und wenn die E-Mail-Adresse als Kontoinhaber verwaltet wird.

Hier einige Beispiele für eine E-Mail Verständigung:

| <b>8</b> 501                                                                               | ÷ ↓ =              |                   |                                        | WEBE                                                                                                    | (U Box Neue Nachric | ht eingelangt - Nachricht (Nur-                                 | ·Text)     |      |                                                          | ⊞ –                         | ×     |
|--------------------------------------------------------------------------------------------|--------------------|-------------------|----------------------------------------|----------------------------------------------------------------------------------------------------|---------------------|-----------------------------------------------------------------|------------|------|----------------------------------------------------------|-----------------------------|-------|
| Datei Nachrio                                                                              | ht ECM Desktop Te  | ools 🖓 Wa         | s möchten Sie tun?                     |                                                                                                    |                     |                                                                 |            |      |                                                          |                             |       |
| ि X [<br>2₀ - Löschen Ant                                                                  | worten Allen Weit  | terleiten 💽 🗸     | WEBEKU<br>Team-E-Mail<br>Antworten und | An Vorgesetzte(n)  Called Gradiente  Called Gradiente  Called Grad | Verschieben         | Als ungelesen markieren<br>Kategorisieren *<br>Nachverfolgung * | Übersetzen | Zoom | Mail ablegen<br>Seschäftsfall starten<br>an GF übergeben | Konfigurati *<br>Send2DOXiS |       |
| Löschen                                                                                    | Antworten          | richerung et      | Quic                                   | kSteps n                                                                                                    | Verschieben         | Markierungen r                                                  | Bearbeiten | Zoom | ECM-AWF                                                  | Send2DOXiS                  | ^     |
| WEBE                                                                                       | U-notity@sozialver | sicherung.at      | Heiderer Thomas                        |                                                                                                    |                     |                                                                 |            |      |                                                          |                             | 09:00 |
| WEDE                                                                                       | KO DOX. Nede Nac   | annent einge      | langt                                  |                                                                                                    |                     |                                                                 |            |      |                                                          |                             | ~     |
| Sehr geehrte Da                                                                            | men und Herren!    |                   |                                        |                                                                                                    |                     |                                                                 |            |      |                                                          |                             |       |
| Es liegt eine neu                                                                          | e WEBEKU Box Nac   | chricht für Sie v | or.                                    |                                                                                                    |                     |                                                                 |            |      |                                                          |                             |       |
| Betroffene Beitragskontonummer: ÖGK Steiermark                                             |                    |                   |                                        |                                                                                                    |                     |                                                                 |            |      |                                                          |                             |       |
| Das ist eine automatisch generierte Nachricht. Bitte antworten Sie nicht auf diese E-Mail. |                    |                   |                                        |                                                                                                    |                     |                                                                 |            |      |                                                          |                             |       |
| Mit freundlichen                                                                           | Grüßen             |                   |                                        |                                                                                                    |                     |                                                                 |            |      |                                                          |                             |       |
| Ihre Sozialversic                                                                          | herung             |                   |                                        |                                                                                                    |                     |                                                                 |            |      |                                                          |                             |       |

| <b>⊟ ५</b> ७ ↑ ↓          | Ŧ                                             |             | Neue Clearingfälle eingelangt - Nachrich                 | ht (Nur-Text) (Schreibgeschützt)                                               |                                                |
|---------------------------|-----------------------------------------------|-------------|----------------------------------------------------------|--------------------------------------------------------------------------------|------------------------------------------------|
| Datei Nachricht E         | CM Desktop Tools 🛛 🖓 Was möchten Sie tun?     |             |                                                          |                                                                                |                                                |
| ि Ignorieren Köschen      | Antworten Allen Weiterleiten 📷 Weitere *      | Verschieben | Als ungelesen Kategorisieren Nachverfolgung<br>markieren | ∂       P       Suchen         Übersetzen       Verwandt *         Narkieren * | Zoom Mail Geschäftsfall<br>archivieren starten |
| Löschen                   | Antworten                                     | Verschieben | Markierungen 54                                          | Bearbeiten                                                                     | Zoom ECM-AWF                                   |
| Mi. 06.11.20<br>norep     | 19 10:18<br>ly-clearing@sozialversicherung.a  | t           |                                                          |                                                                                |                                                |
| Neue Cl                   | earingfälle eingelangt                        |             |                                                          |                                                                                |                                                |
| An                        |                                               |             |                                                          |                                                                                |                                                |
| Die zusätzlichen Zeilenur | mbrüche wurden aus dieser Nachricht entfernt. |             |                                                          |                                                                                |                                                |

Sehr geehrte Damen und Herren,

am 06. Nov 2019 wurden zu der/den am Ende dieser E-Mail angeführten Beitragskontonummer/n neue Clearingfälle im SV-Clearingsystem bereitgestellt. Bitte um Überprüfung.

Für technische Fragen zum SV-Clearing-System steht Ihnen unsere Service-Line SV-Clearingsystem unter 05 0124-6200 (aus dem Ausland: +43 5 0124-6200) von Montag bis Freitag von 07.00 bis 17.00 I

Bei fachlichen Fragen wenden Sie sich bitte an die Österreichische Gesundheitskasse Niederösterreich, Österreichische Gesundheitskasse Burgenland, Österreichische Gesundheitskasse Oberösterreich

Für Informationen zum SV-Clearingsystem besuchen Sie bitte http://www.sozialversicherung.at

Diese E-Mail wurde automatisch generiert. Bitte antworten Sie nicht auf diese E-Mail.

Sie erhalten diese Benachrichtigung an diese Adresse, weil Sie über das WEBEKU-Dienstgeber-Portal der Sozialversicherung den Wunsch nach Benachrichtigung eingetragen haben.

Betroffene Beitragskontonummer/n:

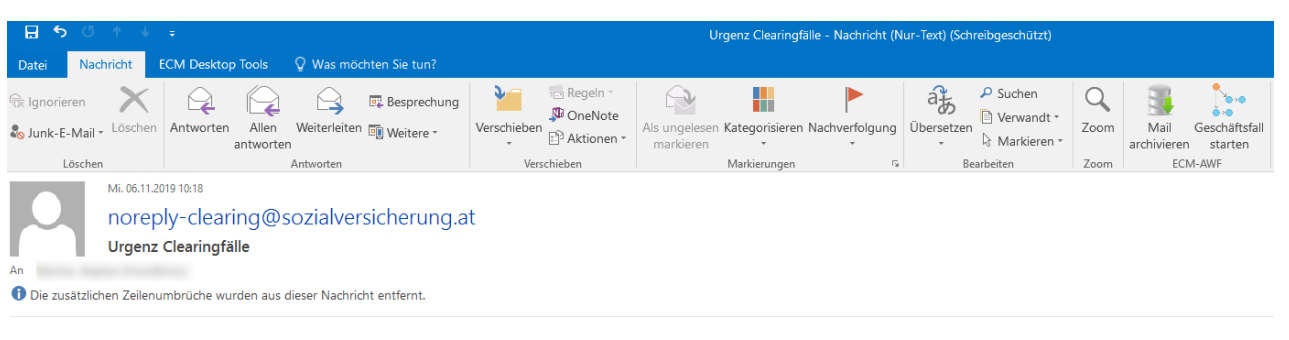

#### Sehr geehrte Damen und Herren,

die am 06. Nov 2019 im SV-Clearingsystem bereit gestellten Clearingfälle zu der/den am Ende dieser E-Mail angeführten Beitragskontonummer/n wurden bis zum 06. Nov 2019 noch nicht erledigt. Bitt

Für technische Fragen zum SV-Clearing-System steht Ihnen unsere Service-Line SV-Clearingsystem unter 05 0124-6200 (aus dem Ausland: +43 5 0124-6200) von Montag bis Freitag von 07.00 bis 17.00 l

Bei fachlichen Fragen wenden Sie sich bitte an die Österreichische Gesundheitskasse Burgenland, Österreichische Gesundheitskasse Wien.

Für Informationen zum SV-Clearingsystem besuchen Sie bitte http://www.sozialversicherung.at

Diese E-Mail wurde automatisch generiert. Bitte antworten Sie nicht auf diese E-Mail.

Sie erhalten diese Benachrichtigung an diese Adresse, weil Sie über das WEBEKU-Dienstgeber-Portal der Sozialversicherung den Wunsch nach Benachrichtigung eingetragen haben.

#### Betroffene Beitragskontonummer/n:

-----